# การติดตั้ง CentOS Linux เพื่อใช้งาน

คมกริช คำสวัสดิ์ วิศวกรความมั่นคงปลอดภัยสารสนเทศอาวุโส สำนักงานรัฐบาลอิเล็กทรอนิกส์ (องค์การมหาชน)

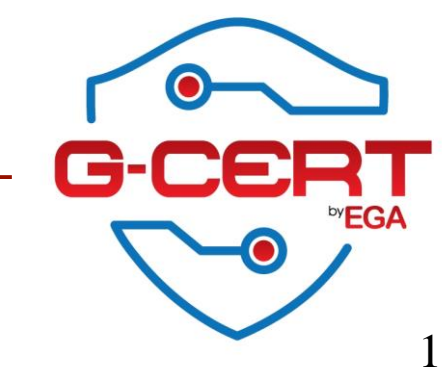

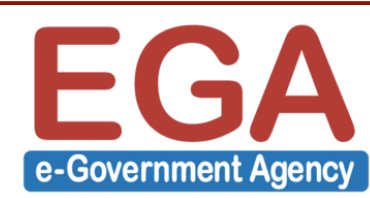

### PDCA on your System.

#### - Plan

- Requirements gathering
- System design (Work flow, Diagram, Business Process)
- Shopping (Hardware/Virtualization, Software, Network)

- Do

- Secured installation
- Secured dev.
- Check
  - System & Application audit (VA, PenTest)
- Act
  - Hardening

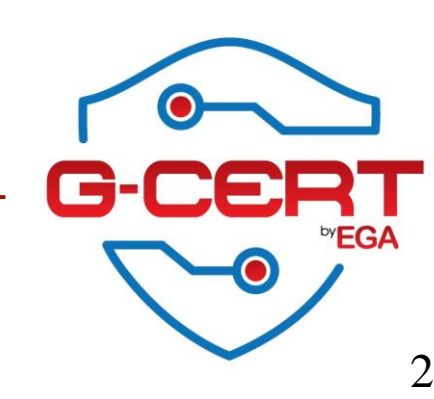

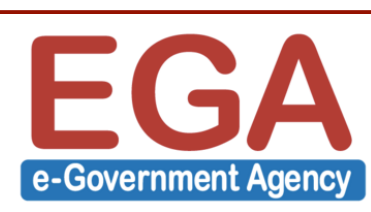

#### Linux secured installation steps

- Installation
  - Setup OS
  - Patching
  - Time sync.
  - Default services hardening (Disabled unneeded/unsecured services)
  - Secured services installation (SSH, MySQL, Apache+PHP, FTP)
  - Application installations (iTop)
- Hardening steps
  - Server management (Secure Shell: SSH)
  - Local firewall (iptables, ip6tables)
  - Logging
- System monitoring tools
- Hands-on labs

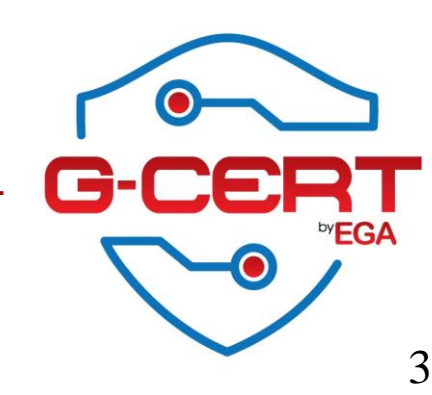

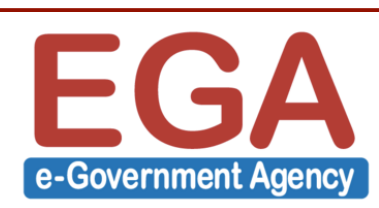

### Setup a Linux server

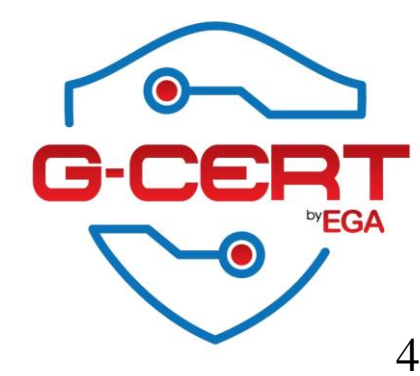

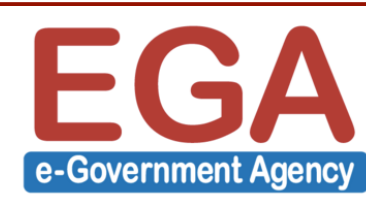

# Virtual server ก็ใช้ทดสอบ

| Virtual Machine Settings ×                                                              |                                                                                       |                                                                                                    |   |  |  |  |
|-----------------------------------------------------------------------------------------|---------------------------------------------------------------------------------------|----------------------------------------------------------------------------------------------------|---|--|--|--|
| Hardware Options Device Memory Processors Hard Disk (SCSI) CD/DVD (IDE) Network Adapter | Virtual Ma<br>Summary<br>1 GB<br>1<br>20 GB<br>Using file D:\ISOs\CentOS\CentO<br>NAT | chine Settings  Processors Number of processor cores: 1  Virtualization engine Preferred mode: Automatic                | × |  |  |  |
| USB Controller                                                                          | Present<br>Auto detect<br>Present<br>Auto detect                                      | UDISAble acceleration for binary translation Virtualize Intel VT-x/EPT or AMD-V/RVI Virtualize CPU performance counters |   |  |  |  |
|                                                                                         |                                                                                       | OK Cancel Help                                                                                                    |   |  |  |  |

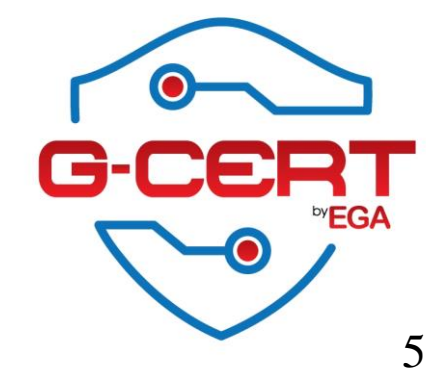

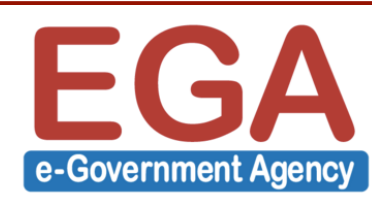

### Installation

#### Welcome to CentOS 6.6!

Install or upgrade an existing system Install system with basic video driver Rescue installed system Boot from local drive Memory test

Press [Tab] to edit options

Automatic boot in 50 seconds...

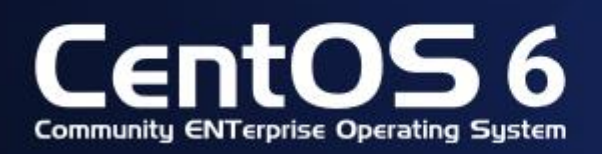

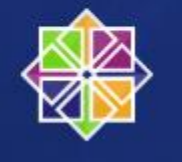

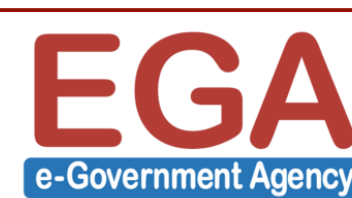

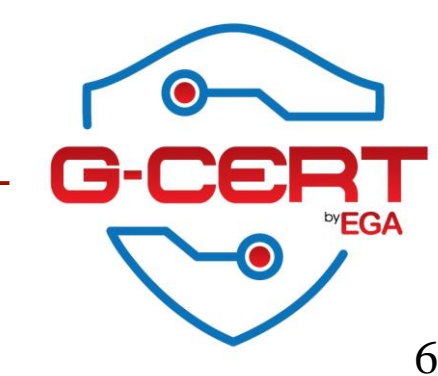

# ขั้นตอนตรวจสอบ Installation media

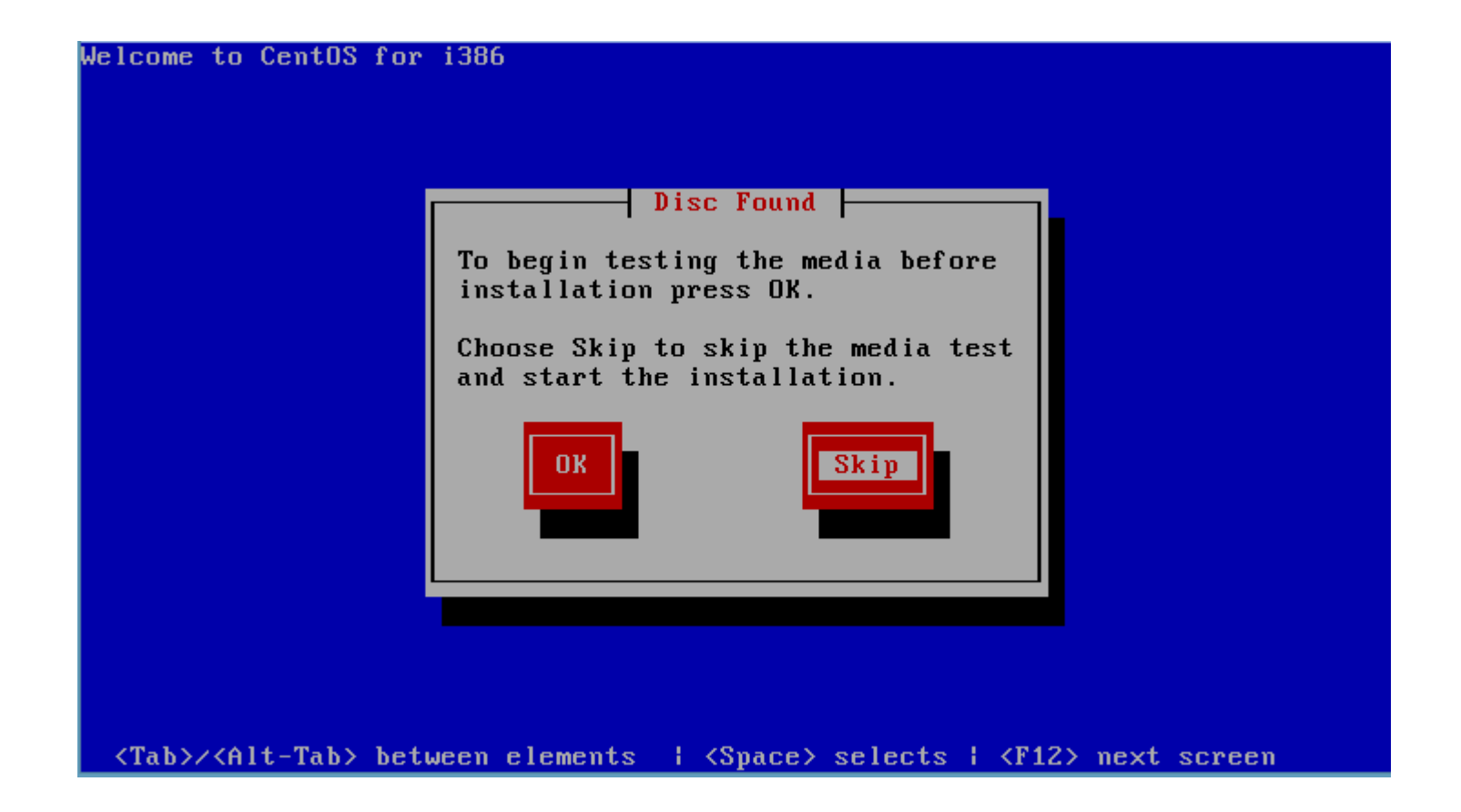

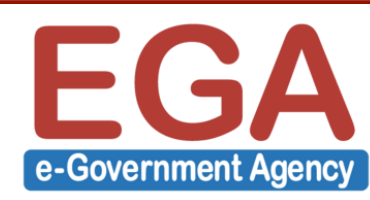

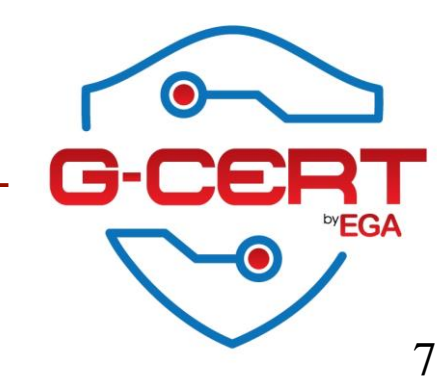

### Installation

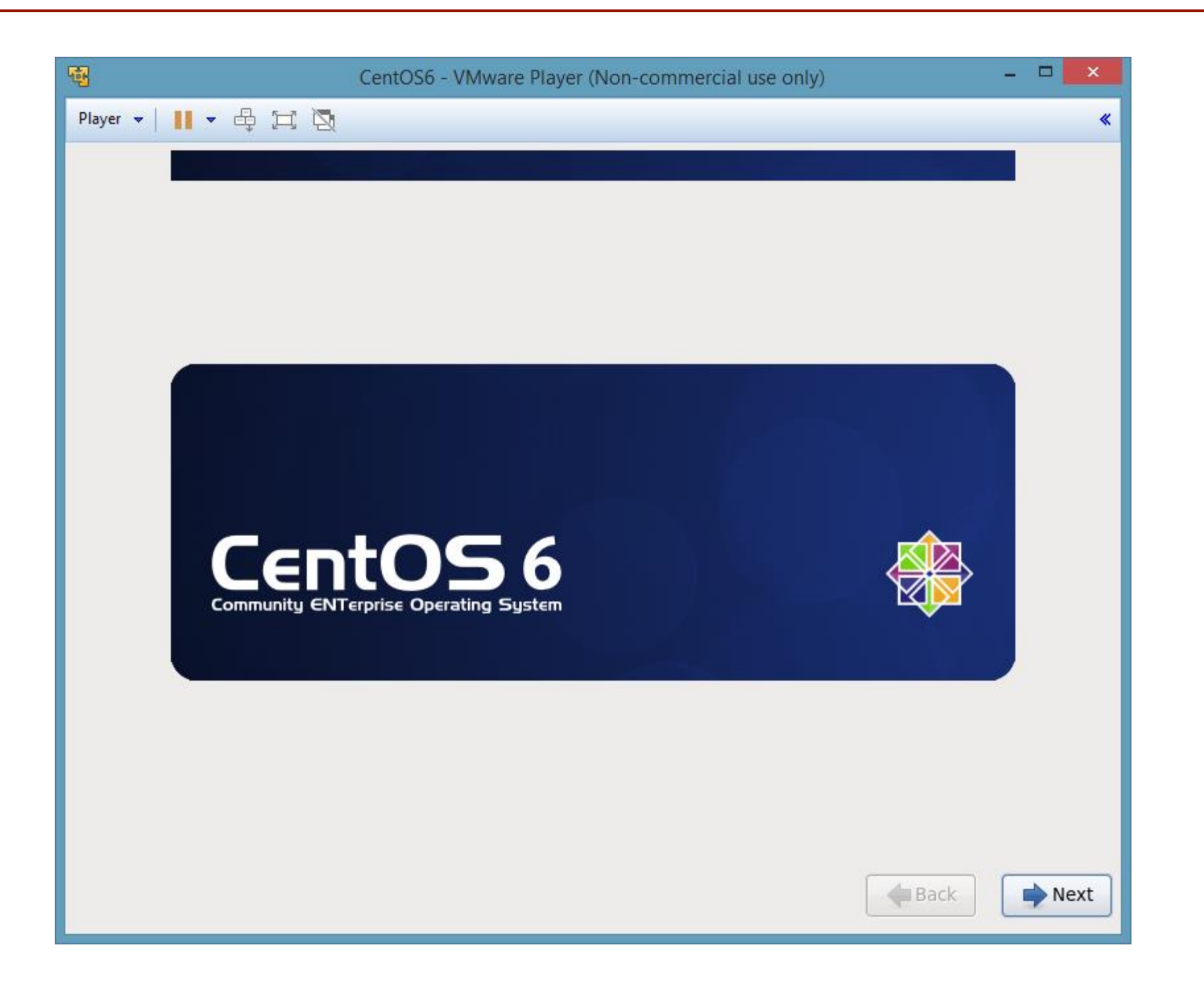

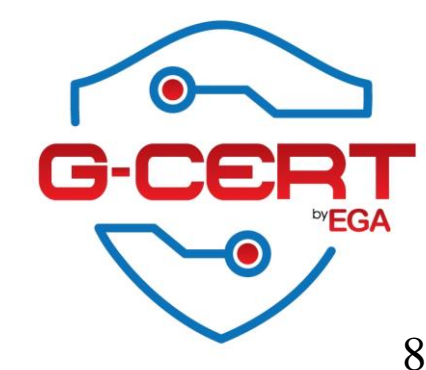

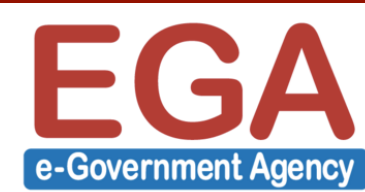

# เลือกภาษาในการติดตั้ง

| <b>핵</b>                                                                                                    | CentOS6 - VMware Player (Non-commercial use only) - |      |
|----------------------------------------------------------------------------------------------------|-----------------------------------------------------|------|
| Player 🕶 📘 💌 🖶 📜 🔯                                                                                                    |                                                     | *    |
| What language would y installation process?                                                                                                    | ou like to use during the                           |      |
| Bulgarian (Български)<br>Catalan (Català)<br>Chinese(Simplified) (中文(简纳<br>Chinese(Traditional) (中文(首領<br>Croatian (Hrvatski)<br>Czech (Čeština)<br>Danish (Dansk)<br>Dutch (Nederlands) | 云))<br>豊))                                          |      |
| English (English)                                                                                                    |                                                     |      |
| Estonian (eesti keel)                                                                                                    |                                                     |      |
| Finnish (suomi)<br>French (Francais)                                                                                                    |                                                     |      |
| German (Deutsch)                                                                                                    |                                                     |      |
| Greek (Ελληνικά)                                                                                                    |                                                     |      |
| Gujarati (ગુજરાતી)                                                                                                    |                                                     |      |
| Hebrew (עברית)                                                                                                    |                                                     |      |
| Hindi (हिन्दी)                                                                                                    |                                                     | ~    |
|                                                                                                    | Back                                                | Next |

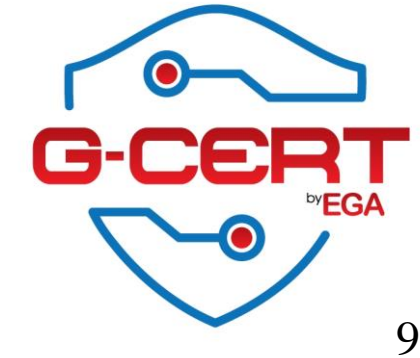

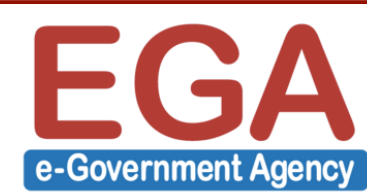

# เลือกประเภท Keyboard

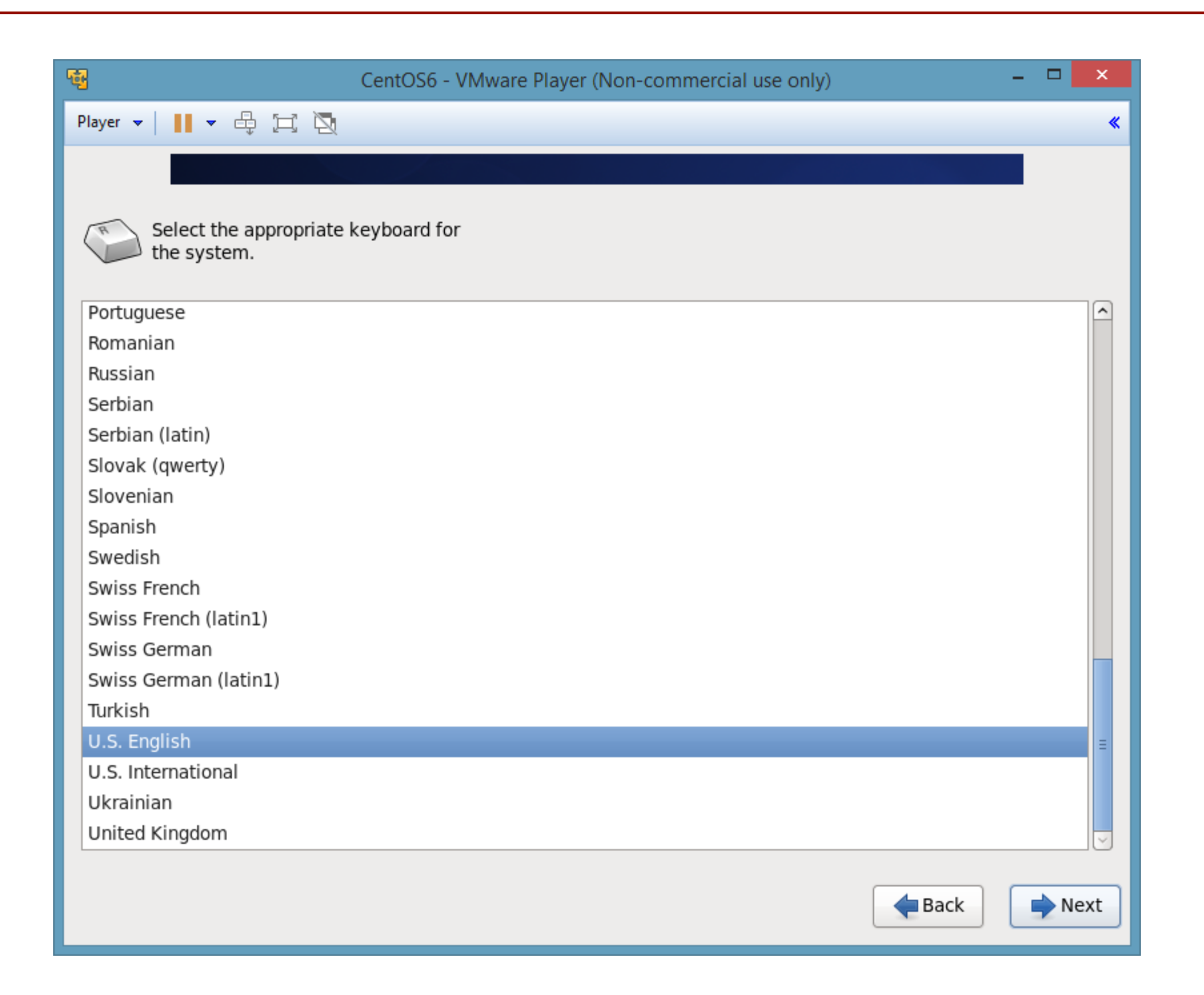

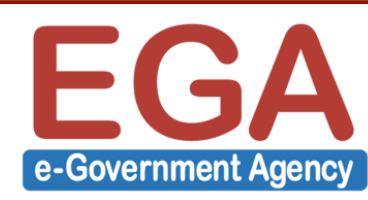

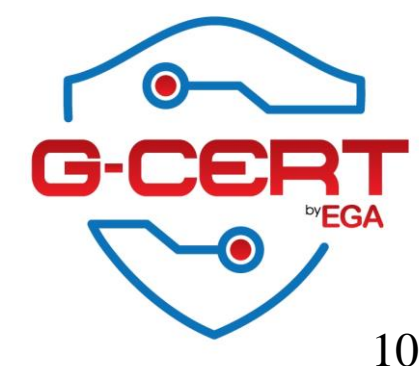

## การจัดการ Disk

| <b>4</b>                                                                                                    | CentOS6 - VMware Player (Non-commercial use only)                                                                                                   | - 🗆 🗙 |
|----------------------------------------------------------------------------------------------------|----------------------------------------------------------------------------------------------------|-------|
| Player 🕶 📕 💌 🛱 📜 🏹                                                                                           |                                                                                                    | *     |
|                                                                                                    |                                                                                                    |       |
| What type of devices will your in                                                                            | stallation involve?                                                                                                    |       |
| <ul> <li>Basic Storage Devices</li> <li>Installs or upgrades to typical type this is probably it.</li> </ul> | pes of storage devices. If you're not sure which option is right for you,                                                                           |       |
| Specialized Storage Dev<br>Installs or upgrades to enterprise<br>you to add FCoE / iSCSI / zFCP di           | <b>ices</b><br>e devices such as Storage Area Networks (SANs). This option will allow<br>sks and to filter out devices the installer should ignore. |       |
|                                                                                                    |                                                                                                    |       |
|                                                                                                    |                                                                                                    |       |
|                                                                                                    |                                                                                                    |       |
|                                                                                                    |                                                                                                    |       |
|                                                                                                    |                                                                                                    |       |
|                                                                                                    |                                                                                                    |       |
|                                                                                                    |                                                                                                    |       |
|                                                                                                    |                                                                                                    |       |
|                                                                                                    |                                                                                                    |       |
|                                                                                                    | <b>Back</b>                                                                                                    | Next  |
|                                                                                                    |                                                                                                    | ,     |

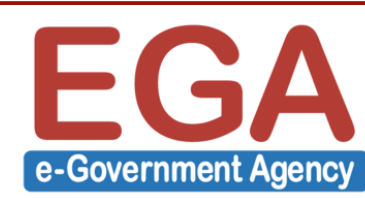

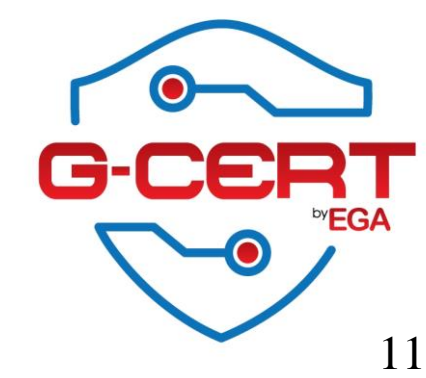

### การจัดการ Disk

| CentOS6 - VMware Player (Non-commercial use only)                                                                                                    | . 🗆 🗙 |
|----------------------------------------------------------------------------------------------------|-------|
| Player 🕶 📕 💌 🛱 🔁                                                                                                    | *     |
|                                                                                                    |       |
|                                                                                                    |       |
|                                                                                                    |       |
|                                                                                                    |       |
|                                                                                                    |       |
|                                                                                                    |       |
|                                                                                                    |       |
| Storage Device Warning                                                                                                    |       |
| 🛕 The storage device below may contain data.                                                                                                    |       |
| VMware, VMware Virtual S           20480.0 MB         pci-0000:00:10.0-scsi-0:0:0:0                                                                                                    |       |
| We could not detect partitions or filesystems on this device.                                                                                                    |       |
| This could be because the device is <b>blank</b> , <b>unpartitioned</b> ,<br>or <b>virtual</b> . If not, there may be data on the device that can<br>not be recovered if you use it in this installation. We can<br>remove the device from this installation to protect the data. |       |
| Are you sure this device does not contain valuable data?                                                                                                    |       |
| Apply my choice to all devices with undetected partitions or filesystems                                                                                                    |       |
| Yes, discard any data No, keep any data                                                                                                    |       |
| Back                                                                                                    | Next  |

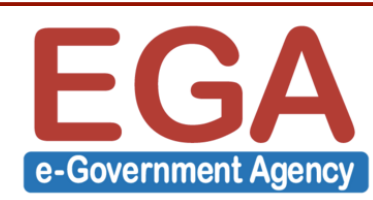

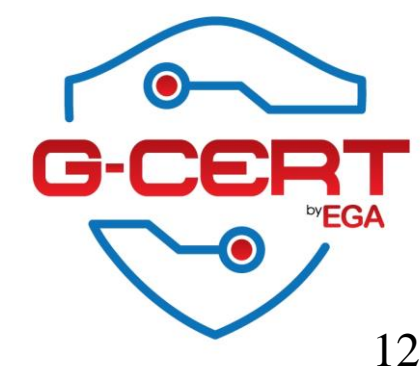

### Hostname / Networking

| <b>B</b>                                                 | CentOS6 - VMware Player (Non-commercial use only) | - 🗆 🗙 |
|----------------------------------------------------------|---------------------------------------------------|-------|
| Player 🕶 📘 💌 🖶 📜                                         |                                                   | *     |
|                                                          |                                                   |       |
| Please name this conductive hostname identifies network. | omputer. The<br>the computer on a                 |       |
|                                                          |                                                   |       |
|                                                          |                                                   |       |
|                                                          |                                                   |       |
|                                                          |                                                   |       |
|                                                          |                                                   |       |
|                                                          |                                                   |       |
|                                                          |                                                   |       |
|                                                          |                                                   |       |
|                                                          |                                                   |       |
| Configure Network                                        |                                                   |       |
|                                                          | Back                                              | Next  |
|                                                          |                                                   |       |

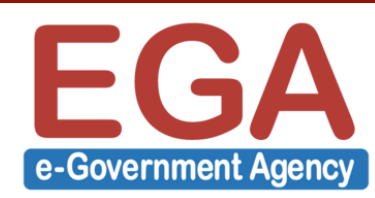

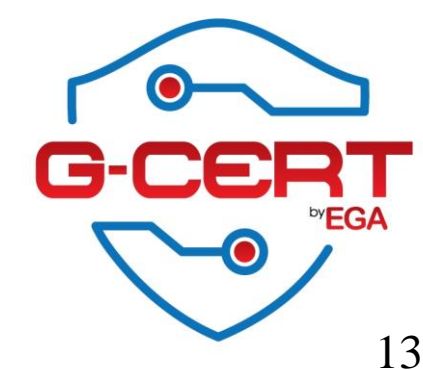

### Networking

| <b>·</b>                                          | CentOS6 - VMware Play                 | yer (Non-commercial use only) | - • ×     |
|---------------------------------------------------|---------------------------------------|-------------------------------|-----------|
| Player 🕶 📔 🕶 🖶 🚍 🦉                                | Į.                                    |                               | ٠         |
|                                                   |                                       |                               |           |
| Please name this<br>hostname identifi<br>network. | computer. The<br>es the computer on a |                               |           |
| Hostname: Server                                  |                                       |                               |           |
|                                                   | Networ                                | k Connections                 | 1         |
|                                                   | Name                                  | Last Used 🛆 🛛 Add             |           |
|                                                   | ✓ Wired<br>System eth0                | Edit                          |           |
|                                                   |                                       | Delete                        |           |
| ,                                                 |                                       | =                             |           |
|                                                   |                                       |                               |           |
|                                                   |                                       |                               |           |
|                                                   |                                       |                               |           |
|                                                   |                                       | Close                         |           |
|                                                   | <b>\</b>                              |                               |           |
| Configure Network                                 |                                       |                               |           |
|                                                   |                                       |                               |           |
|                                                   |                                       |                               | Back Next |

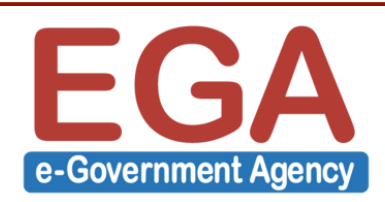

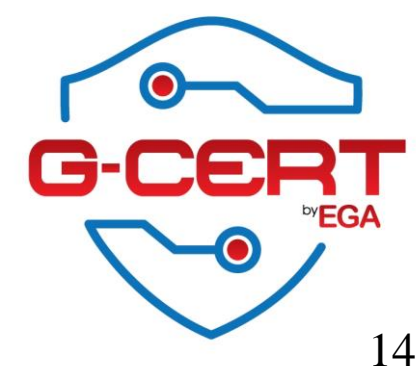

### Networking

| <b>B</b>                                                  | CentOS6 - VMware Player (Non-commercial use only) – 🗖 🗙                   |
|-----------------------------------------------------------|---------------------------------------------------------------------------|
| Player 🕶 📕 💌 🛱 🧮 🏹                                        | *                                                                         |
|                                                           |                                                                           |
| Please name this con<br>hostname identifies t<br>network. | Editing System eth0 Connection name: System eth0                          |
| Hostname: Server                                          | <ul> <li>Connect automatically</li> <li>Available to all users</li> </ul> |
|                                                           | Wired 802.1x Security IPv4 Settings IPv6 Settings                         |
|                                                           | Device MAC address:     00:0C:29:0E:22:22       Cloned MAC address:       |
|                                                           | MTU: automatic 🗘 bytes                                                    |
|                                                           |                                                                           |
|                                                           |                                                                           |
| Configure Network                                         |                                                                           |
|                                                           | Cancel Apply k Next                                                       |

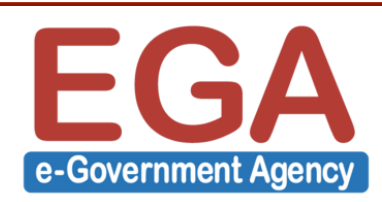

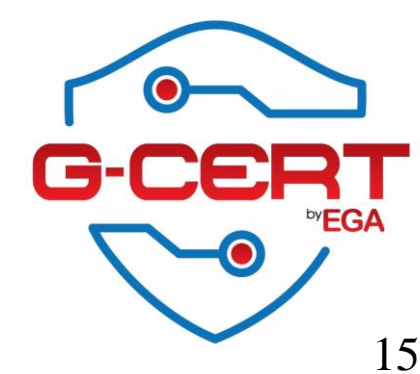

### Time zone

| <b>B</b>                       | CentOS6 - VMware Player (Non-commercial use only) | ×    |
|--------------------------------|---------------------------------------------------|------|
| Player 🗕 📕 👻 🖨 🔀               |                                                   | *    |
| Please select the nearest city | in your time zone:                                |      |
| Asia/Bangkok                   | C                                                 | Next |

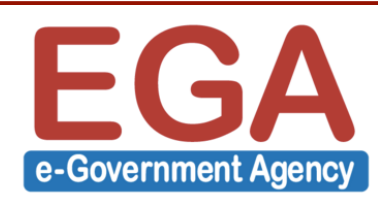

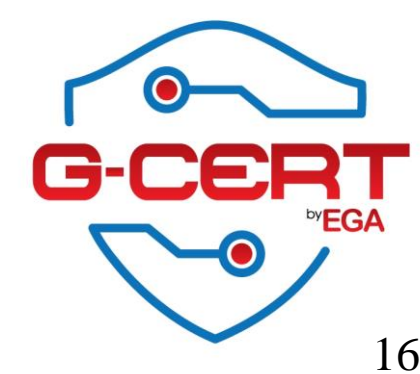

### ROOT password

| <b>핵</b>                       | CentOS6 - VMware Player (Non-commercial use only) –                       | ×    |
|--------------------------------|---------------------------------------------------------------------------|------|
| Player 👻 📕 👻                   |                                                                           | *    |
|                                |                                                                           |      |
| The root<br>the syste<br>user. | t account is used for administering<br>tem. Enter a password for the root |      |
| Root Password:                 | •••••                                                                     |      |
| Confirm:                       | •••••                                                                     |      |
|                                |                                                                           |      |
|                                |                                                                           |      |
|                                |                                                                           |      |
|                                |                                                                           |      |
|                                |                                                                           |      |
|                                |                                                                           |      |
|                                |                                                                           |      |
|                                |                                                                           |      |
|                                |                                                                           |      |
|                                |                                                                           |      |
|                                |                                                                           |      |
|                                | ack Back                                                                  | Next |
|                                |                                                                           |      |

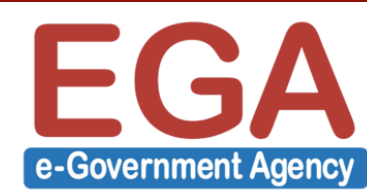

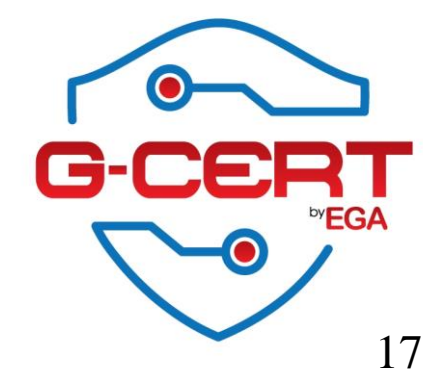

### Weak Password!!!

| କ୍ <u>ସ</u> (                                                                                                    | entOS6 - VMware Player (Non-commercial use only) | - 🗆 🗙    |
|----------------------------------------------------------------------------------------------------|--------------------------------------------------|----------|
| Player 🕶 📕 💌 🖶 📜 🔯                                                                                               |                                                  | *        |
| Player     The root account is used f   the system. Enter a pass   user.     Root Password:   •••••••   Confirm: | or administering<br>word for the root            |          |
|                                                                                                    | <b>Back</b>                                      | ] → Next |

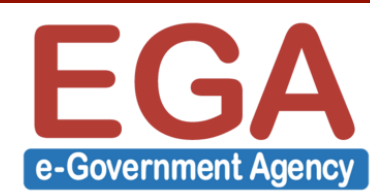

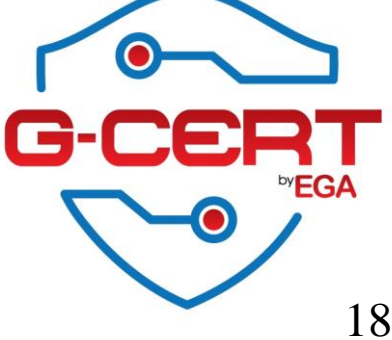

# จัดการ Disk partitions

| •    |                   | CentOS6 - VMware Player (Non-commercial use only)                                                                                                    | - |    | ×  |
|------|-------------------|----------------------------------------------------------------------------------------------------|---|----|----|
| Play | er 🔻              |                                                                                                    |   |    | *  |
|      |                   |                                                                                                    |   |    |    |
| Whi  | ch type           | of installation would you like?                                                                                                    |   |    |    |
| ۲    | os                | Use All Space<br>Removes all partitions on the selected device(s). This includes partitions created by other operating<br>systems.                                                                                              |   |    |    |
|      |                   | Tip: This option will remove data from the selected device(s). Make sure you have backups.                                                                                                    |   |    |    |
| 0    | os                | <b>Replace Existing Linux System(s)</b><br>Removes only Linux partitions (created from a previous Linux installation). This does not remove other<br>partitions you may have on your storage device(s) (such as VFAT or FAT32). |   |    |    |
|      |                   | Tip: This option will remove data from the selected device(s). Make sure you have backups.                                                                                                    |   |    |    |
| 0    | 05<br>•           | Shrink Current System<br>Shrinks existing partitions to create free space for the default layout.                                                                                                    |   |    |    |
| 0    | OS                | Use Free Space<br>Retains your current data and partitions and uses only the unpartitioned space on the selected device<br>(s), assuming you have enough free space available.                                                  |   |    |    |
| 0    | ?                 | Create Custom Layout<br>Manually create your own custom layout on the selected device(s) using our partitioning tool.                                                                                                    |   |    |    |
|      | Encrypt<br>Review | system<br>and modify partitioning layout                                                                                                    |   |    |    |
|      |                   | Back                                                                                                    |   | Ne | xt |

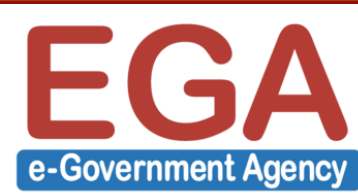

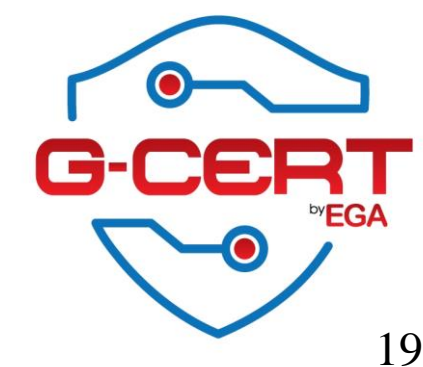

# จัดการ Disk partitions

| <b>핵</b>          | Cen   | tOS6 - VMwar | e Player (Non-commerc | ial use on   | ly) ·         | - 🗆 🗙 |
|-------------------|-------|--------------|-----------------------|--------------|---------------|-------|
| Player 🕶 📘 💌 🖶 🚍  | 2     |              |                       |              |               | *     |
|                   |       |              |                       |              |               |       |
|                   |       |              |                       |              |               |       |
|                   |       | Disass       |                       |              |               |       |
|                   |       | Please       | Select A Dev          | ice          |               |       |
| Device            | Size  | Mount Point/ | Type                  | Format       |               |       |
| Device            | (MB)  | RAID/Volume  | туре                  | Format       |               |       |
| ∠VM Volume Groups |       |              |                       |              |               |       |
|                   | 19976 |              |                       |              |               |       |
| lv_root           | 17960 | /            | ext4                  | $\checkmark$ |               |       |
| lv_swap           | 2016  |              | swap                  | $\checkmark$ |               |       |
|                   |       |              |                       |              |               |       |
| ▼ sda (/dev/sda)  |       |              |                       |              |               |       |
| sdal              | 500   | /boot        | ext4                  | $\checkmark$ |               |       |
| sda2              | 19979 | vg_server    | physical volume (LVM) | $\checkmark$ |               |       |
|                   |       |              |                       |              |               |       |
|                   |       |              |                       |              |               |       |
|                   |       |              |                       |              |               |       |
|                   |       |              |                       |              |               |       |
|                   |       |              |                       |              |               |       |
|                   |       |              |                       |              |               |       |
|                   |       |              | Create                |              | Edit Delete   | Reset |
|                   |       |              |                       |              | <b>A</b> Pack | Next  |
|                   |       |              |                       |              | A Back        | Next  |

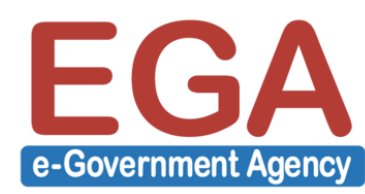

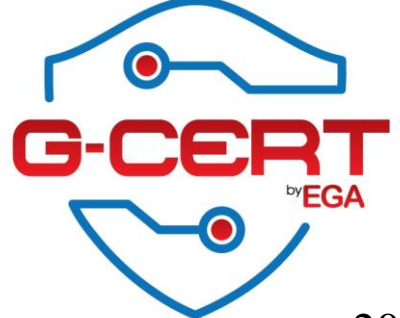

### จัดการ Disk partitions

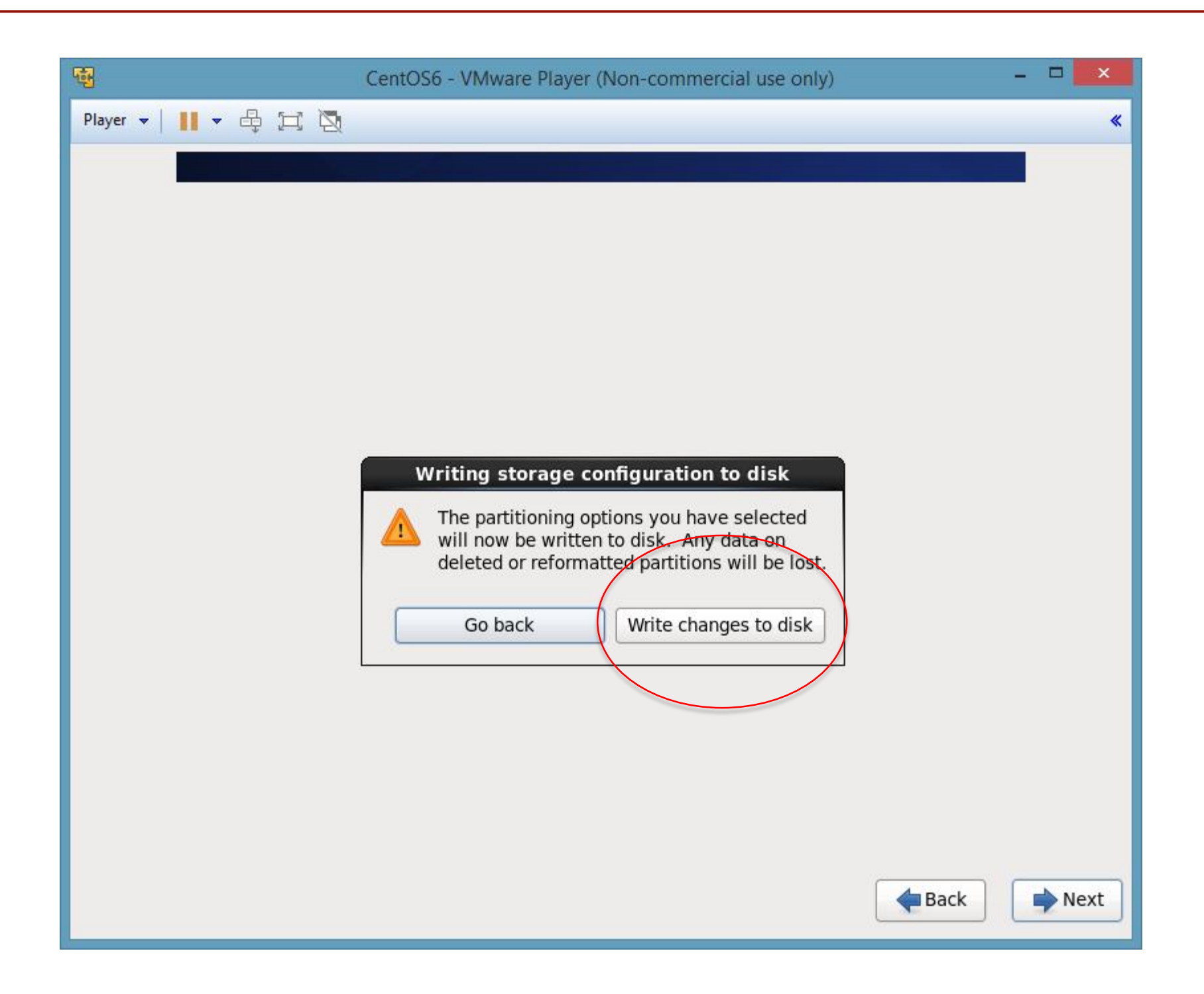

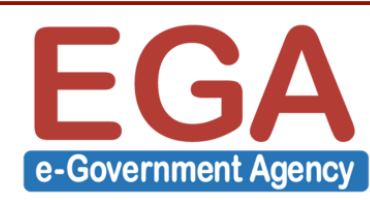

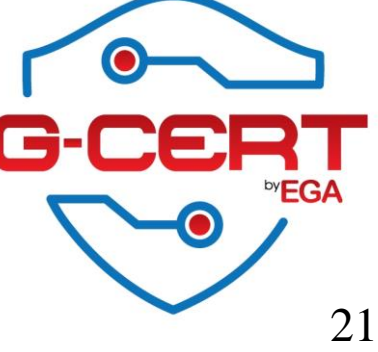

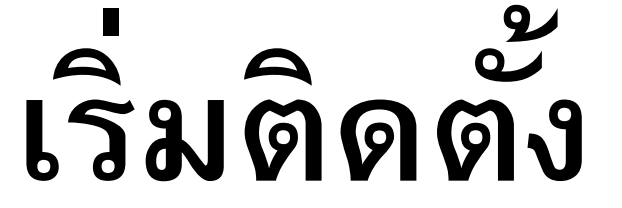

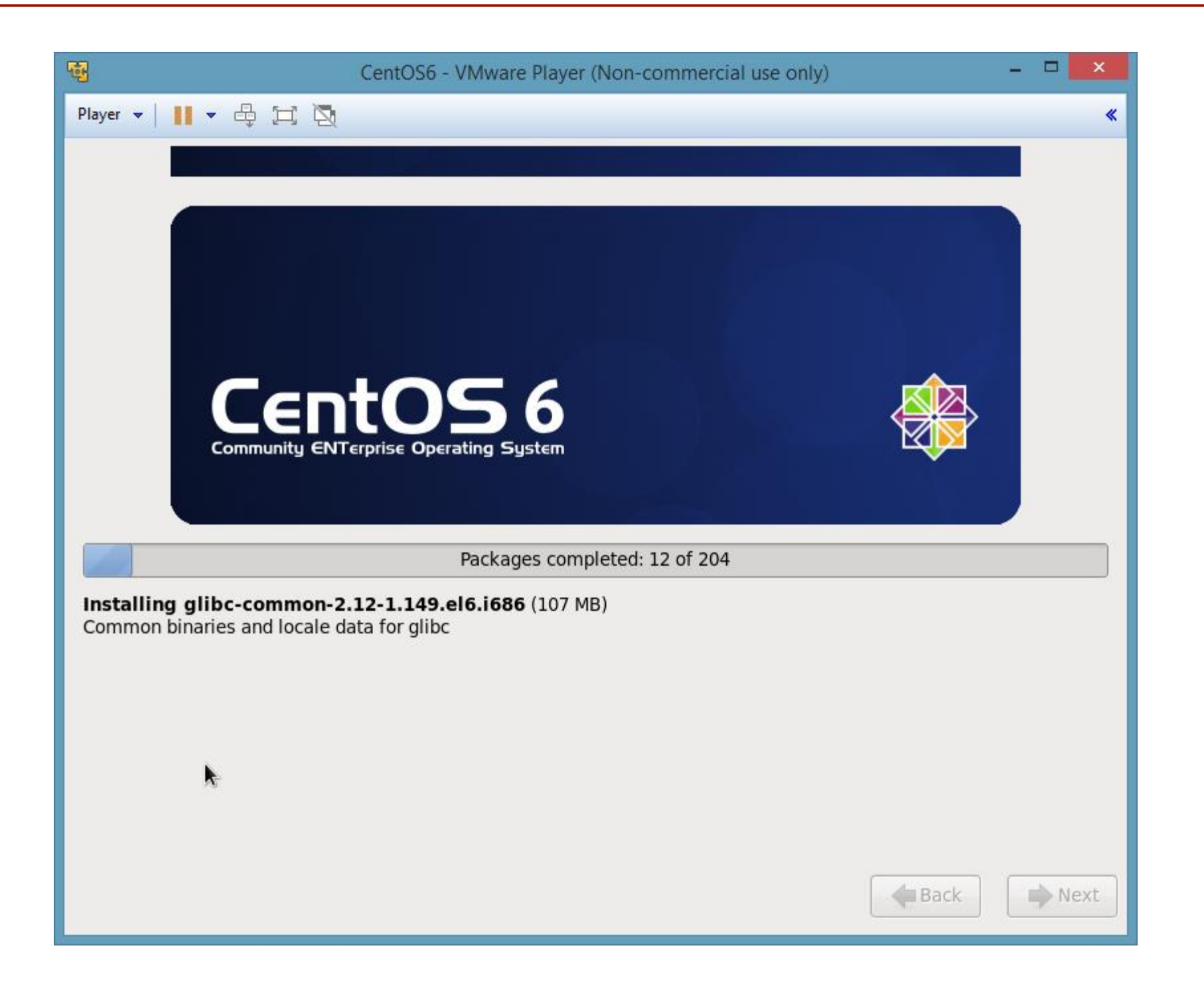

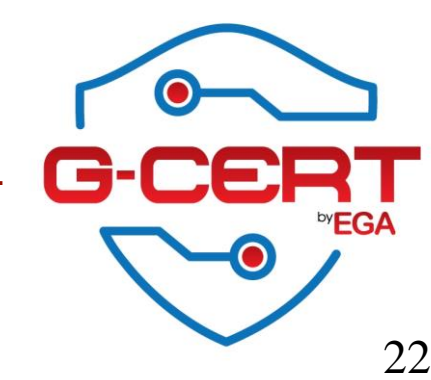

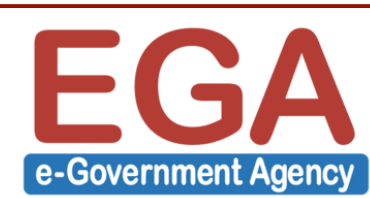

# ติดตั้งแล้วเสร็จ

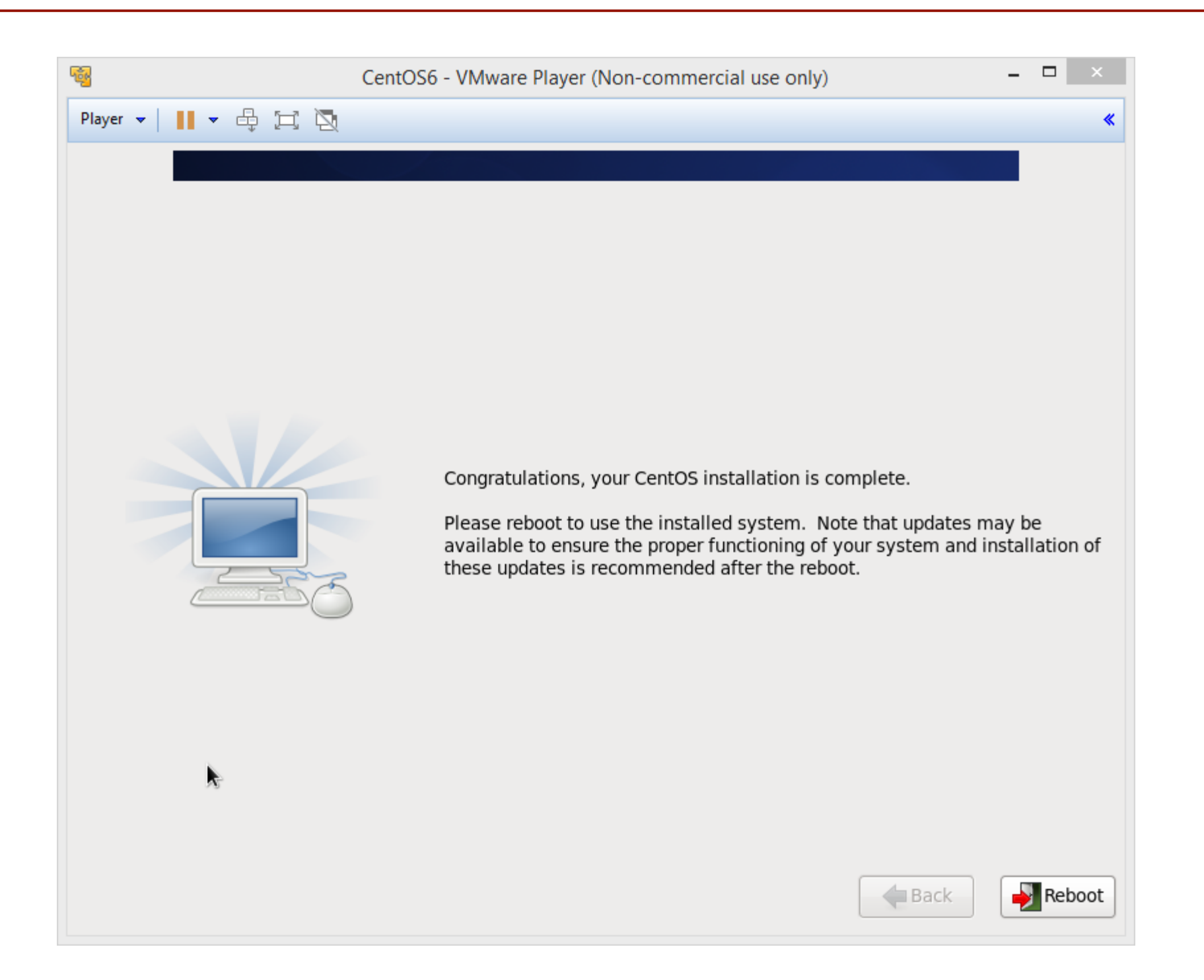

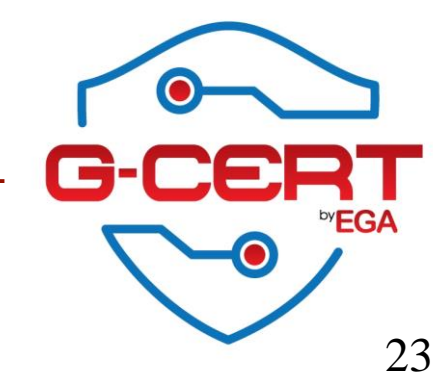

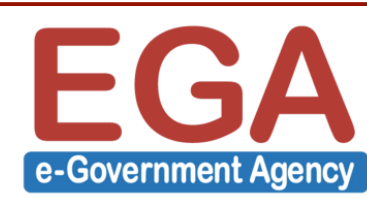

# ระบบพร้อมใช้งาน

| <b>@</b>                     | CentOS6 - VMware Player                       | (Non-commercial use only) – 🗖 🗙                   |       |
|------------------------------|-----------------------------------------------|---------------------------------------------------|-------|
| Player 👻 📘                   | ▼ ⊕ II 🖉                                      | *                                                 |       |
| CentOS relea<br>Kernel 2.6.3 | ase 6.6 (Final)<br>32-504.el6.i686 on an i686 |                                                   |       |
| Server logiı                 | n: _                                          |                                                   |       |
|                              |                                               |                                                   |       |
|                              |                                               |                                                   |       |
|                              | - <b>B</b>                                    | CentOS6 - VMware Player (Non-commercial use only) | - 🗆 🗙 |
|                              | Player 👻                                      |                                                   | *     |
|                              | CentOS rele<br>Kernel 2.6.                    | ease 6.6 (Final)<br>.32-504.el6.i686 on an i686   |       |
|                              | Server logi<br>Password:                      | in: root                                          |       |
|                              | [root@Serve<br>[root@Serve                    | er ~]#<br>er ~]# _                                |       |
|                              |                                               |                                                   |       |
|                              |                                               |                                                   |       |
|                              |                                               |                                                   |       |
|                              |                                               |                                                   |       |
|                              |                                               |                                                   |       |
|                              |                                               |                                                   |       |
|                              |                                               |                                                   |       |
|                              |                                               |                                                   |       |
|                              |                                               |                                                   |       |

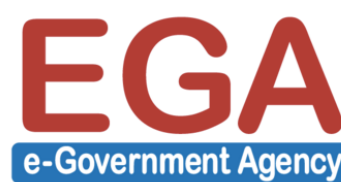

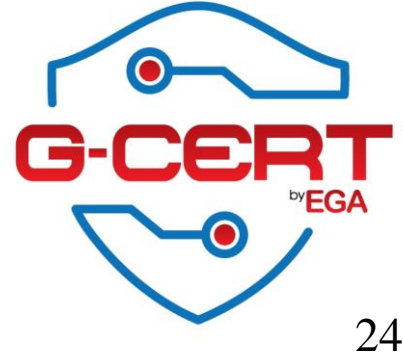

#### How to Disable SELINUX and IPTABLES (Just for testing system)

| - การ Disable SELINUX                                        |      |   |  |  |  |  |  |  |  |
|--------------------------------------------------------------|------|---|--|--|--|--|--|--|--|
| [root@Server ~]# <b>setenforce 0</b>                         |      |   |  |  |  |  |  |  |  |
| แก้ไขไฟล์ /etc/selinux/config โดยแก้ให้                      |      |   |  |  |  |  |  |  |  |
| SELINUX=disabled                                             |      |   |  |  |  |  |  |  |  |
|                                                              |      |   |  |  |  |  |  |  |  |
| - การ Disable IPTABLES                                       |      |   |  |  |  |  |  |  |  |
| [root@Server ~]# <b>chkconfig iptables off</b>               |      |   |  |  |  |  |  |  |  |
| [root@Server ~]# <b>service iptables stop</b>                |      |   |  |  |  |  |  |  |  |
| <pre>iptables: Setting chains to policy ACCEPT: filter</pre> | [ ОК | ] |  |  |  |  |  |  |  |
| <pre>iptables: Flushing firewall rules:</pre>                | [ ОК | ] |  |  |  |  |  |  |  |
| <pre>iptables: Unloading modules:</pre>                      | [ ОК | ] |  |  |  |  |  |  |  |

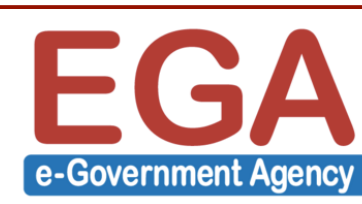

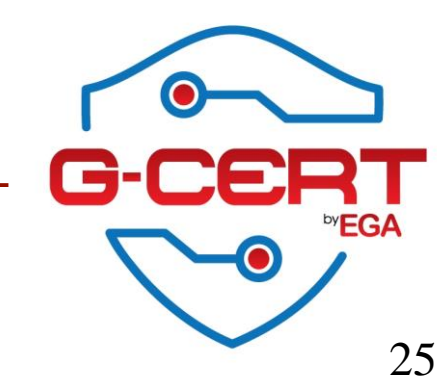

### การจัดการ User ของ Linux เบื้องต้น

- การเพิ่ม User

```
[root@Server ~]# adduser admin01
```

- การแก้ Password

[root@Server ~]# passwd admin01 Changing password for user admin01. New password: <password> Retype new password: <password> passwd: all authentication tokens updated successfully.

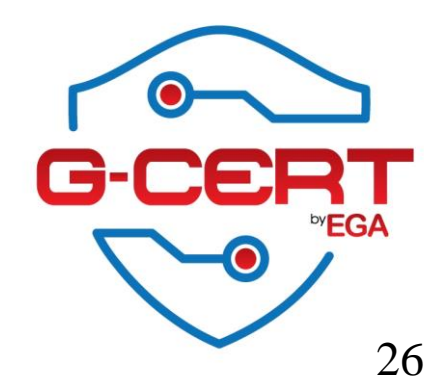

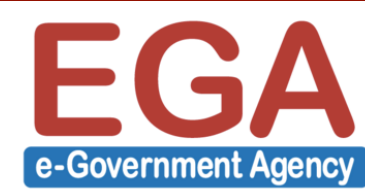

### การจัดการ User ของ Linux เบื้องต้น

- การลบ User (รวมถึง User's Home ด้วย)

[root@Server ~]# userdel -r admin01

- การ Lock user

[root@Server ~]# usermod -L admin01

- การ Unlock user
- [root@Server ~]# usermod -U admin01

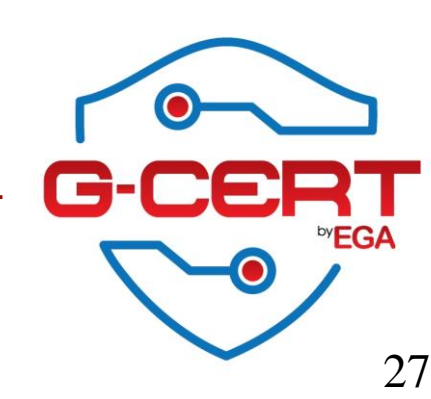

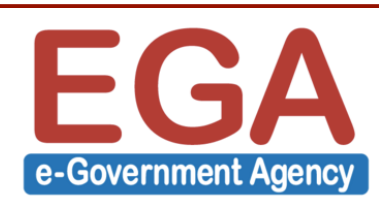

### **Default System Hardening**

 Disabled unneeded/unsecured services เช่นโดยปกติแล้ว CentOS จะทำการติดตั้ง Postfix (Mail server) มาให้ด้วย ซึ่งหากไม่ใช้งานควร ทำการ Disable ดังตัวอย่าง

[root@Server ~]# chkconfig postfix off

- System tuning เช่น การเปิดใช้งาน TCP syncookies เป็นต้น (/etc/sysctl.conf)

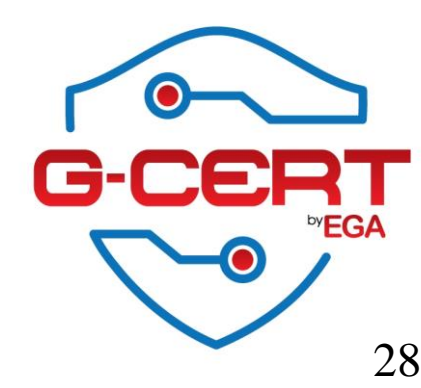

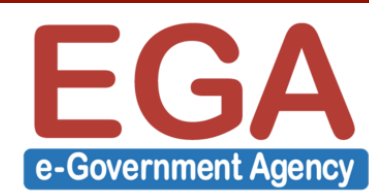

### Patching your Linux

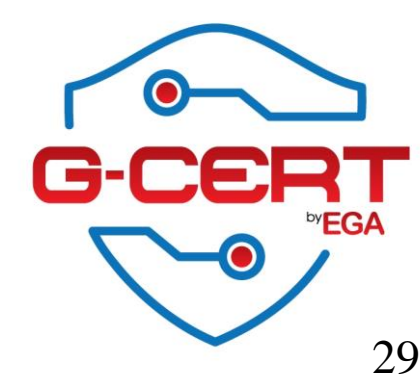

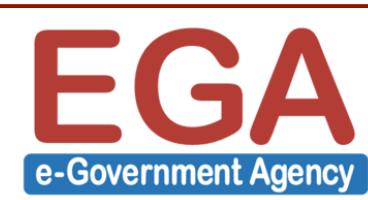

### Update patch

| [root@Server ~]# <b>yum upgrade</b> |              |
|-------------------------------------|--------------|
| Loaded plugins: fastestmirror       |              |
| Setting up Upgrade Process          |              |
| Base                                | 3.7 kB 00:00 |
| base/primary_db                     | 3.6 MB 00:00 |
| Extras                              | 3.4 kB 00:00 |
| extras/primary_db                   | 29 kB 00:00  |
| Updates                             | 3.4 kB 00:00 |
| updates/primary_db                  | 3.6 MB 00:01 |
| Resolving Dependencies              |              |
| > Running transaction check         |              |
| •••                                 |              |
| •••                                 |              |
| Transaction Summary                 |              |
|                                     |              |
| Install 1 Package(s)                |              |
| Upgrade 52 Package(s)               |              |
| Total download size: 83 M           |              |
| Is this ok [y/N]: <b>y</b>          |              |
|                                     |              |

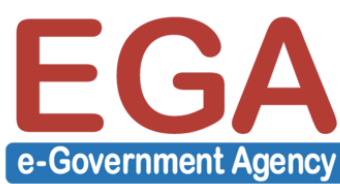

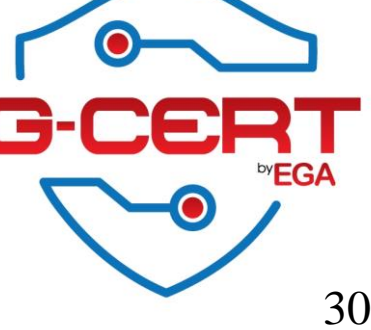

### Update patch

```
Total
                                                                            1.3 MB/s | 83 MB
                                                                                                  01:05
warning: rpmts HdrFromFdno: Header V3 RSA/SHA1 Signature, key ID c105b9de: NOKEY
Retrieving key from file:///etc/pki/rpm-gpg/RPM-GPG-KEY-CentOS-6
Importing GPG key 0xC105B9DE:
Userid : CentOS-6 Key (CentOS 6 Official Signing Key) <centos-6-key@centos.org>
Package: centos-release-6-6.el6.centos.12.2.i686 (@anaconda-CentOS-201410241409.i386/6.6)
        : /etc/pki/rpm-gpg/RPM-GPG-KEY-CentOS-6
From
Is this ok [y/N]:Y
• • •
. . .
Complete!
[root@Server ~]#
[root@Server ~]# reboot
Broadcast message from root@Server
        (/dev/pts/0) at 20:31 ...
```

The system is going down for reboot NOW!

e-Government Agency

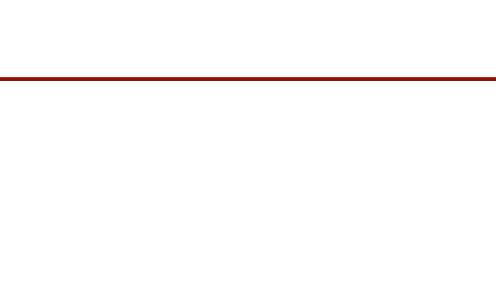

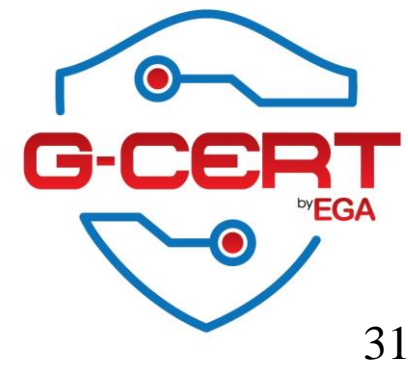

### **Clock synchronizations**

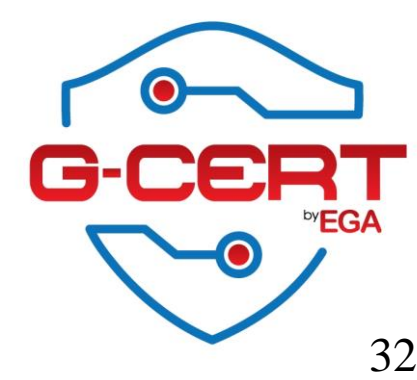

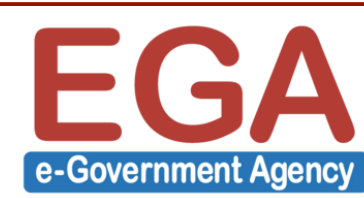

## เทียบเวลากับ NTP server

- การติดตั้ง ntpdate

[root@Server ~]# yum -y install ntpdate

- เทียบเวลากับ NTP server

#### [root@Server ~]# ntpdate time.ega.or.th

13 Jul 15:28:42 ntpdate[1429]: step time server 164.115.2.132 offset -25201.355561 sec

[root@Server ~]# ntpdate time.ega.or.th time.navy.mi.th
13 Jul 15:29:33 ntpdate[1430]: adjust time server 203.185.69.60 offset 0.000215 sec

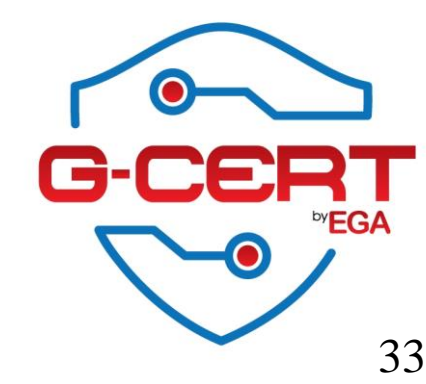

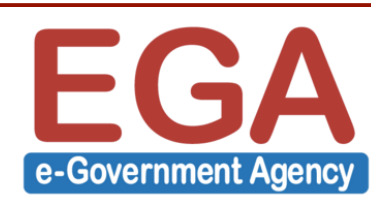

### เทียบเวลากับ NTP server

- การติดตั้ง ntpd
- [root@Server ~]# yum -y install ntp
- แก้ไข NTP servers ในไฟล์ /etc/ntp.conf ดังนี้

server time.ega.or.th iburst
server time.navy.mi.th iburst
server time1.nimt.or.th iburst
server time2.nimt.or.th iburst

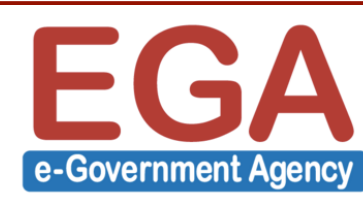

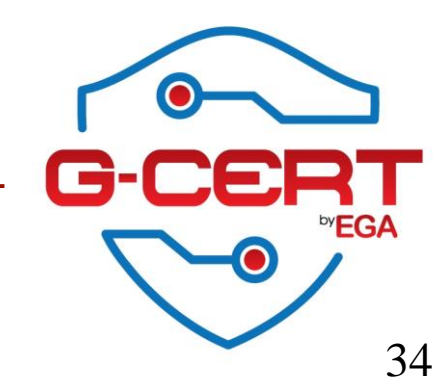

## เทียบเวลากับ NTP server

กำหนดให้ ntpd ทำงานทุกครั้งที่ reboot
 [root@Server ~]# chkconfig ntpd on

```
- הרא Start/Stop/Restart ntpd
[root@Server ~]# service ntpd start
[root@Server ~]# service ntpd stop
[root@Server ~]# service ntpd restart
```

- ตรวจสอบสถานการณ์ทำงานของ ntpd

[root@Server ~]# ntpa -pn

| remote             | refid          | st t   | when  | poll r | each   | delay    | offset  | jitter |  |  |
|--------------------|----------------|--------|-------|--------|--------|----------|---------|--------|--|--|
| ================== |                | ====== | ===== | =====  | ====== | ======== | ======= | ====== |  |  |
| +164.115.2.132     | 203.185.67.115 | 3 u    | 34    | 64     | 1      | 3.932    | 3.032   | 1.926  |  |  |
| +113.53.247.3      | .PPS.          | 1 u    | 31    | 64     | 3      | 5.531    | 2.460   | 0.769  |  |  |
| 203.185.69.60      | .STEP.         | 16 u   | -     | 64     | 0      | 0.000    | 0.000   | 0.000  |  |  |
| *203.185.69.59     | .GPS.          | 1 u    | 125   | 64     | 2      | 5.414    | 2.098   | 0.550  |  |  |

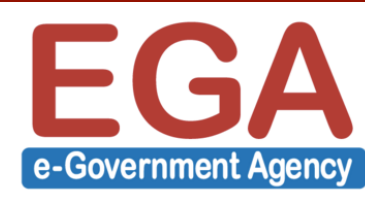

### MySQL server

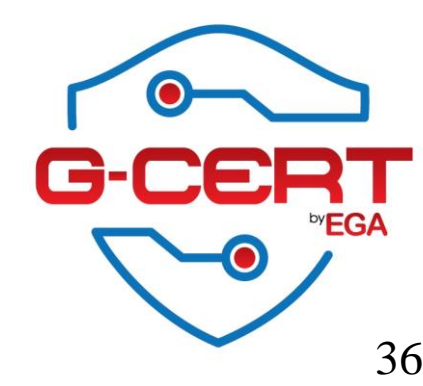

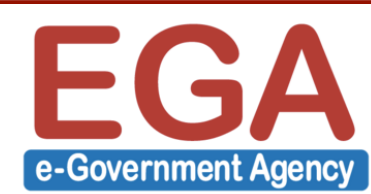
# การติดตั้ง MySQL server

- ติดตั้ง MySQL server

[root@Server ~]# yum -y install mysql-server

- การกำหนดให้ MySQL ทำงานทุกครั้งเมื่อมีการ boot เครื่อง
   [root@Server ~]# chkconfig mysqld on
- הרק Start/Stop/Restart MySQL server [root@Server ~]# service mysqld start [root@Server ~]# service mysqld stop [root@Server ~]# service mysqld restart

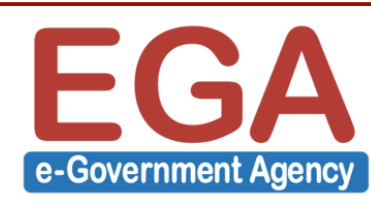

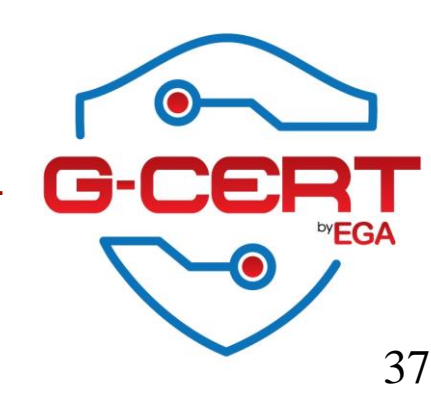

- ตำแหน่งไฟล์ Configuration ของ MySQL server /etc/my.cnf
- ตำแหน่งไฟล์ Logs ของ MySQL server
- /var/log/mysqld.log

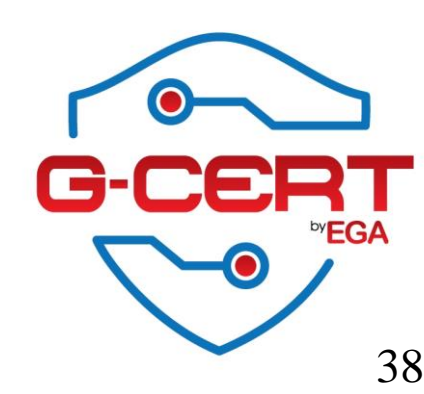

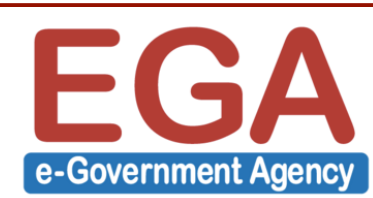

- ตรวจสอบสถานการณ์ทำงานของ MySQL server

#### [root@Server ~]# ps ax | grep mysqld

1541 ? S 0:00 /bin/sh /usr/bin/mysqld\_safe --datadir=/var/lib/mysql -socket=/var/lib/mysql/mysql.sock --pid-file=/var/run/mysqld/mysqld.pid --basedir=/usr -user=mysql

1643 ? Sl 0:03 /usr/libexec/mysqld --basedir=/usr --datadir=/var/lib/mysql -user=mysql --log-error=/var/log/mysqld.log --pid-file=/var/run/mysqld/mysqld.pid -socket=/var/lib/mysql/mysql.sock

1915 pts/0 S+ 0:00 grep mysqld

| [root@Server ~]# <b>netstat -antp</b>                 |          |         |         |                 |        |                  |  |  |  |
|-------------------------------------------------------|----------|---------|---------|-----------------|--------|------------------|--|--|--|
| Active Internet connections (servers and established) |          |         |         |                 |        |                  |  |  |  |
| Proto Recv                                            | -Q Send- | Q Local | Address | Foreign Address | State  | PID/Program name |  |  |  |
| tcp                                                   | 0        | 0 0.0.0 | 0:3306  | 0.0.0.0:*       | LISTEN | 1643/mysqld      |  |  |  |

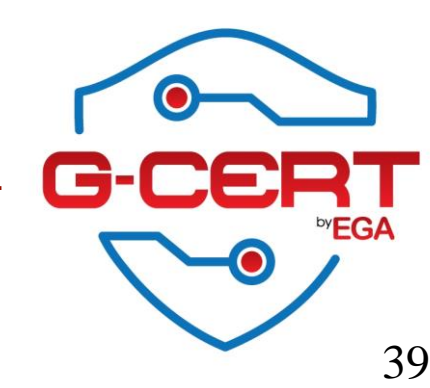

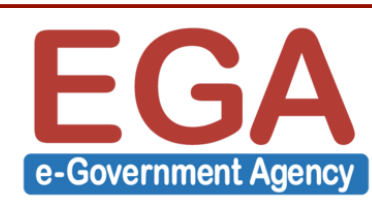

- เข้าใช้งาน MySQL server [root@Server ~]# MySql -u root -p Enter password:*<password>* Your MySQL connection id is 9 Server version: 5.1.73 Source distribution

Copyright (c) 2000, 2013, Oracle and/or its affiliates. All rights reserved.

Oracle is a registered trademark of Oracle Corporation and/or its affiliates. Other names may be trademarks of their respective owners.

Type 'help;' or '\h' for help. Type '\c' to clear the current input statement.

mysql>

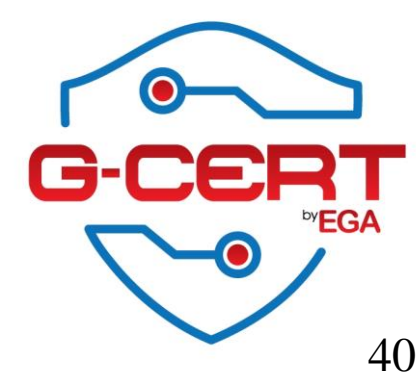

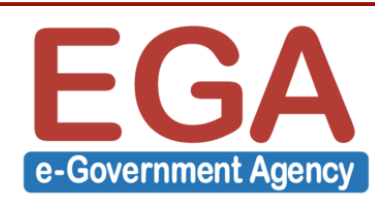

- การตั้ง Password ให้ Root ของ MySQL (ผ่าน SQL query)

```
[root@Server ~]# mysql -u root -p mysql
Enter password:
```

```
mysql> update user set password = password("MySQLPASSWORD") where user = "root";
Query OK, 3 rows affected (0.00 sec)
Rows matched: 3 Changed: 3 Warnings: 0
```

```
mysql> flush privileges;
Query OK, 0 rows affected (0.00 sec)
```

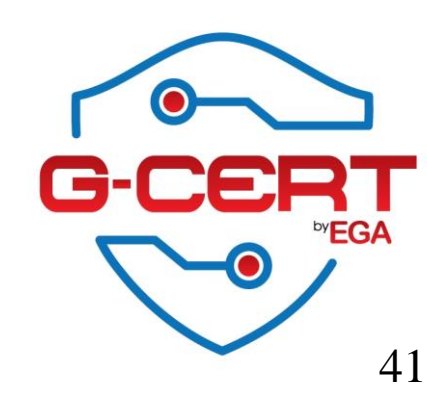

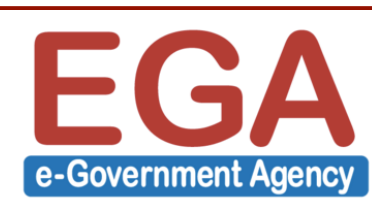

การตั้ง Password ให้ Root ของ MySQL (แนะนำใช้วิธีนี้)
 [root@Server ~]# mysql\_secure\_installation

Enter current password for root (enter for none): OK, successfully used password, moving on... Change the root password? [Y/n] Y New password: <new-secure-password> Re-enter new password: <new-secure-password> Password updated successfully! Reloading privilege tables.. ... Success! Remove anonymous users? [Y/n] Y

... Success!

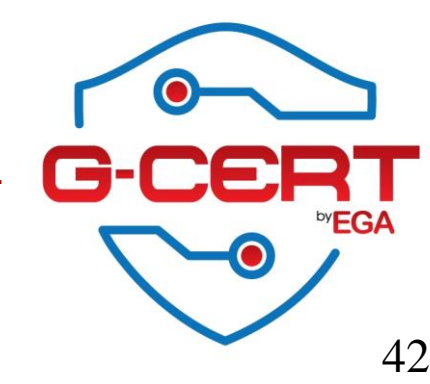

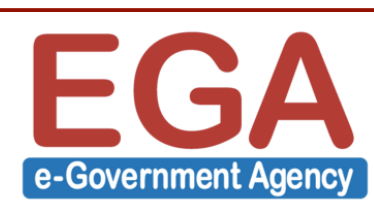

Disallow root login remotely? [Y/n] Y

... Success!

Remove test database and access to it? [Y/n]  ${\bf Y}$ 

- Dropping test database...
- ... Success!
  - Removing privileges on test database...
  - ... Success!

Reload privilege tables now? [Y/n]  ${\bf Y}$ 

... Success!

Cleaning up...

All done! If you've completed all of the above steps, your MySQL

installation should now be secure.

Thanks for using MySQL!

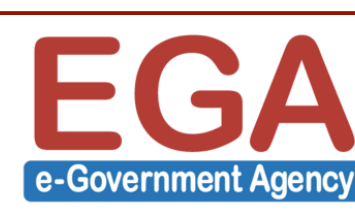

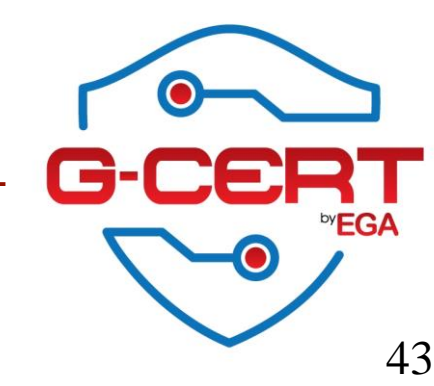

### - Command อื่นๆที่น่าสนใจ

#### mysql> use mysql;

Database changed

#### mysql> select user,host,password from user;

| user                     | host                                  | password                                                                                                    |
|--------------------------|---------------------------------------|----------------------------------------------------------------------------------------------------|
| root  <br>root  <br>root | localhost<br>server<br>127.0.0.1      | *4A07491D82231F5AA938F1670CA874A1384677B0<br>*4A07491D82231F5AA938F1670CA874A1384677B0<br>*4A07491D82231F5AA938F1670CA874A1384677B0 |
| <br>komkit  <br>root     | localhost<br>server<br>localhost<br>% | <pre>   *2470C0C06DEE42FD1618BB99005ADCA2EC9D1E19   *2470C0C06DEE42FD1618BB99005ADCA2EC9D1E19 </pre>                                |

7 rows in set (0.00 sec)

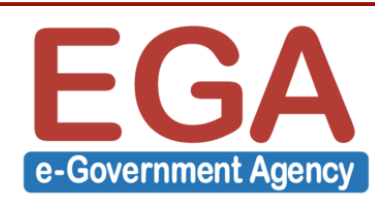

### - Command อื่นๆที่น่าสนใจ

#### mysql> show processlist;

|                        |                          |                                                       |                       |                         |                     |       | L                                |
|------------------------|--------------------------|-------------------------------------------------------|-----------------------|-------------------------|---------------------|-------|----------------------------------|
| Id                     | User                     | Host                                                  | db                    | Command                 | Time                | State | Info                             |
| 26  <br>  37  <br>  38 | root  <br>root  <br>root | localhost<br>192.168.38.1:54182<br>192.168.38.1:54183 | mysql<br>NULL<br>NULL | Query<br>Sleep<br>Sleep | 0  <br>  4  <br>  4 | NULL  | show processlist<br>NULL<br>NULL |
| 3 rows                 | s in set                 | (0.00 sec)                                            |                       | +                       | +                   |       |                                  |

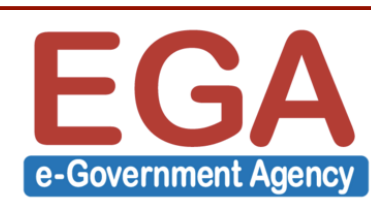

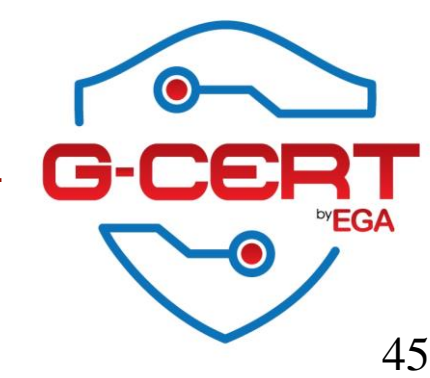

- การกำหนดให้ MySQL server ทำการ Listen บนเฉพาะ Localhost เท่านั้น (ใน กรณีที่ Application และ MySQL อยู่บนเครื่องเดียวกัน) โดยให้ทำการแก้ไขที่ไฟล์ /etc/my.cnf ดังนี้

[mysqld]

bind-address=127.0.0.1

จากนั้นทำการ restart mysqld แล้วตรวจสอบการทำงาน

[root@Server ~]# service mysqld restart

[root@Server ~]# netstat -antp

Active Internet connections (servers and established)

| tcp   | 0          | 127.0.0.1:3306    | 0.0.0.0:*       | LISTEN | 1953/mysald      |
|-------|------------|-------------------|-----------------|--------|------------------|
| Proto | Recv-Q Sen | d-Q Local Address | Foreign Address | State  | PID/Program name |

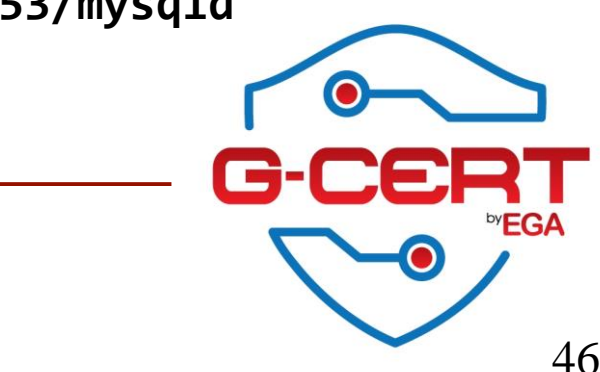

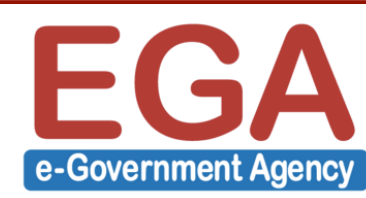

### HTTP server

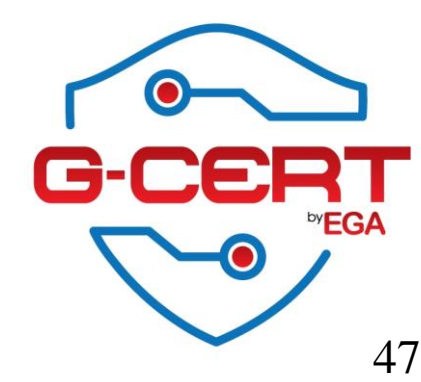

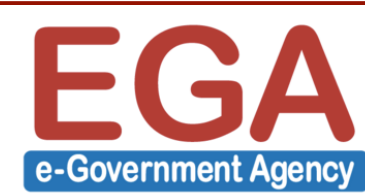

- การติดตั้ง Apache server

[root@Server ~]# yum -y install httpd

- การกำหนดให้ Apache ทำงานทุกครั้งเมื่อมีการ boot เครื่อง
   [root@Server ~]# chkconfig httpd on
- החק Start/Stop/Restart Apache server [root@Server ~]# service httpd start [root@Server ~]# service httpd stop [root@Server ~]# service httpd restart

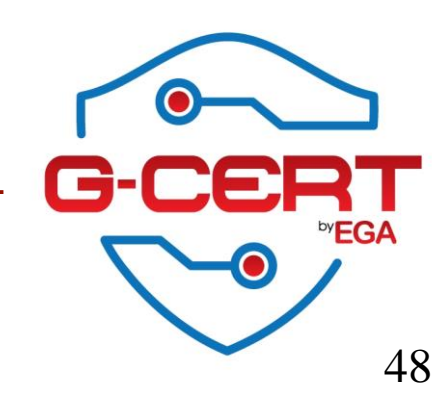

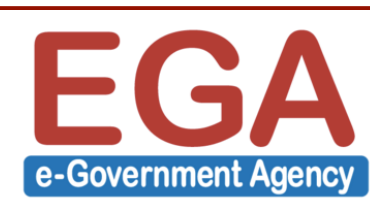

- ตำแหน่งไฟล์ Configuration ของ Apache server /etc/httpd/
- ตำแหน่งไฟล์ Logs ของ Apache server /var/log/httpd/
- ตำแหน่งที่เก็บไฟล์ของ WWW server
- /var/www/html/

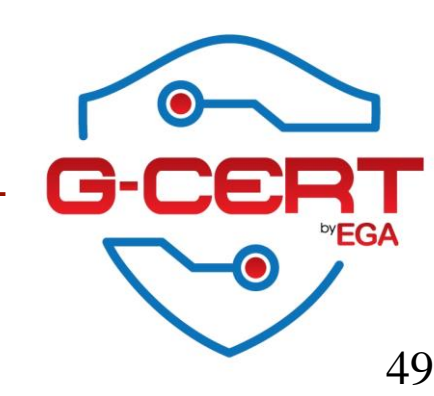

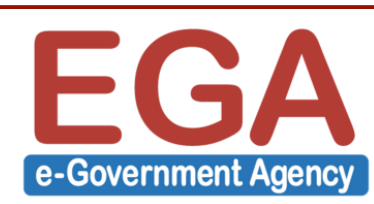

| б <sup>и</sup> о         | _      |        |
|--------------------------|--------|--------|
| ตรวจสอบสถานการณท่างานของ | Apache | server |

| [root@Server | ~]# ps | ax   grep httpd      |
|--------------|--------|----------------------|
| 1942 ?       | Ss     | 0:00 /usr/sbin/httpd |
| 1944 ?       | S      | 0:00 /usr/sbin/httpd |
| 1945 ?       | S      | 0:00 /usr/sbin/httpd |
| 1946 ?       | S      | 0:00 /usr/sbin/httpd |
| 1947 ?       | S      | 0:00 /usr/sbin/httpd |
| 1948 ?       | S      | 0:00 /usr/sbin/httpd |
| 1949 ?       | S      | 0:00 /usr/sbin/httpd |
| 1950 ?       | S      | 0:00 /usr/sbin/httpd |
| 1951 ?       | S      | 0:00 /usr/sbin/httpd |
| 1955 pts/0   | S+     | 0:00 grep httpd      |

#### [root@Server ~]# netstat -antp Active Internet connections (servers and established) Proto Recv-Q Send-Q Local Address Foreign Address State PID/Program name tcp 0 0:::80 :::\* LISTEN 1942/httpd

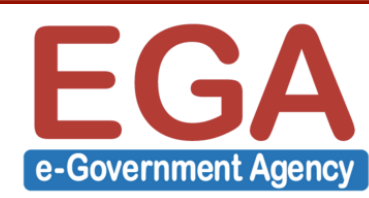

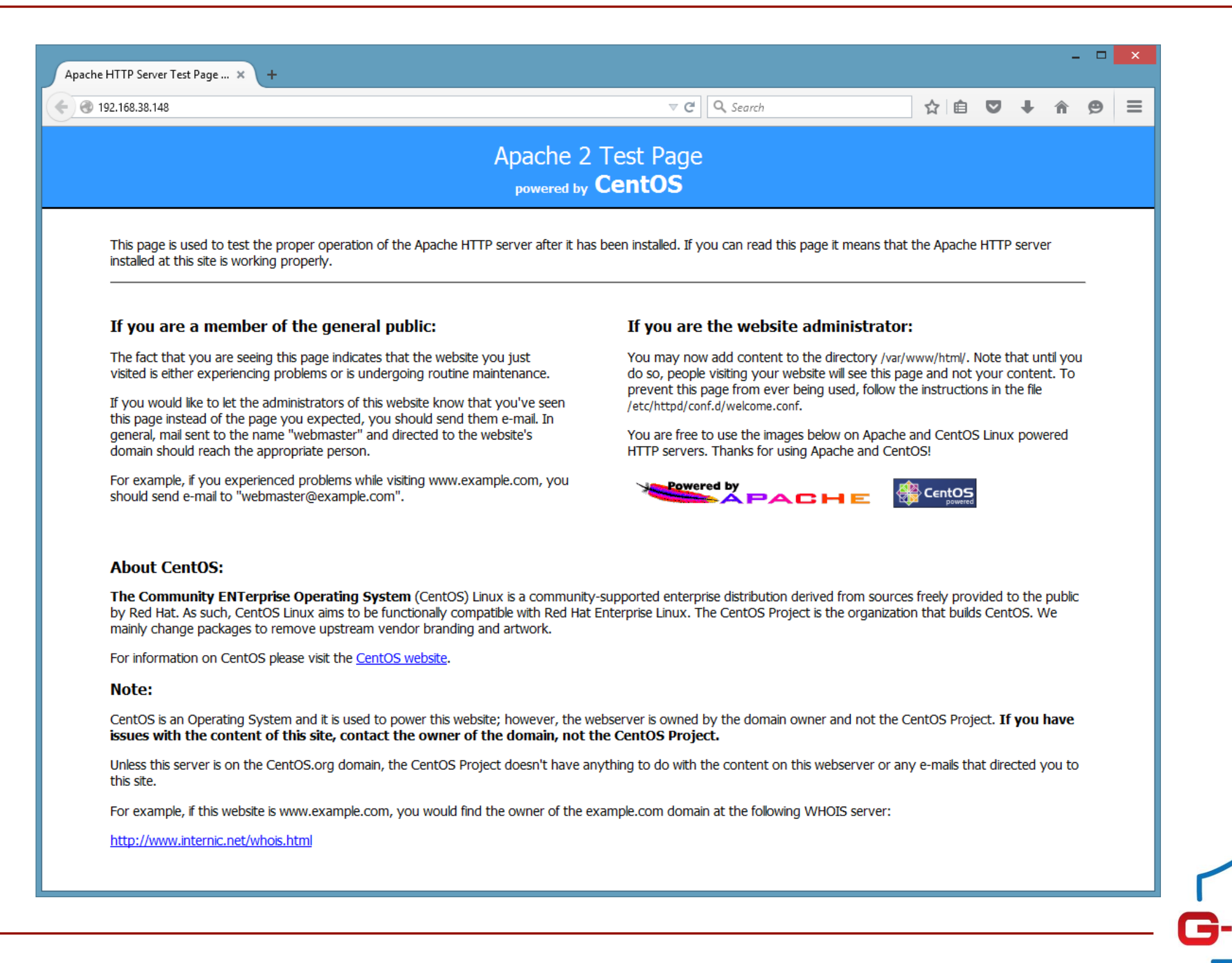

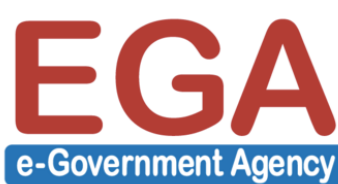

### Apache + PHP

[root@Server ~]# yum -y install php php-mysql
[root@Server ~]# service httpd restart

- ทดสอบใช้งาน PHP

[root@Server ~]# vi /var/www/html/abcde.php

<?php phpinfo(); ?>

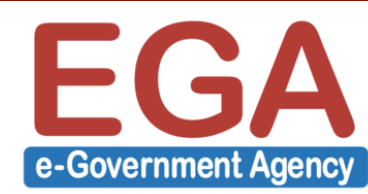

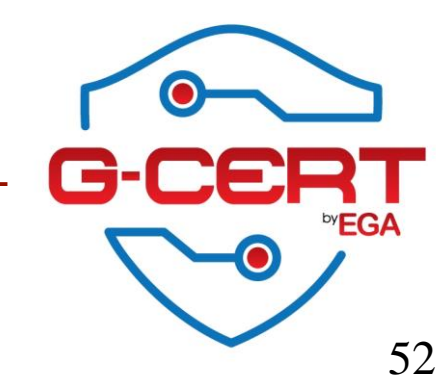

### Apache + PHP

| phpinfo()                               | × \ +                                                                                                    | -   | - □ | 2 |
|-----------------------------------------|----------------------------------------------------------------------------------------------------|-----|-----|---|
| 192.168.38.148/abcde.php                |                                                                                                    | ▶ ⋒ | Ø   | Ξ |
| PHP Vers                                | tion 5.3.3                                                                                                    |     |     |   |
| System                                  | Linux Server 2.6.32-504.23.4.el6.i686 #1 SMP Tue Jun 9 18:09:42 UTC 2015 i686                                                                                                    |     |     |   |
| Build Date                              | Jul 9 2015 17:25:05                                                                                                    |     |     |   |
| Configure<br>Command                    | './configure' 'build=i386-redhat-linux-gnu' 'host=i386-redhat-linux-gnu' 'target=i686-<br>redhat-linux-gnu' 'program-prefix=' 'prefix=/usr' 'exec-prefix=/usr' 'bindir=/usr/bin'<br>'sbindir=/usr/sbin' 'sysconfdir=/etc' 'datadir=/usr/share' 'includedir=/usr/include'<br>'libdir=/usr/lib' 'libexecdir=/usr/libexec' 'localstatedir=/var' 'sharedstatedir=/var/lib'<br>'mandir=/usr/share/man' 'infodir=/usr/share/info'cache-file=/config.cache' 'with-<br>libdir=lib' 'with-config-file-path=/etc' 'with-config-file-scan-dir=/etc/php.d' 'disable-<br>debug' 'with-pic' 'disable-rpath' 'with-config-file-scan-dir=/etc/php.d' 'disable-<br>debug' 'with-pic' 'disable-rpath' 'with-pare' 'with-bz2' 'with-exec-dir=/usr/bin'<br>'with-freetype-dir=/usr' 'with-png-dir=/usr' 'with-bz2' 'with-exec-dir=/usr/bin'<br>'without-gdbm' 'with-gettext' 'with-gmp' 'with-iconv' 'with-jpeg-dir=/usr' 'with-<br>openssl' 'with-pcre-regex=/usr' 'with-gmp' 'with-iconv' 'with-jpeg-dir=/usr' 'with-<br>openssl' 'with-pcre-regex=/usr' 'with-lib' 'with-layout=GNU' 'enable-exif<br>'enable-ftp' 'enable-magic-quotes' 'enable-ucd-snmp-hack' 'enable-shmop'<br>'enable-calendar' 'without-sqlite' 'with-libxml-dir=/usr' 'enable-xml'with-system-<br>tzdata' 'with-apxs2=/usr/sbin/apxs' 'without-mysql' 'without-gd' 'disable-dom'<br>'disable-dba' 'without-unixODBC' 'disable-pdo' 'disable-xmlreader' 'disable-xmlwriter'<br>'without-sqlite3' 'disable-phar' 'disable-plo' 'disable-sysvsmg' 'disable-sysvsm'<br>'disable-wddx' 'without-curl' 'disable-ploi' 'disable-sysvsmg' 'disable-sysvsm'<br>'disable-sysvsem' |     |     |   |
| Server API                              | Apache 2.0 Handler                                                                                                    |     |     |   |
| Virtual<br>Directory<br>Support         | disabled                                                                                                    |     |     |   |
| Configuration<br>File (php.ini)<br>Path | /etc                                                                                                    |     |     |   |
| Loaded<br>Configuration<br>File         | /etc/php.ini                                                                                                    |     |     |   |

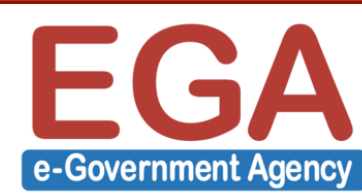

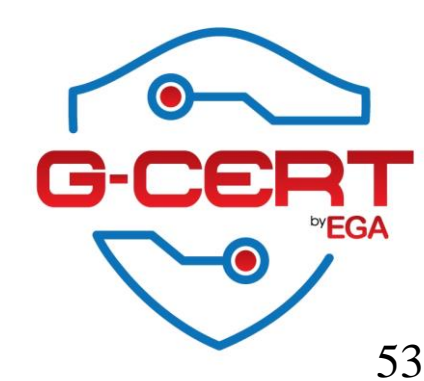

### LAMP: Linux + Apache + MySQL + PHP

- ทดสอบ Connect MySQL ด้วย PHP

e-Government Agency

```
<?php
$dbConnect = mysql_connect("localhost","root","MySQLPASSWORD");
if($dbConnect)
      {
            echo "Database Connected.";
      }
      else
      {
            echo "Database Connect Failed.";
      }
mysql_close($dbConnect);
?>
```

### LAMP: Linux + Apache + MySQL + PHP

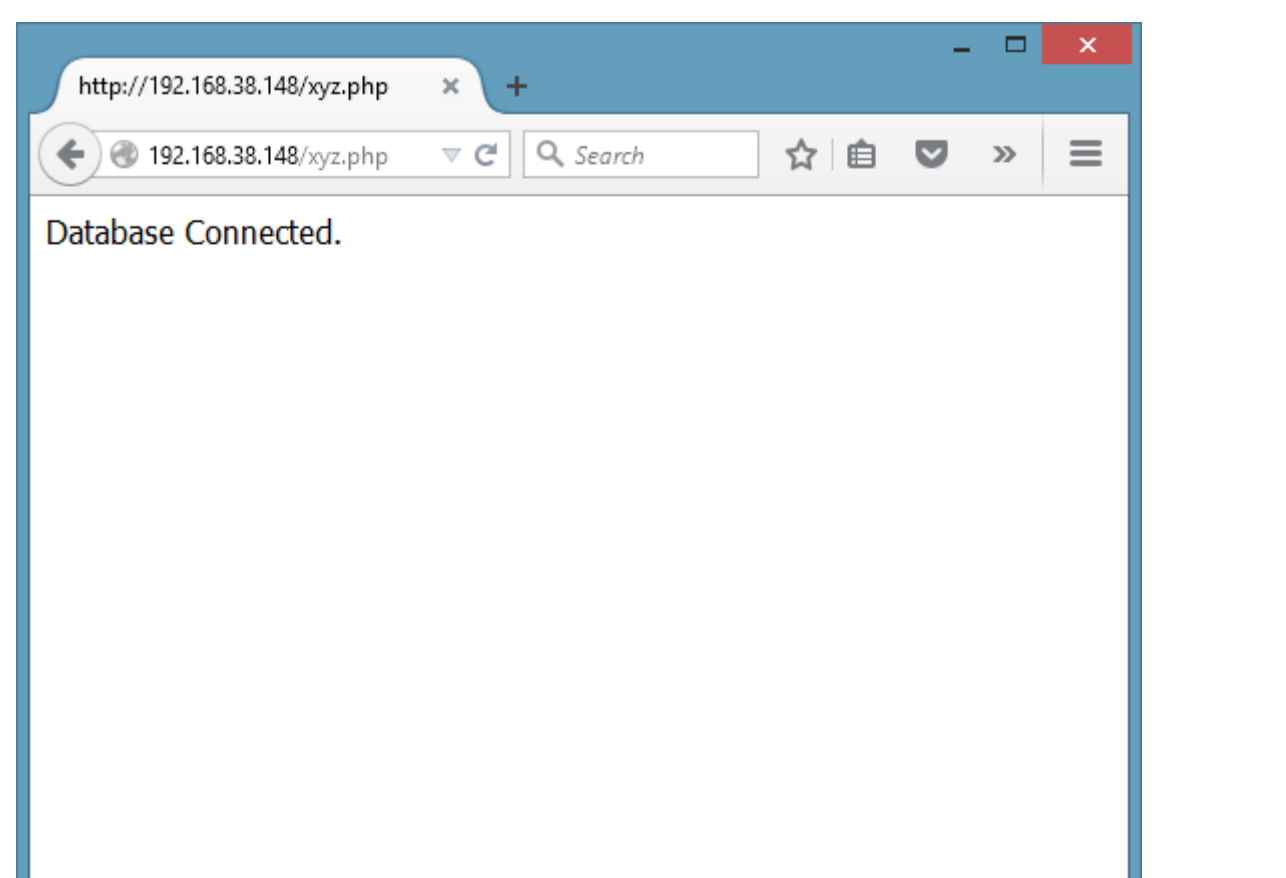

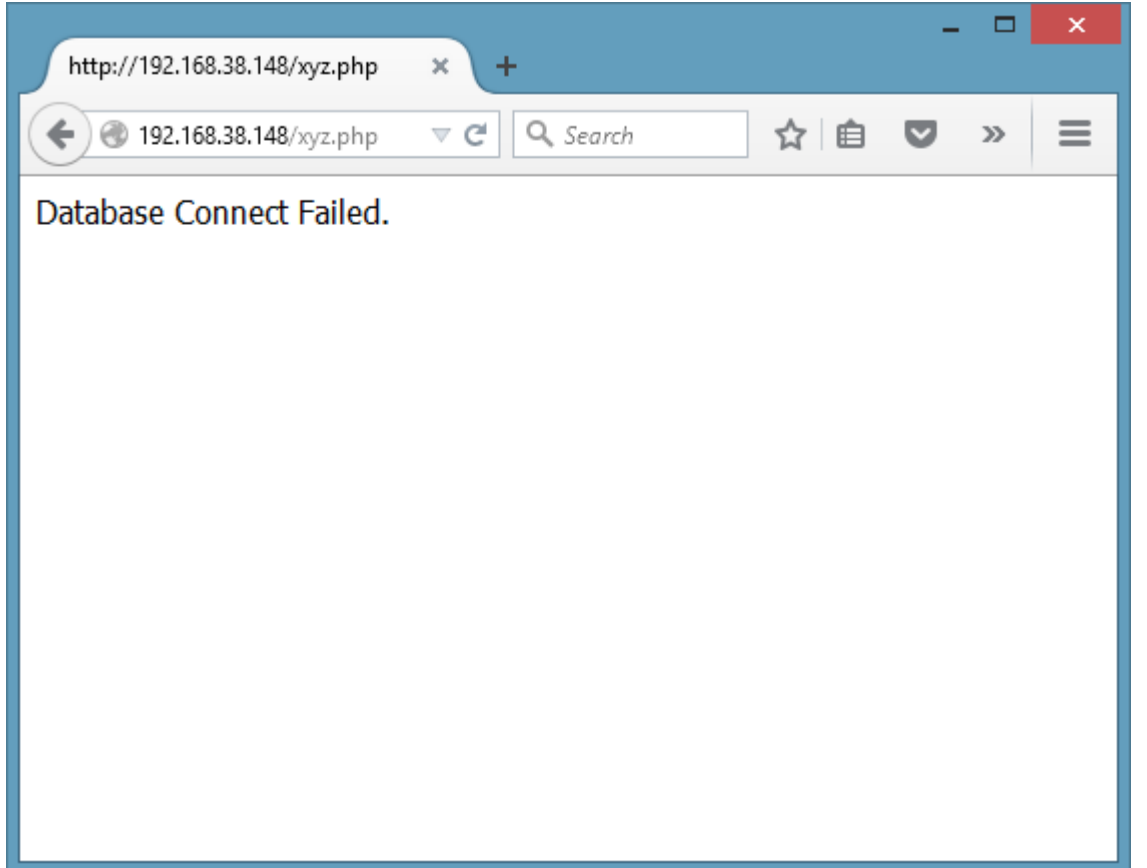

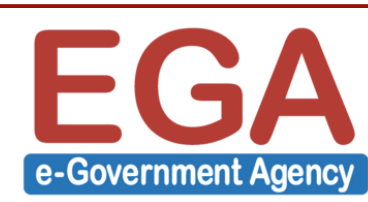

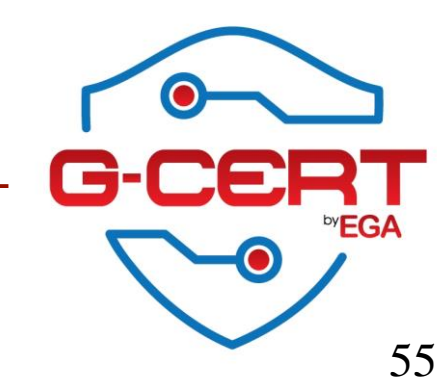

#### ### ปิดการแสดง Apache version และ OS version

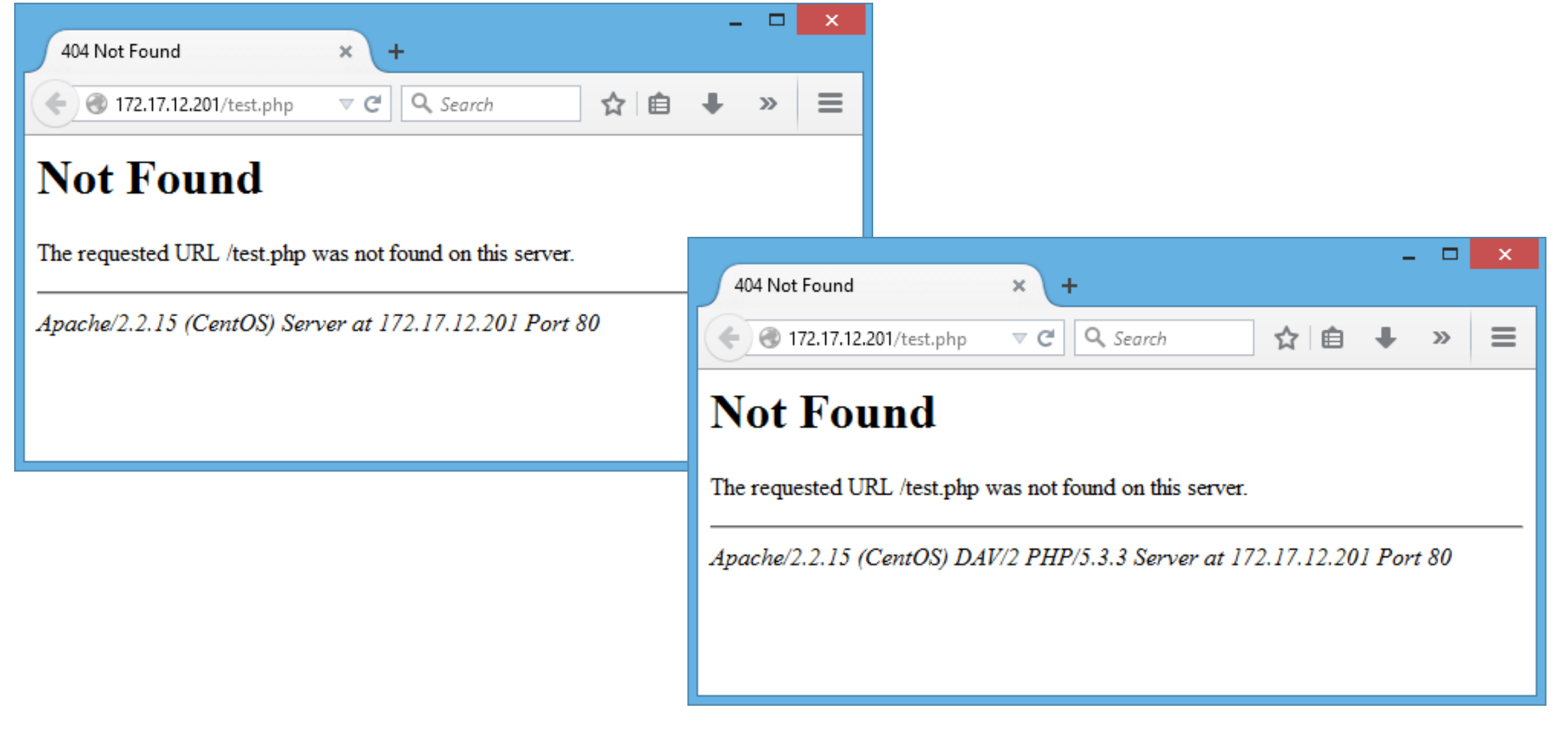

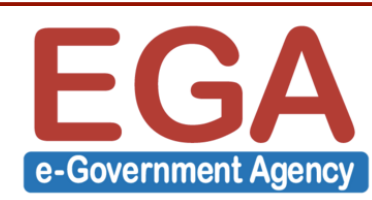

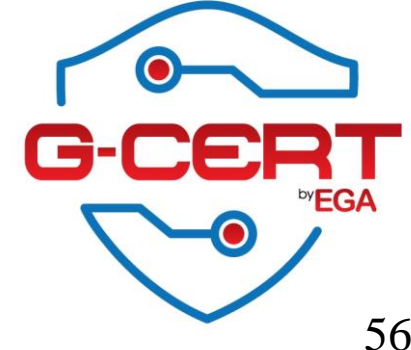

### แก้ไขไฟล์ /etc/httpd/conf/httpd.conf

ServerTokens Prod ServerSignature Off

### ທຳກາຈ restart httpd [root@Server ~]# service httpd restart Stopping httpd: [ OK ] Starting httpd: httpd: apr\_sockaddr\_info\_get() failed for Server httpd: Could not reliably determine the server's fully qualified domain name, using 127.0.0.1 for ServerName

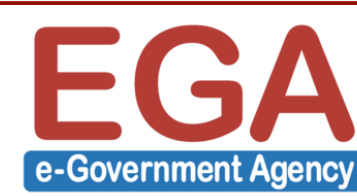

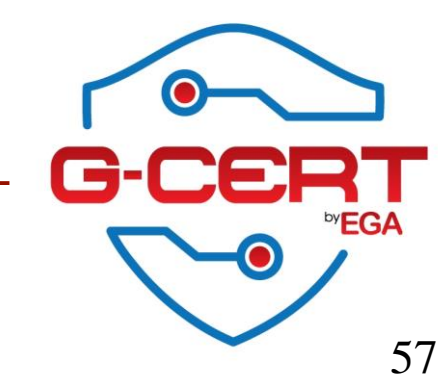

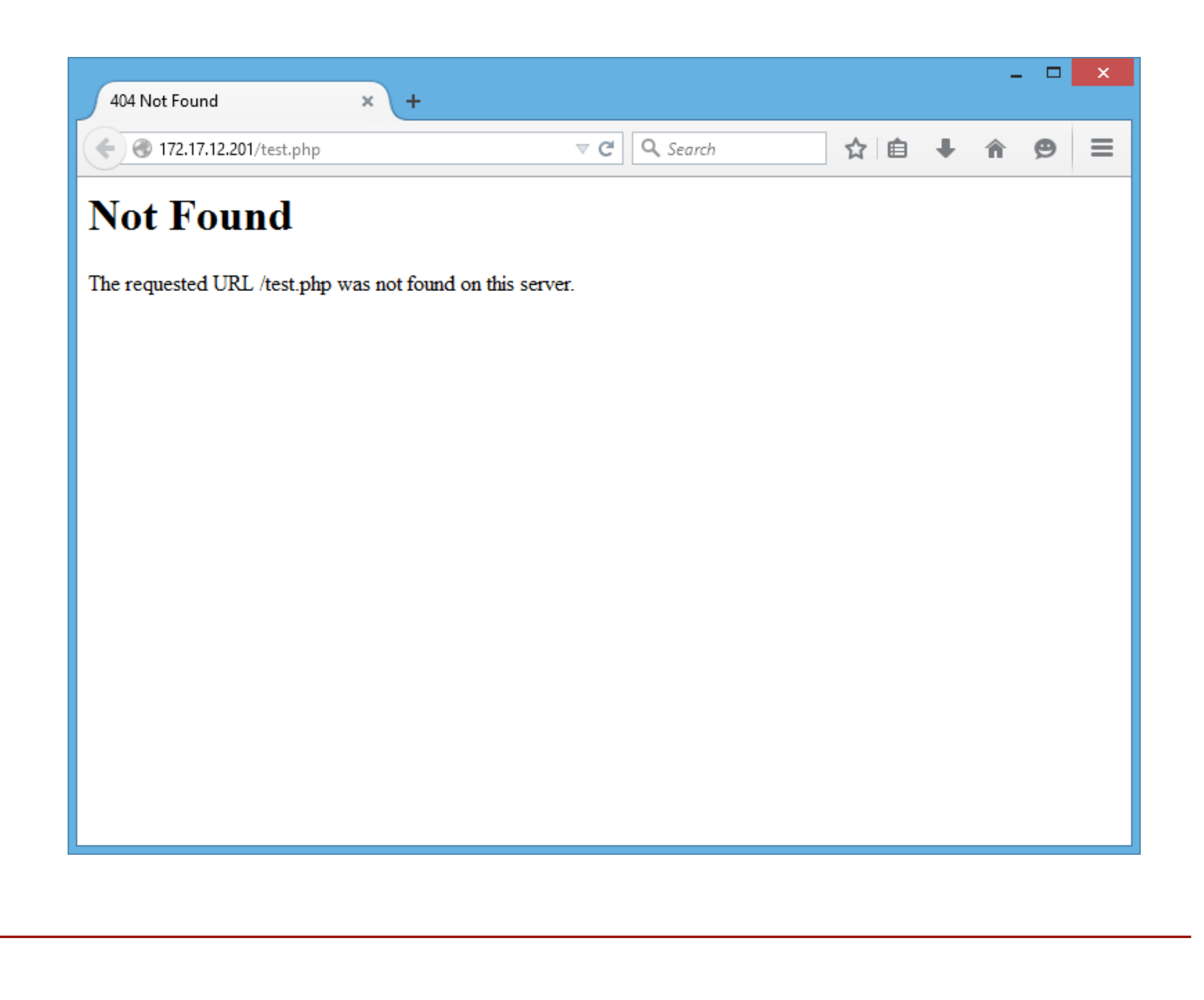

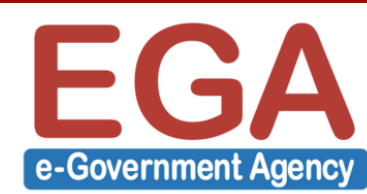

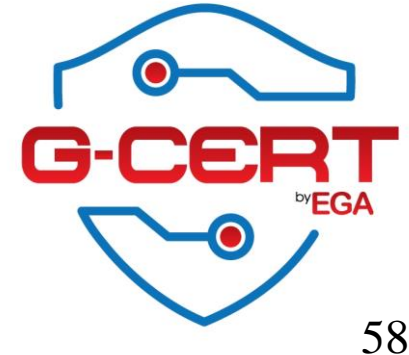

#### ### ตัวอย่างเพิ่มเติมเกี่ยวกับ ServerTokens

ServerTokens Prod[uctOnly]
 Server sends (e.g.): Server: Apache
ServerTokens Major
 Server sends (e.g.): Server: Apache/2
ServerTokens Minor
 Server sends (e.g.): Server: Apache/2.0
ServerTokens Min[imal]

Server sends (e.g.): Server: Apache/2.0.41

#### ServerTokens OS

Server sends (e.g.): Server: Apache/2.0.41 (Unix)

#### ServerTokens Full (or not specified)

Server sends (e.g.): Server: Apache/2.0.41 (Unix) PHP/4.2.2 MyMod/1.2

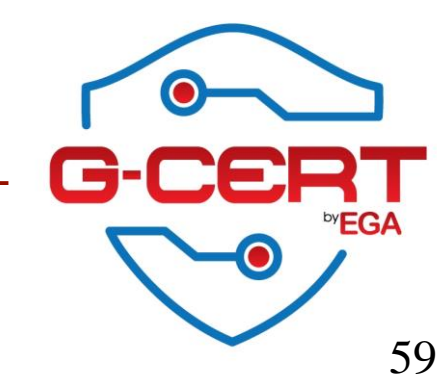

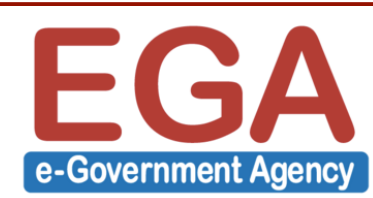

#### ### ปิดการใช้งาน Directory Listing

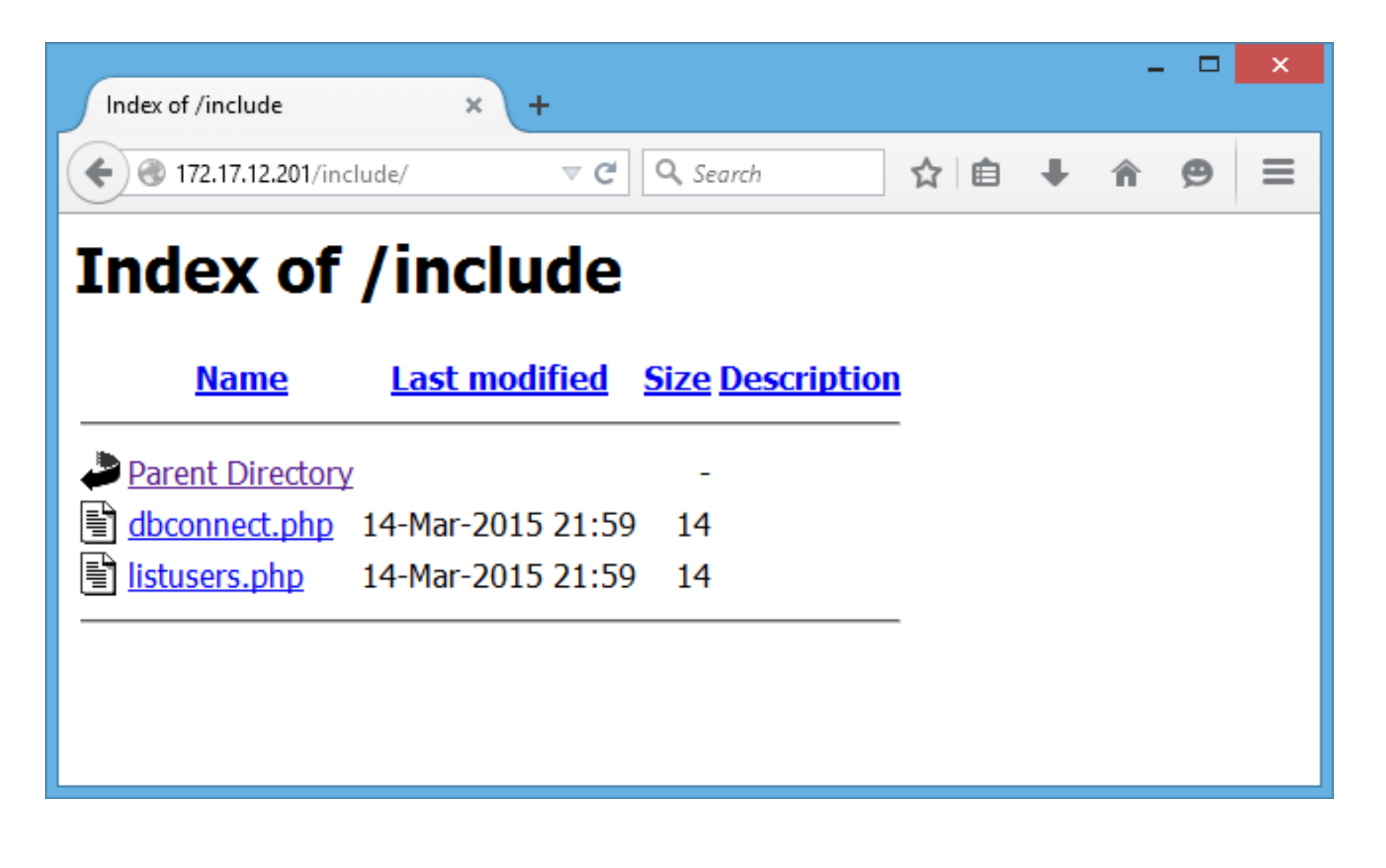

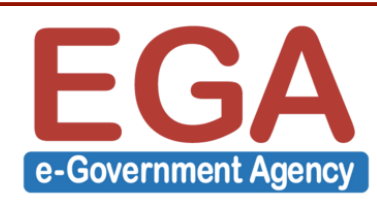

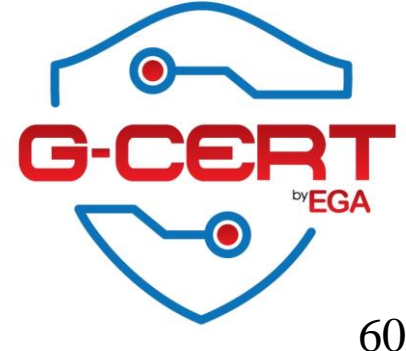

### แก้ไขไฟล์ /etc/httpd/conf/httpd.conf แล้วค้นหา

```
<Directory "/var/www/html">
    --- ຫັດ Output ---
    Options Indexes FollowSymLinks
    --- ຫັດ Output ---
</Directory>
```

```
### แก้ไขเป็น
<Directory "/var/www/html">
--- ตัด Output ---
Options FollowSymLinks
--- ตัด Output ---
</Directory>
```

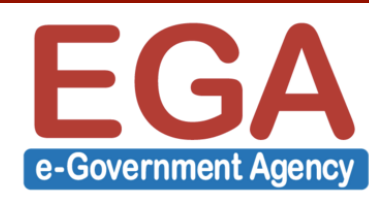

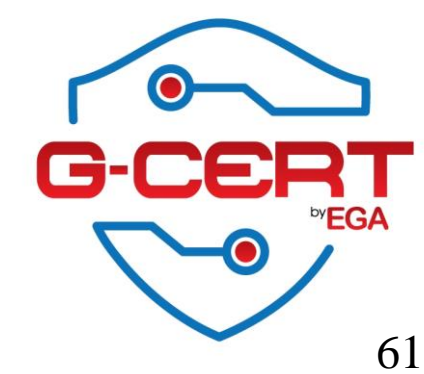

| 403 Forbidden × +                                             |    |   | - |   | × |
|---------------------------------------------------------------|----|---|---|---|---|
|                                                               | ☆自 | ÷ | Â | ø | ≡ |
| 5 1.11                                                        |    |   |   |   | _ |
| Forbidden                                                     |    |   |   |   |   |
| You don't have permission to access /include/ on this server. |    |   |   |   |   |
|                                                               |    |   |   |   |   |
|                                                               |    |   |   |   |   |
|                                                               |    |   |   |   |   |
|                                                               |    |   |   |   |   |
|                                                               |    |   |   |   |   |
|                                                               |    |   |   |   |   |

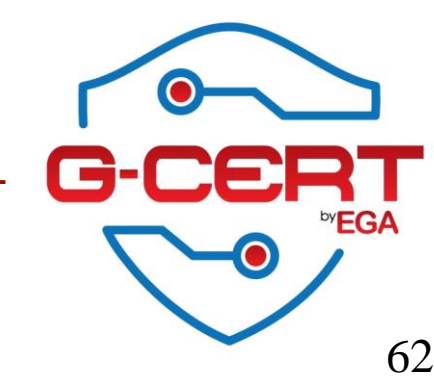

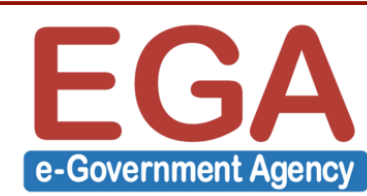

### การจำกัดให้เฉพาะบาง IP เข้าถึง Directory โดย .htaccess

```
### การเปิดการใช้งาน .htaccess
### แก้ไขไฟล์ /etc/httpd/conf/httpd.conf แล้วค้นหา
```

```
<Directory "/var/www/html">
    ---- ตัด Output ----
AllowOverride None
    ---- ຕັດ Output ----
<Directory>
```

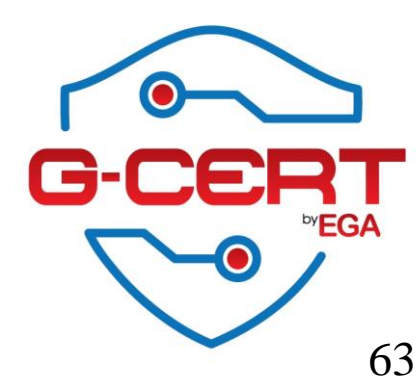

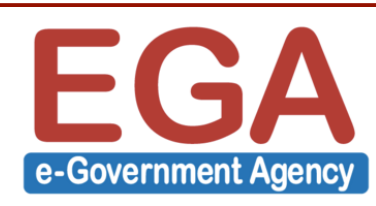

### แก้ไขเป็น

```
<Directory "/var/www/html">
--- ตัด Output ---
AllowOverride All
--- ตัด Output ---
<Directory>
```

จากนั้น Restart httpd service

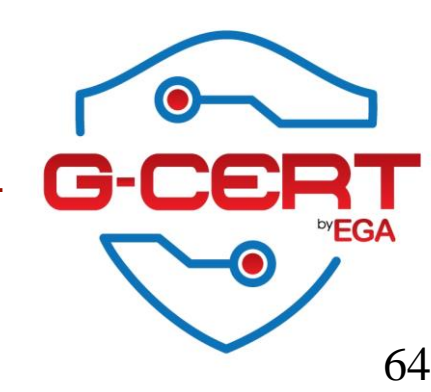

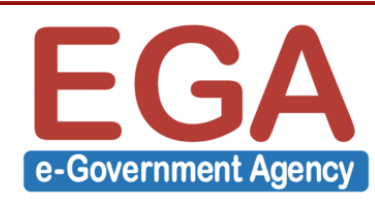

### ตัวอย่างการใช้งาน .htaccess เพื่อจำกัดให้เฉพาะ IP 192.168.0.0/24 เท่านั้นที่สามารถเข้าใช้งาน http://IP-Address/administrator ได้ สามารถทำได้โดย สร้างไฟล์ .htaccess ภายใน Directory administrator แล้วใส่ค่า Configuration ดังนี้

order deny,allow deny from all allow from 192.168.0.0/24

จากนั้นทำการบันทึกไฟล์

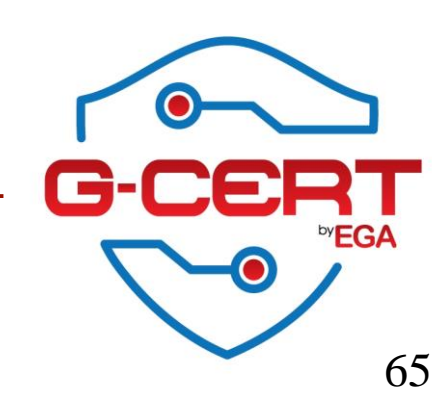

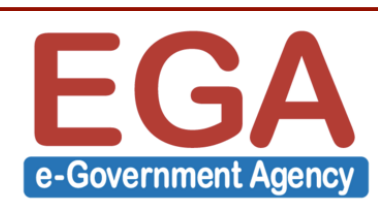

#### ### ทดสอบการใช้งานจาก IP ที่ไม่ใช่ 192.168.0.0/24

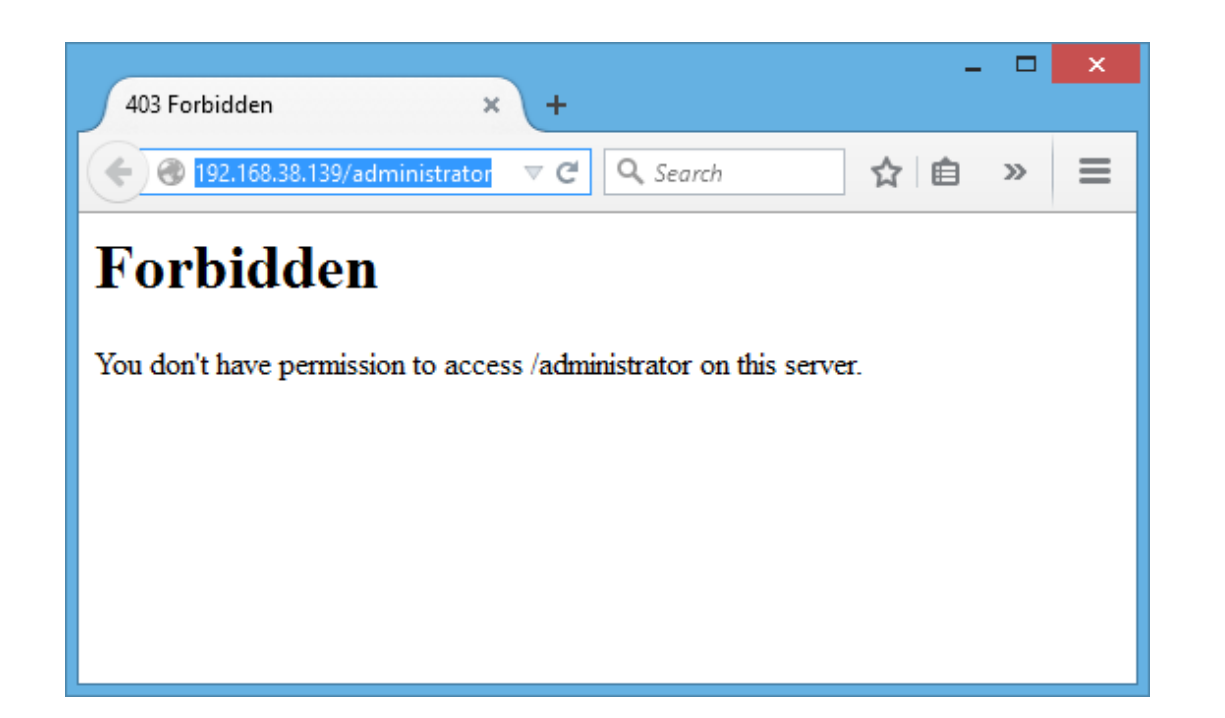

### Log การ Deny IP ที่เข้าถึง (/var/log/httpd/error\_log)

[Tue Mar 17 19:26:15 2015] [error] [client 192.168.38.1] client denied by server configuration: /var/www/html/administrator

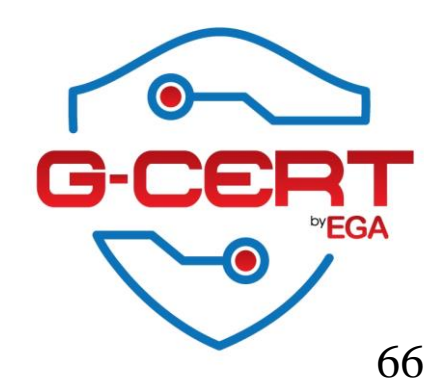

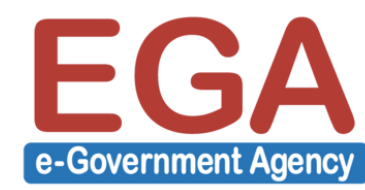

### Apache: enable HTTPS

```
[root@Server ~]# yum -y install mod_ssl
```

```
จากนั้นทำการ restart httpd
```

```
[root@Server ~]# service httpd restart
```

```
ตรวจสอบว่า HTTPS ถูกเปิดแล้ว
[root@Server ~]# netstat -antup
Proto Recv-Q Send-Q Local Address Foreign Address State PID/Program name
tcp 0 0:::443 :::* LISTEN 2412/httpd
```

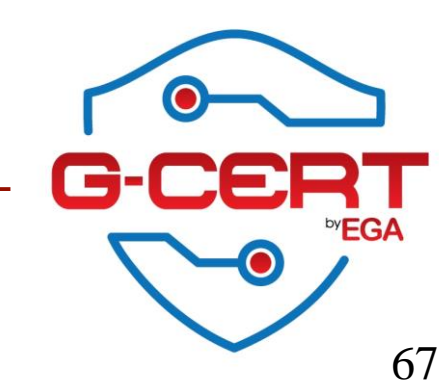

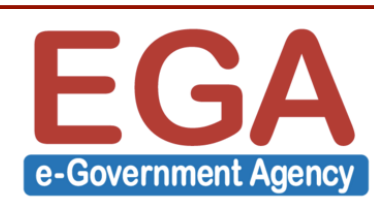

### Apache: Redirect Users to HTTPS

! ทำการสร้างไฟล์ .htaccess ใน Directory ที่ต้องการให้มีการ redirect เช่นตัวอย่างจะสร้างใน path /admin

RewriteEngine On
RewriteCond %{HTTPS} !=on
RewriteRule ^/?(.\*) https://%{SERVER\_NAME}/admin/\$1 [R,L]

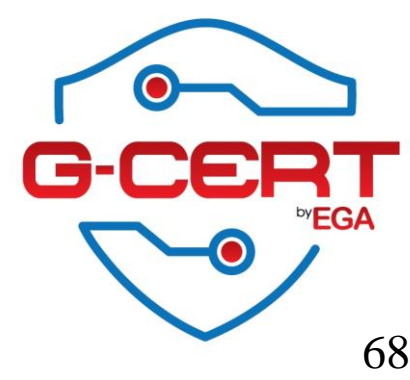

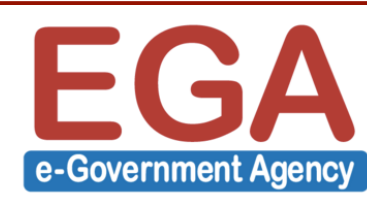

### FTP server

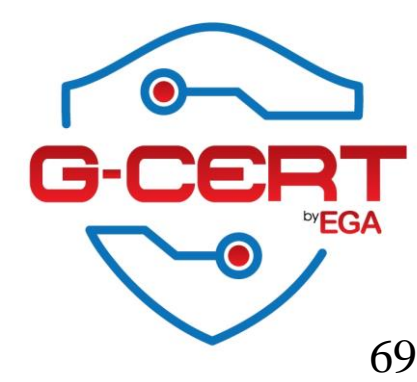

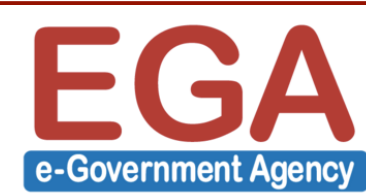

# การติดตั้ง FTP server (vsftpd)

- การติดตั้ง FTP server

[root@Server httpd]# yum -y install vsftpd

การกำหนดให้ FTP ทำงานทุกครั้งเมื่อมีการ boot เครื่อง
 [root@Server ~]# chkconfig vsftpd on

- การ Start/Stop/Restart MySQL server [root@Server ~]# service vsftpd start [root@Server ~]# service vsftpd stop [root@Server ~]# service vsftpd restart

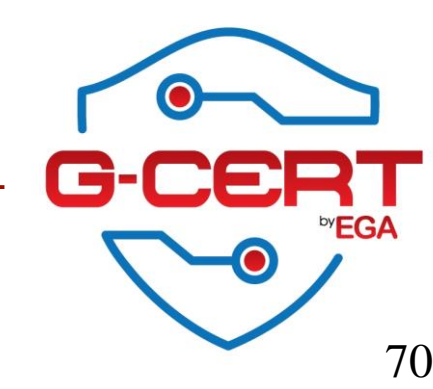

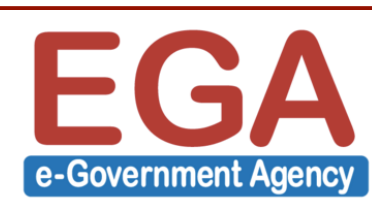

### FTP server

- ดำแหน่งไฟล์ Configuration ของ FTP server
  /etc/vsftpd/
- ตำแหน่งไฟล์ Logs ของ FTP server
- /var/log/xferlog
  /var/log/secure

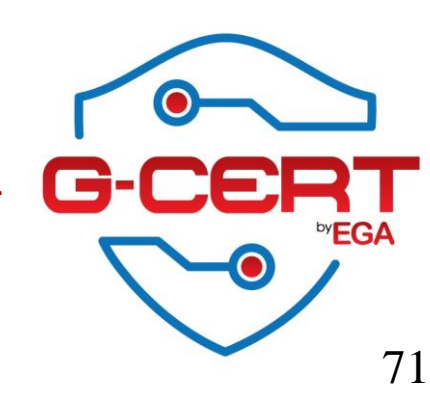

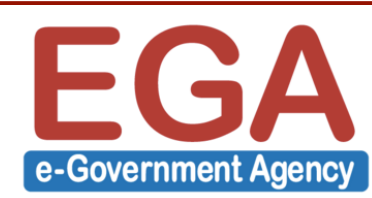

### FTP server

#### - ตรวจสอบสถานการณ์ทำงานของ FTP server

[root@Server ~]# ps ax | grep vsftpd 2289 ? Ss 0:00 /usr/sbin/vsftpd /etc/vsftpd/vsftpd.conf 2433 pts/0 S+ 0:00 grep vsftpd

| tcp                                                   | 0 0      | 0.0.0.0: | :21    | 0.0.0.0:*       | LISTEN | 2289/vsftpd      |  |  |
|-------------------------------------------------------|----------|----------|--------|-----------------|--------|------------------|--|--|
| Proto Recv-                                           | Q Send-Q | Local Ad | ldress | Foreign Address | State  | PID/Program name |  |  |
| Active Internet connections (servers and established) |          |          |        |                 |        |                  |  |  |
| [root@Server ~]# <b>netstat -antp</b>                 |          |          |        |                 |        |                  |  |  |

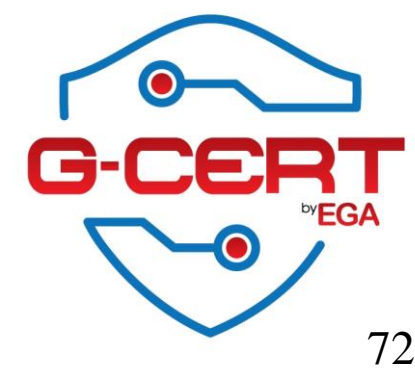

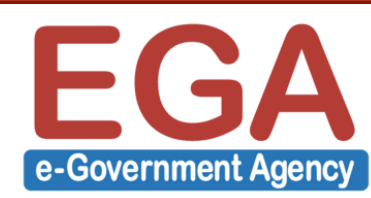
#### FTP server

- ทำการ Hardening FTP service โดยแก้ไขไฟล์ /etc/vsftpd/vsftpd.conf

```
anonymous_enable=NO
anon_upload_enable=NO
anon_mkdir_write_enable=NO
chroot_local_user=YES
```

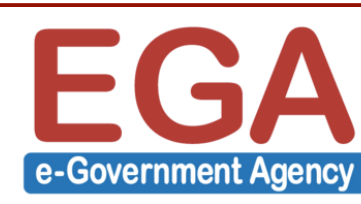

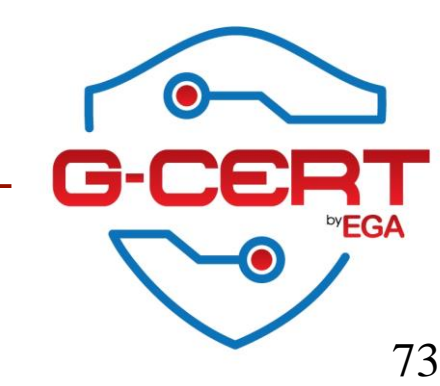

#### ! ทำการสร้าง Certificate

openssl req -x509 -nodes -days 365 -newkey rsa:1024 -keyout /etc/vsftpd/vsftpd.pem -out /etc/vsftpd/vsftpd.pem

Generating a 1024 bit RSA private key ..++++++ .....++++++ writing new private key to '/etc/vsftpd/vsftpd.pem' ----You are about to be asked to enter information that will be incorporated into your certificate request. What you are about to enter is what is called a Distinguished Name or a DN. There are quite a few fields but you can leave some blank For some fields there will be a default value, If you enter '.', the field will be left blank. \_ \_ \_ \_ \_ Country Name (2 letter code) [XX]:TH State or Province Name (full name) []:Bangkok Locality Name (eg, city) [Default City]:Bangkok Organization Name (eg, company) [Default Company Ltd]:EGA

Organizational Unit Name (eg, section) []:EGA.Security Common Name (eg, your name or your server's hostname) []:www.ega.or.th Email Address []:contact@ega.or.th

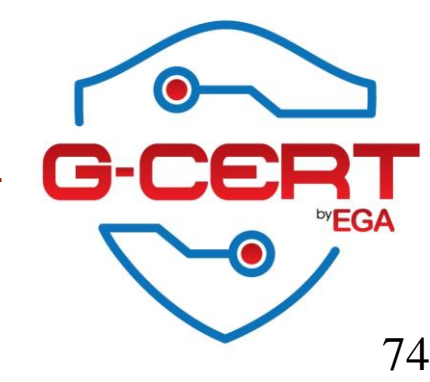

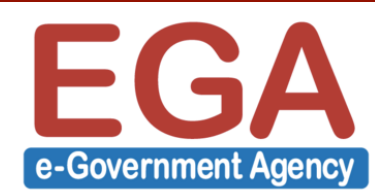

! แก้ไขไฟล์ /etc/vsftpd/vsftpd.conf เพิ่มแถวต่อไปนี้

```
ssl enable=YES
rsa cert file=/etc/vsftpd/vsftpd.pem
rsa private key file=/etc/vsftpd/vsftpd.pem
allow anon ssl=YES
force local_data_ssl=YES
force local logins ssl=YES
ssl tlsv1=YES
ssl sslv2=YES
ssl sslv3=YES
require ssl reuse=NO
ssl ciphers=HIGH
```

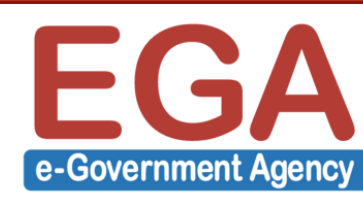

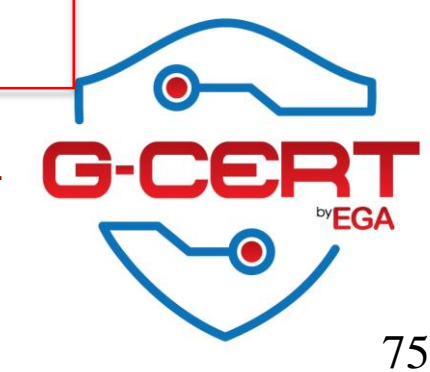

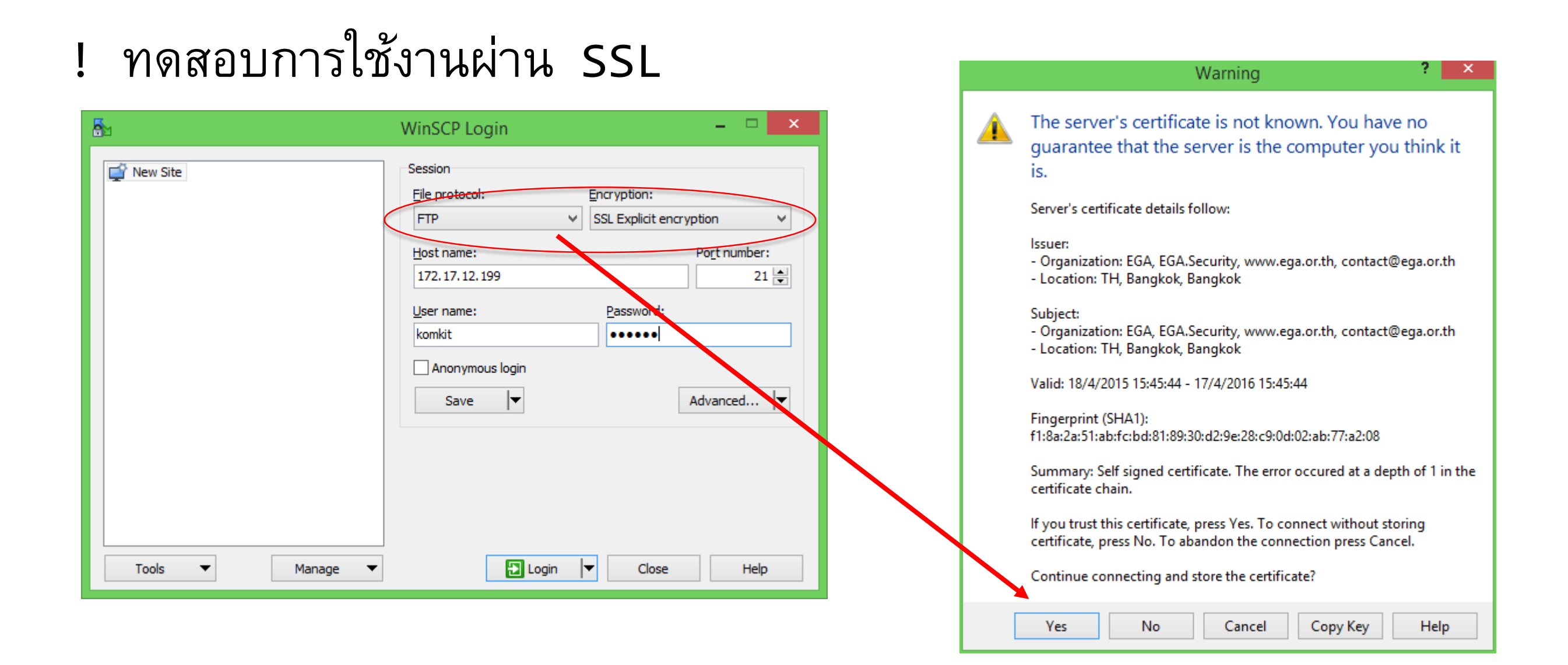

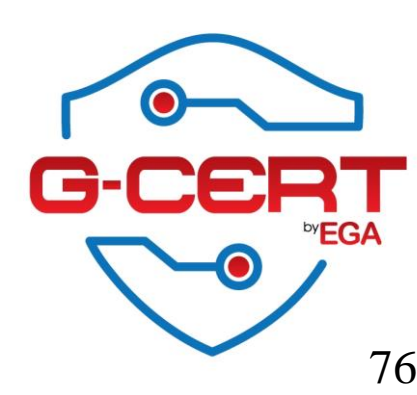

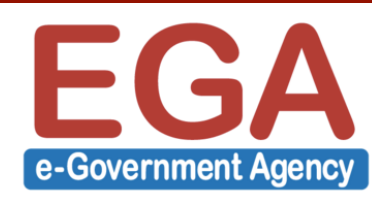

#### ! ทดสอบการใช้งานผ่าน SSL

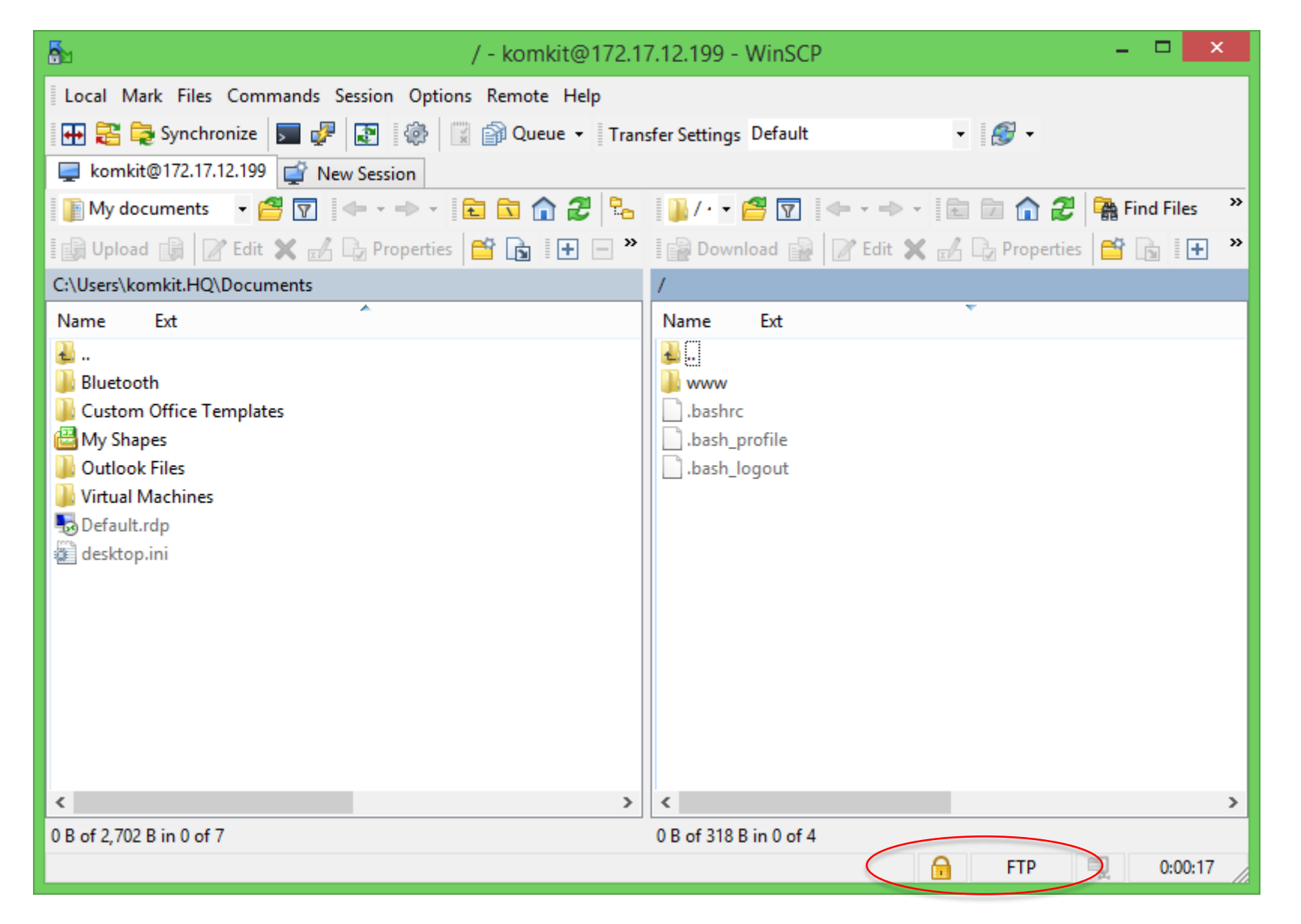

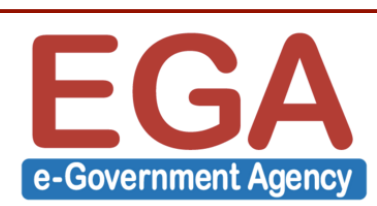

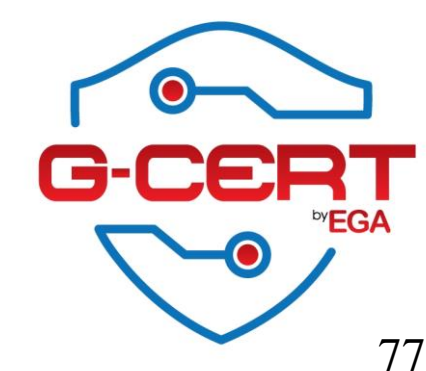

#### ! ทดสอบใช้งานแบบไม่ผ่าน SSL

e-Government Agency

| New Site       | WinSCP Login     Session   Elle protocol:   Encryption:   FTP   No encryption   Host name:   Port number:   172.17.12.199   User name:   Passwohd:   komkit   Anonymous login | X:\>ftp 172.17.12.199<br>Connected to 172.17.12.199.<br>220 Authorized person only!<br>User (172.17.12.199:(none)): komkit<br>530 Non-anonymous sessions must use encryption.<br>Login failed.<br>ftp> |
|----------------|----------------------------------------------------------------------------------------------------|----------------------------------------------------------------------------------------------------|
| Tools   Manage | Save  Advanced  Advanced                                                                                                    | Error     ?       Connection failed.       Authentication failed.       Connection failed.       Non-anonymous sessions must use encryption.                                                           |
| FGA            |                                                                                                    | OK Reconnect (9 s) Help                                                                                                    |

#### SFTP by OpenSSH

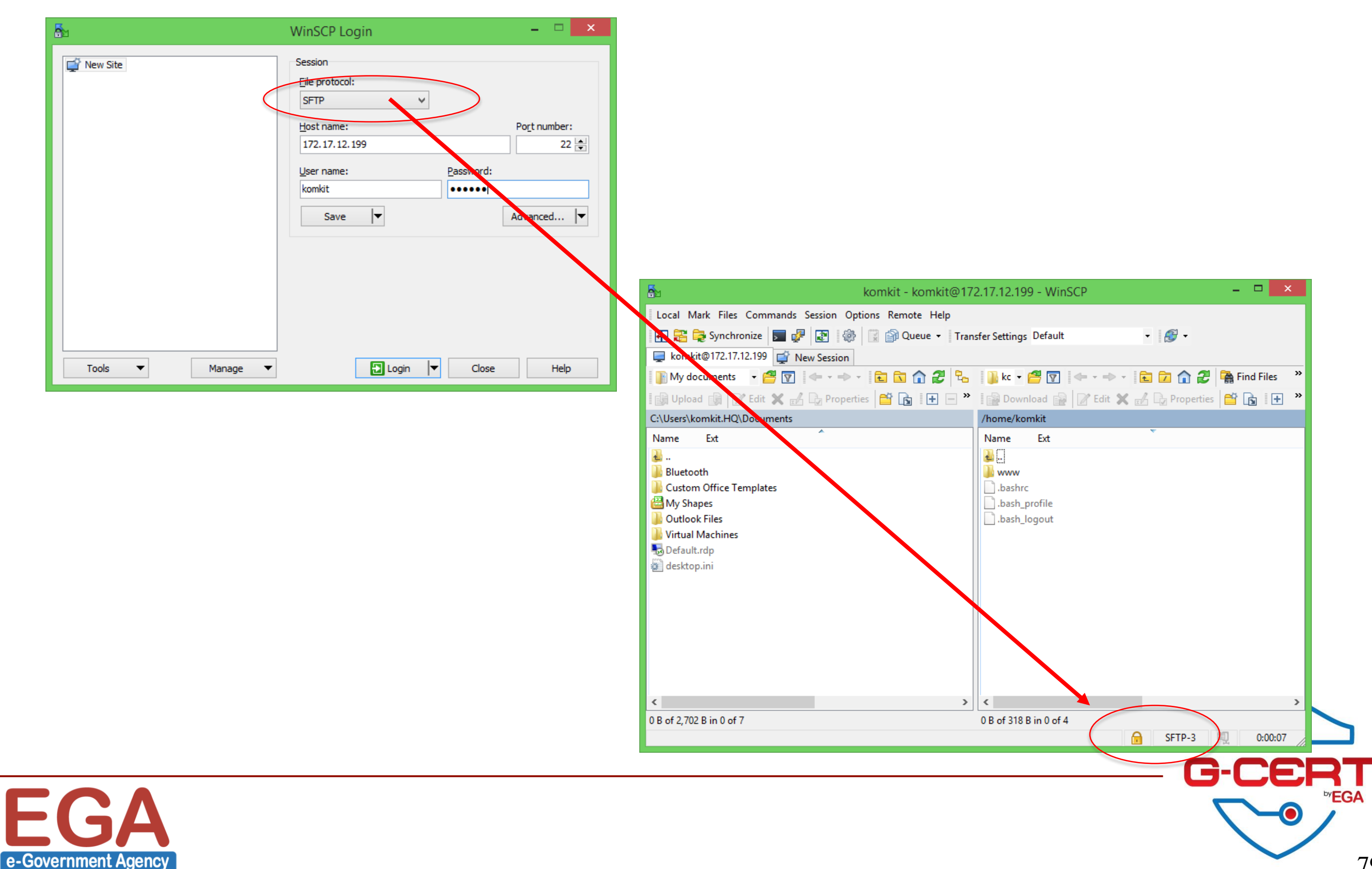

# การใช้งาน SSH ในการ SFTP

| <b>S</b>                         | WinSCP Login – 🗆 🗙                                                                                            |
|----------------------------------|----------------------------------------------------------------------------------------------------|
| New Site                         | Session<br>File protocol:<br>SFTP<br>Host name:<br>192.168.38.139<br>User name:<br>komkit<br>Save<br>Advanced |
| <u>T</u> ools ▼ <u>M</u> anage ▼ | Login ▼ Close Help                                                                                            |

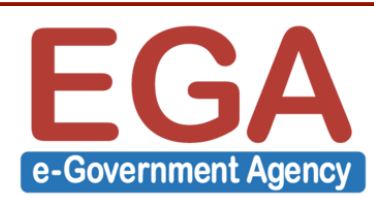

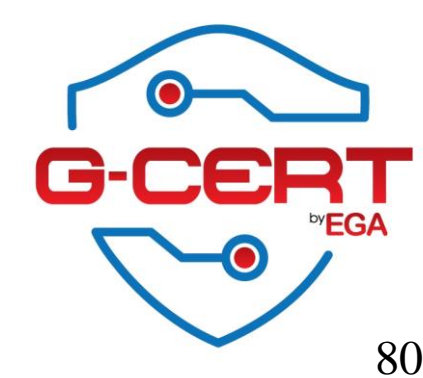

# การใช้งาน SSH ในการ SFTP

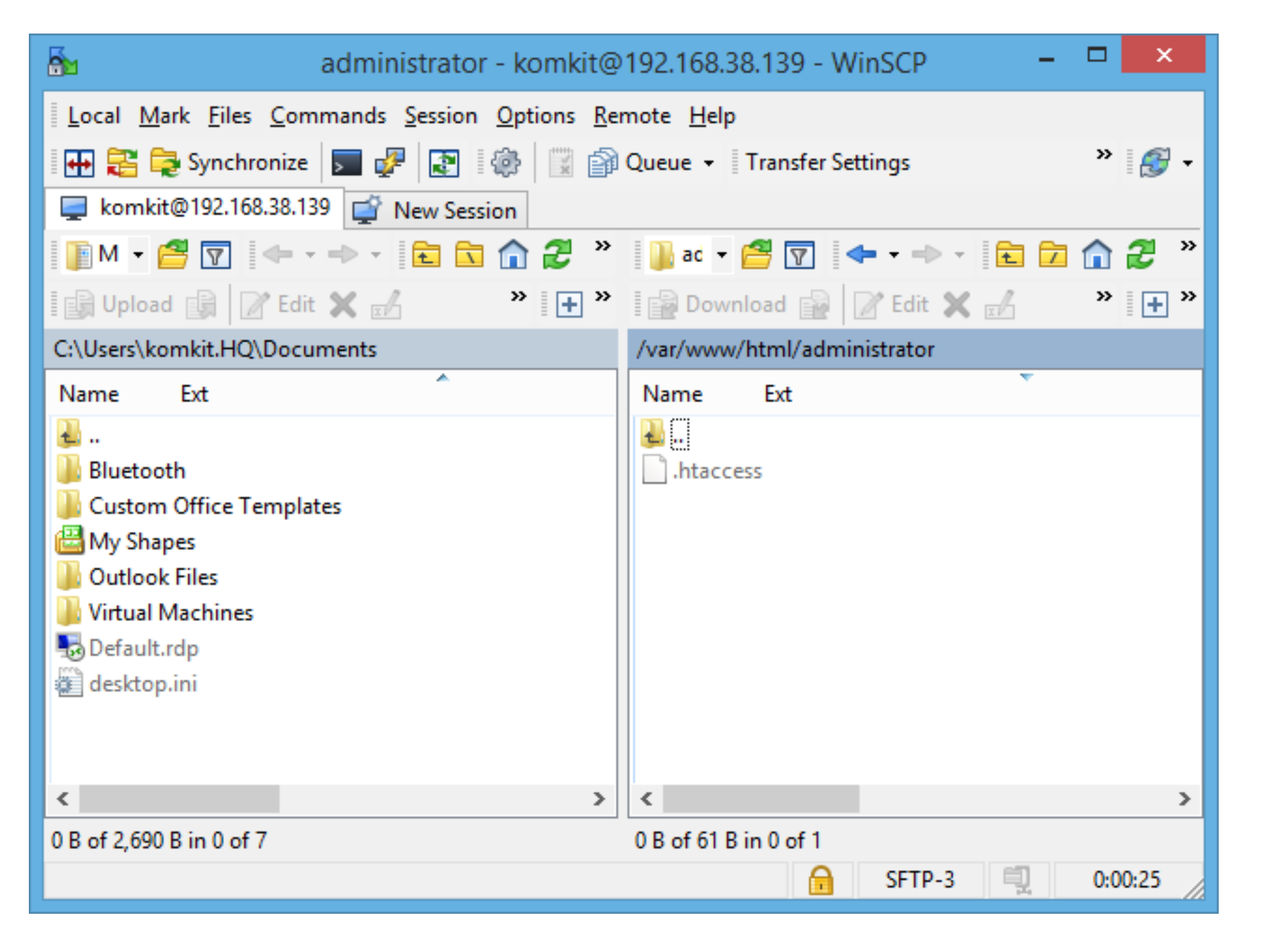

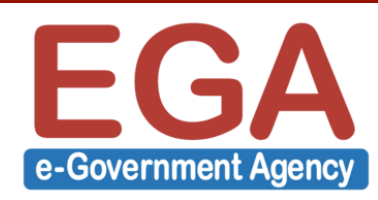

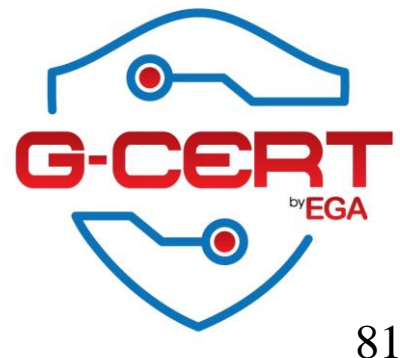

#### Hands-on LAB

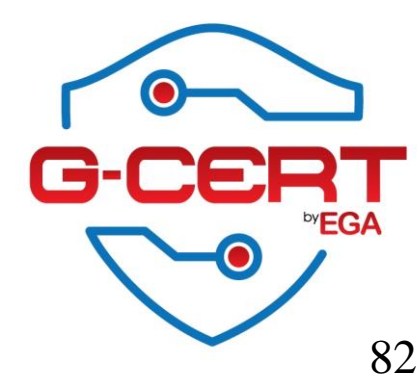

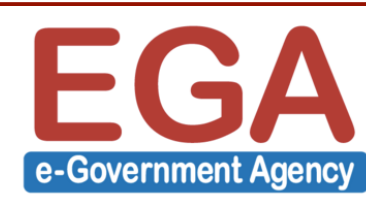

- iTop (<u>http://www.combodo.com/-Overview-.html</u>)

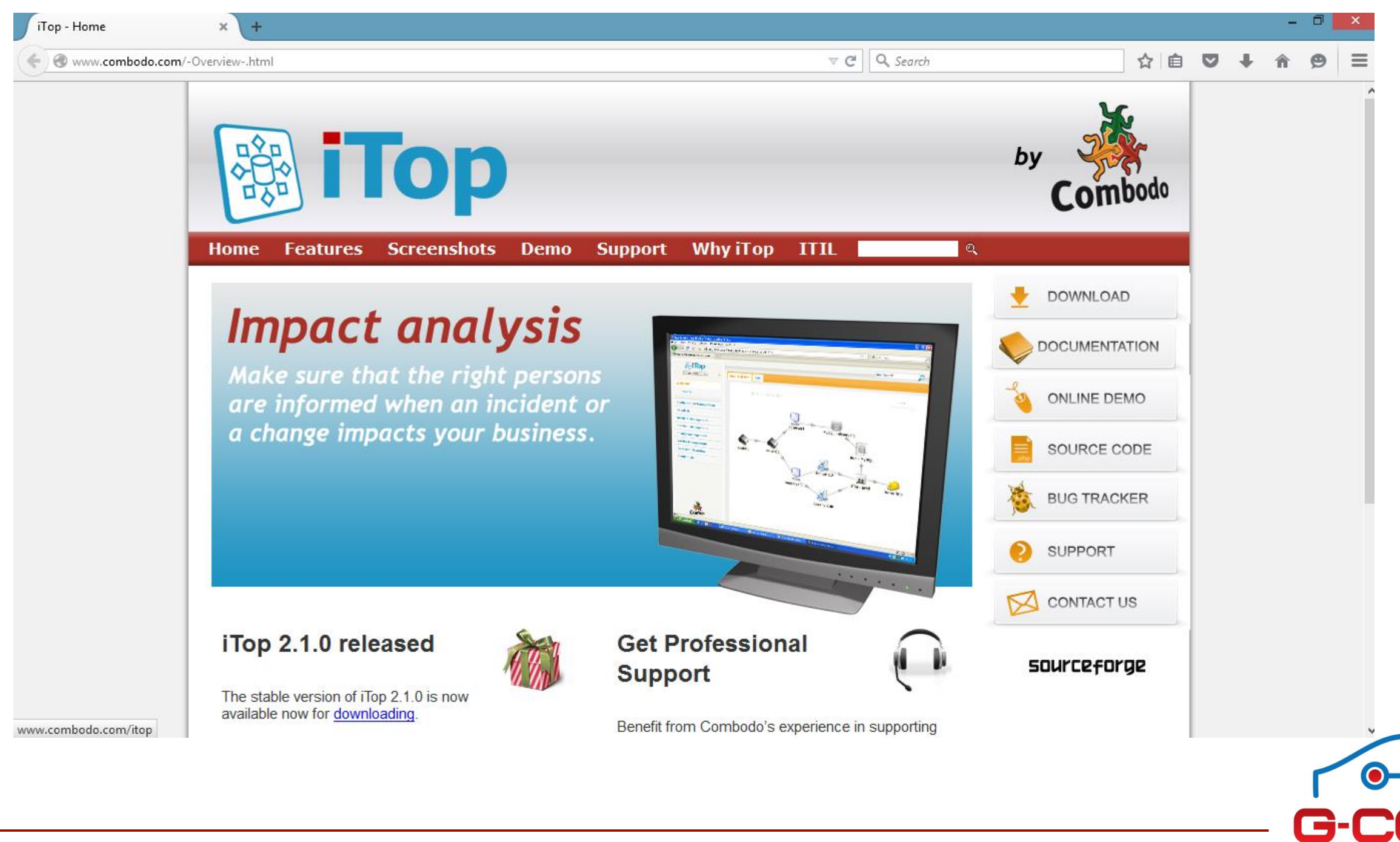

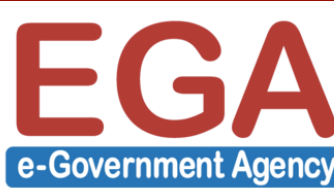

**FGA** 

- Upload iTop ไปยัง Web server โดย FTP

| admin01 - admin01                                                         | @192.168.38.148 - WinSCP – 🗖 🗙                                                                                                    |
|---------------------------------------------------------------------------|----------------------------------------------------------------------------------------------------|
| Local Mark Files Commands Session Options Remote Help                     |                                                                                                    |
| 🖶 🚉 🔁 Synchronize 🗩 🧬 🔯 🔯 🔛 Queue 🗸 Transfer Setting                      | gs Default 🔹 🛃 👻                                                                                                    |
| 📮 admin01@192.168.38.148 🗳 New Session                                    |                                                                                                    |
| 👝 D: Local Disk 🔹 🤗 🛜 🖛 🕶 🚽 🖻 🔂 🏠 🔂                                       | 🍶 admin01 🔹 🥶 🔽 🔷 🔹 🖘 🔹 🔂 🏠 🎆 Find Files 🕄                                                                                                    |
| 🛿 🛃 Upload 📑 📝 Edit 🗙 🛃 🕞 Properties 📑 🕞 🕨 🖃 💟                            | 📑 🔂 Download 🙀 📝 Edit 🗙 🛃 🕞 Properties 📑 🕞 💽 🕶 💌                                                                                                    |
| D:\ISOs\Others                                                            | /home/admin01                                                                                                    |
| Name Ext Size Type                                                        | Name Ext                                                                                                    |
| File fo                                                                   | Id   Id   Id |
| <                                                                         | > <>                                                                                                    |
| 0 B of 0 B in 1 of 1<br>Synchronize local directory with remote directory | 0 B of 318 B in 1 of 4                                                                                                    |
| synchronize local directory with remote directory                         | FTP U:02:50                                                                                                    |

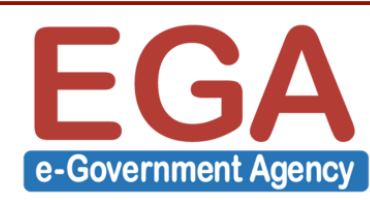

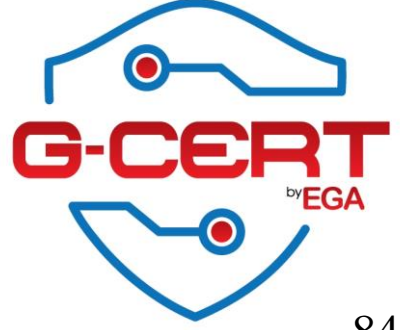

- ทำการ Copy โฟล์เดอร์ web ใน iTop ไปยัง /var/www/html/itop

[root@Server ~]# cp -rv /home/admin01/iTop-2.1.0-2127/web /var/www/html/itop/

- แก้ owner ของไฟล์ให้เป็น apache

[root@Server ~]# chown apache:apache -R /var/www/html/itop

ติดตั้ง PHP extendtion พื้นฐานที่จำเป็น
 [root@Server ~]# yum -y install php-dom php-soap php-ldap
 [root@Server ~]# service httpd restart

- เพื่ม Options ให้ MySQL server โดยแก้ไขเข้าไปที่ไฟล์ /etc/my.cnf ดังนี้

[mysqld]

max\_allowed\_packet=2097652

จากนั้นใช้คำสั่ง service mysqld restart

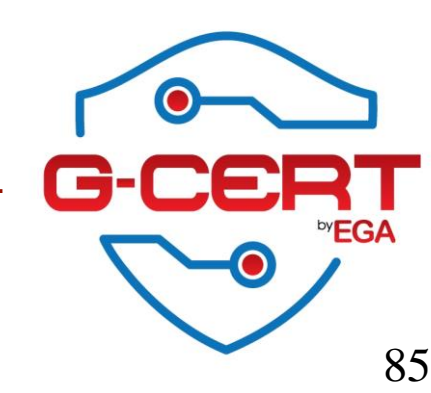

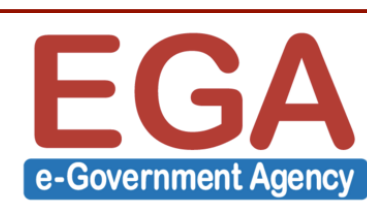

- สร้าง Database สำหรับ iTop

```
[root@Server ~]# mysql -u root -p
Enter password:
mysql>
mysql> create database itop;
Query OK, 1 row affected (0.00 sec)
```

mysql> grant all on itop.\* to "itopuser"@"localhost" identified by "itoppassword"; Query OK, 0 rows affected (0.00 sec)

```
mysql> flush privileges;
Query OK, 0 rows affected (0.00 sec)
```

mysql> quit

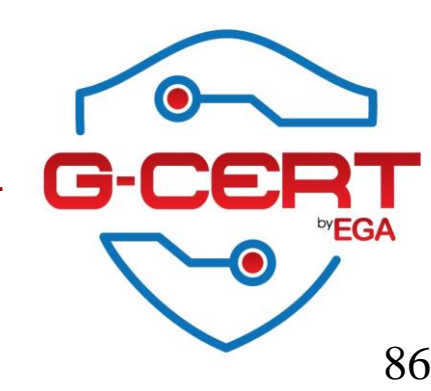

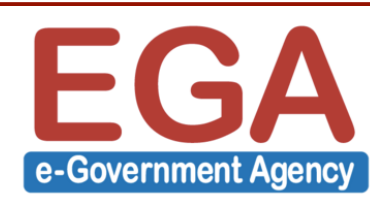

| Welcome to iTop | p version 2.1.0 × +        |          |              |              |       |        | - |   | × |
|-----------------|----------------------------|----------|--------------|--------------|-------|--------|---|---|---|
| 3 192.168.38    | 3.148/itop/setup/index.php |          | ⊽ C Q Sear   | ch           | ☆自    | •      | Â | Ø | = |
|                 |                            |          |              |              |       |        |   |   |   |
| [               |                            |          |              |              |       |        |   |   |   |
|                 | 🐼 iTop 🛛 🛛                 | elcome t | o iTop versi | on 2.1.0     |       |        |   |   |   |
|                 |                            |          |              |              |       |        |   |   |   |
|                 | iTop Installatio           | n Wizard |              |              |       |        |   |   |   |
|                 | Top Instantion             |          |              |              |       |        |   |   |   |
|                 | Prerequisites validat      | tion:    | 1 Warning(s) | Show details |       |        |   |   |   |
|                 |                            |          |              |              |       |        |   |   |   |
|                 |                            |          |              |              | Conti | nue >> |   |   |   |
| l               |                            |          |              |              |       |        |   |   |   |
|                 |                            |          |              |              |       |        |   |   |   |
|                 |                            |          |              |              |       |        |   |   |   |
|                 |                            |          |              |              |       |        |   |   |   |
|                 |                            |          |              |              |       |        |   |   |   |
|                 |                            |          |              |              |       |        |   |   |   |
|                 |                            |          |              |              |       |        |   |   |   |
|                 |                            |          |              |              |       |        |   |   |   |
|                 |                            |          |              |              |       |        |   |   |   |

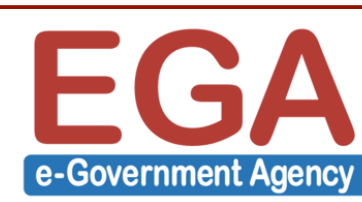

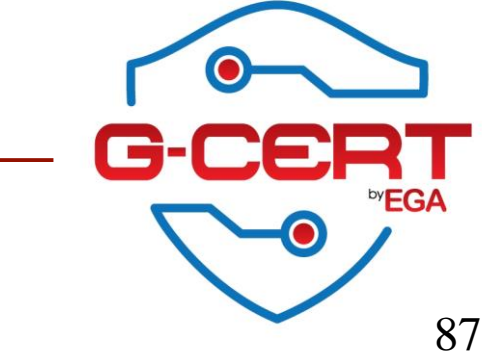

| Install or Upgrade choice × +           |                      |         |                |
|-----------------------------------------|----------------------|---------|----------------|
| ) 🛞 192.168.38.148/itop/setup/index.php | ▼ C Search           | ☆ 自 ♥   | <b>↓ ☆ ⊕</b> ≡ |
|                                         |                      |         |                |
|                                         |                      |         |                |
| iTop Insta                              | ll or Upgrade choice |         |                |
|                                         |                      |         |                |
|                                         | _                    |         |                |
| What do you want to do                  | o?                   |         |                |
| Install a new iTop                      |                      |         |                |
| Upgrade an existing iTop insta          | nce                  |         |                |
| << Back                                 |                      | Next >> |                |
|                                         |                      |         |                |
|                                         |                      |         |                |
|                                         |                      |         |                |
|                                         |                      |         |                |
|                                         |                      |         |                |
|                                         |                      |         |                |
|                                         |                      |         |                |
|                                         |                      |         |                |
|                                         |                      |         |                |

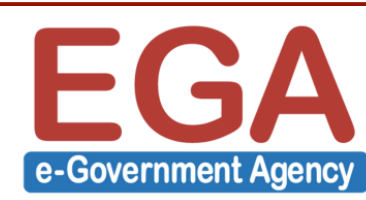

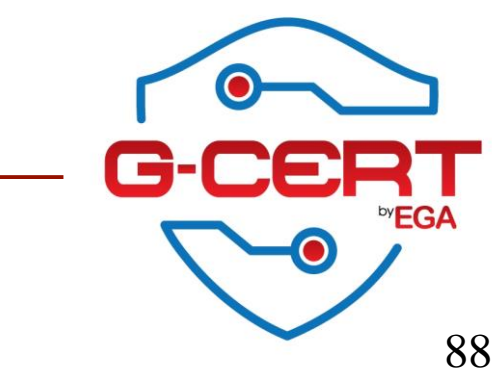

| License Agreement             | × +         |                                                                                                    |                                                                                                    |                                                                                                    |                                                                                                    |                                                                                            |                             |             | - | - □ | X |
|-------------------------------|-------------|----------------------------------------------------------------------------------------------------|----------------------------------------------------------------------------------------------------|----------------------------------------------------------------------------------------------------|----------------------------------------------------------------------------------------------------|--------------------------------------------------------------------------------------------|-----------------------------|-------------|---|-----|---|
| 🗲 🕲 192.168.38.148/itop/setup | /index.php  |                                                                                                    | C 🗸 🤇                                                                                                    | 🗧 🔍 Search                                                                                                    |                                                                                                    | ☆₫                                                                                         |                             | +           | Â | 9   | ≡ |
| (*) 192.168.38.148/itop/setup | vindex.php  | License<br>nents for th<br>op<br>-2014 Combodo<br>ery UI, © the jQ<br>cooltip plugin, @<br>, © Fabien Poter<br>Upload, © Seba<br>riter, © Mark Jo | Agreem<br>Agreem<br>Ne compor<br>SARL is license<br>uery Foundatio<br>O Craig Thom<br>ncier is license<br>istian Tschan i<br>ones is license | ent<br>ent<br>hents of iTo<br>sed under the AG<br>on is licensed under<br>pson is licensed under<br>d under the MIT<br>s licensed under<br>d under the MIT | P<br>SPL v3 licens<br>der the MIT li<br>under the MIT<br>license. (De<br>the MIT licen<br>license. (Det | e. ( <u>Detai</u><br>icense. (<br><b>Γ license</b><br>tails)<br>nse. ( <u>Det</u><br>ails) | Is)<br>Details)<br>. (Detai | <b>I</b> s) |   | Ø   |   |
| ✓ I accep                     | t the terms | of the licenses of                                                                                                    | of the 6 compo                                                                                                    | onents mentioned                                                                                                    | d above.                                                                                                |                                                                                            |                             |             |   |     |   |
| << Bac                        | k           |                                                                                                    |                                                                                                    |                                                                                                    |                                                                                                    |                                                                                            | Next                        | >>          |   |     |   |
|                               |             |                                                                                                    |                                                                                                    |                                                                                                    |                                                                                                    |                                                                                            |                             |             |   |     |   |

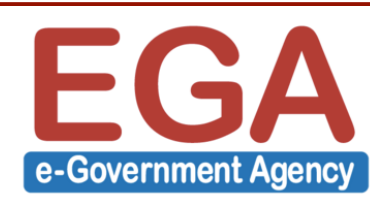

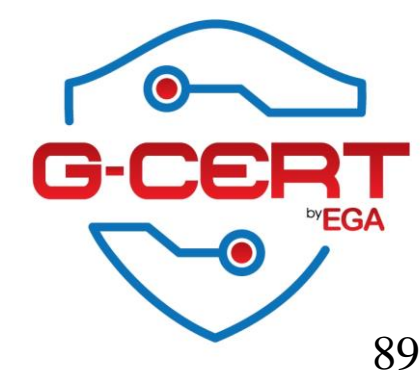

| Database Configuration × +                                                                | × |
|-------------------------------------------------------------------------------------------|---|
|                                                                                           | ≡ |
| (Vertical and the proceeding index.php     (Vertical and the database configuration     ( |   |

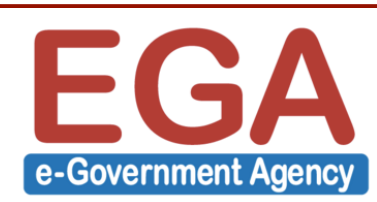

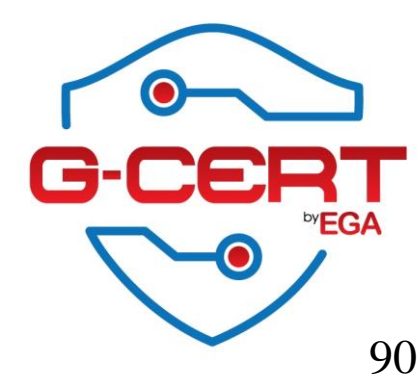

| <ul> <li>Administrator</li> <li>4 192.168</li> </ul> | 38.148/itop/setup/index.php    | ▼ C Q Search | ☆ 自 ♥ ♥ | î ⊜ |
|------------------------------------------------------|--------------------------------|--------------|---------|-----|
| <u></u>                                              |                                |              |         |     |
|                                                      |                                |              |         | 7   |
|                                                      | 😹 iTop Administr               | ator Account |         |     |
|                                                      |                                |              |         |     |
|                                                      |                                |              |         |     |
|                                                      | Definition of the Administrate | or Account   |         |     |
|                                                      | Administrator Account          |              |         |     |
|                                                      | Login: admin                   |              |         |     |
|                                                      | Confirm password:              |              |         |     |
|                                                      | Language: English (English)    | ~            |         |     |
|                                                      | << Back                        |              | Next >> |     |
|                                                      |                                |              |         |     |
|                                                      |                                |              |         |     |
|                                                      |                                |              |         |     |
|                                                      |                                |              |         |     |
|                                                      |                                |              |         |     |
|                                                      |                                |              |         |     |

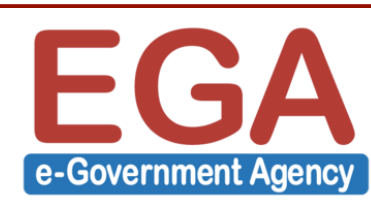

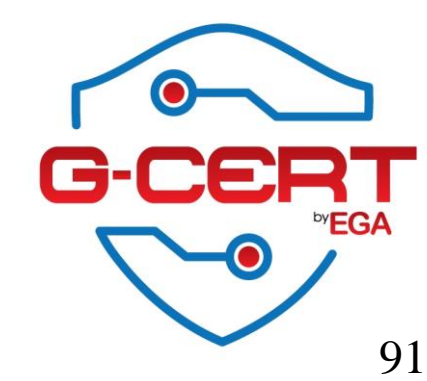

| Miscellaneous Parameters × +                                                                                                    | -   |   | × |
|----------------------------------------------------------------------------------------------------|-----|---|---|
| <ul> <li></li></ul>                                                                                                    | î ( | Ø | ≡ |
| <ul> <li>              № 192.168.38.148/itop/setup/index.php      </li> <li>             № 192.168.38.148/itop/             </li> <li>             № 100         </li> <li>             № 100         </li> <li>             № 100         </li> <li>             № 100         </li> <li>             № 100         </li> <li>             № 100         </li> <li>             № 100         </li> <li>             № 100         </li> <li>             № 100         </li> <li>             № 100         </li> <li>             № 100         </li> <li>             № 100         </li> <li> </li> <li>             № 100         </li> <li>             № 100         </li> <li>             № 1000         </li> <li>             № 1000         </li> <li>             № 1000         </li> <li>             № 1000         </li> <li>             № 1000         </li> <li>             № 1000         </li> <li>             № 1000         </li> <li>             № 1000         </li> <li>             № 1000         </li> <li>             № 1000         </li> <li>             № 1000         </li> <li>             № 1000         </li> <li>             № 1000         </li> </ul> |     | Ø |   |
| Tam installing a production instance, create an empty database to start from.      (< Back      Next >>                                                                                                    |     |   |   |

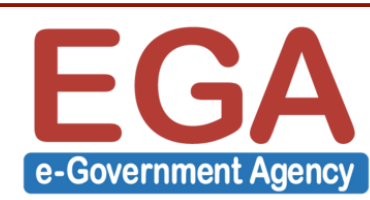

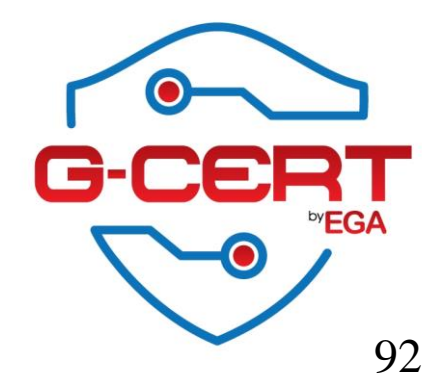

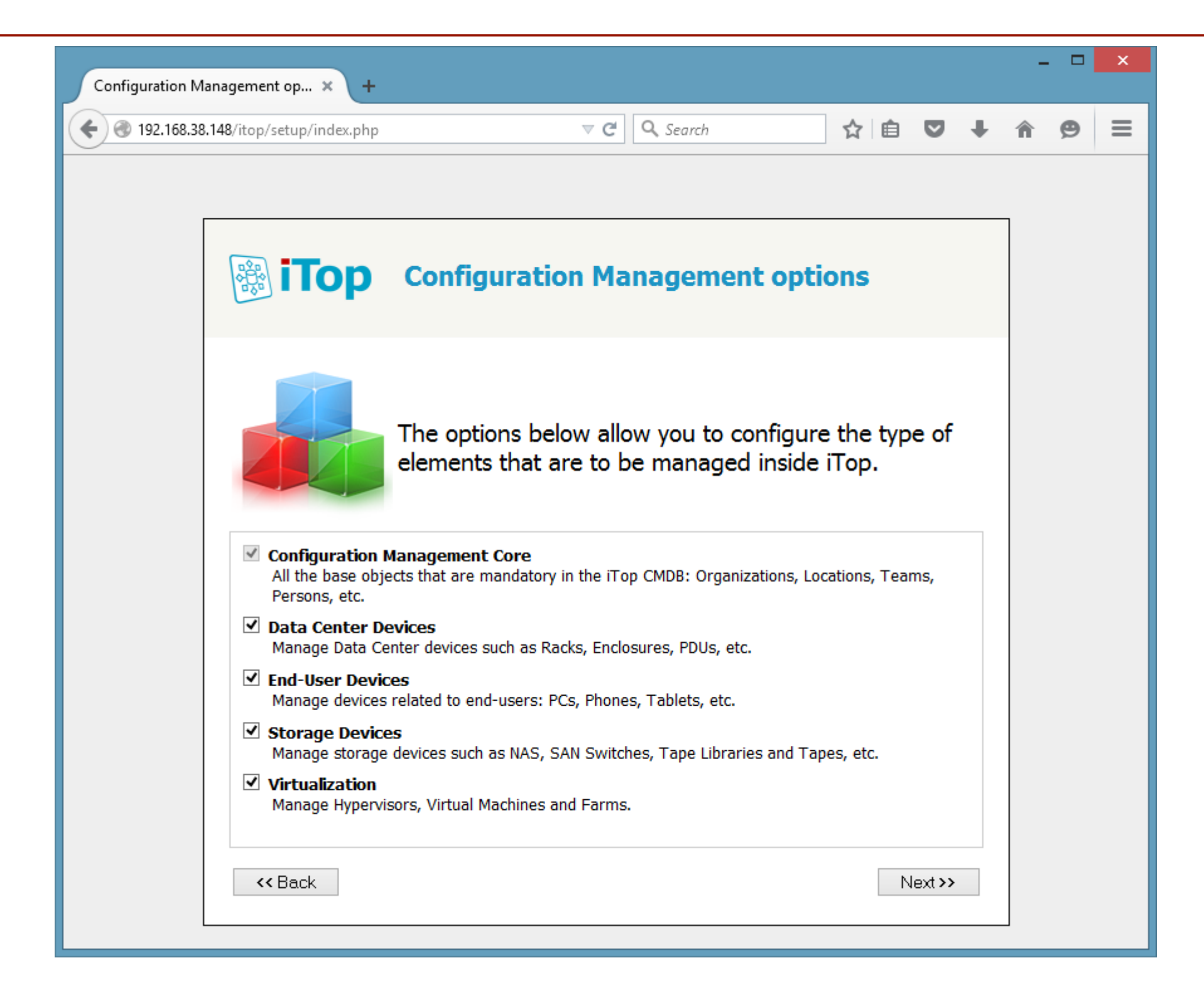

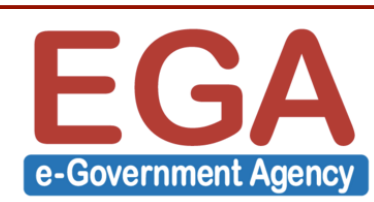

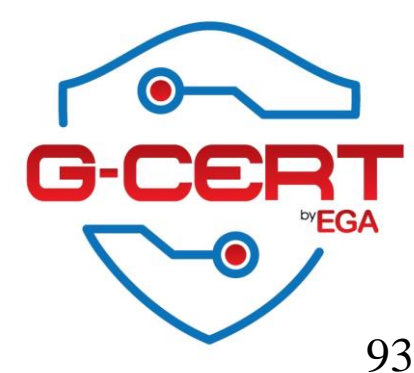

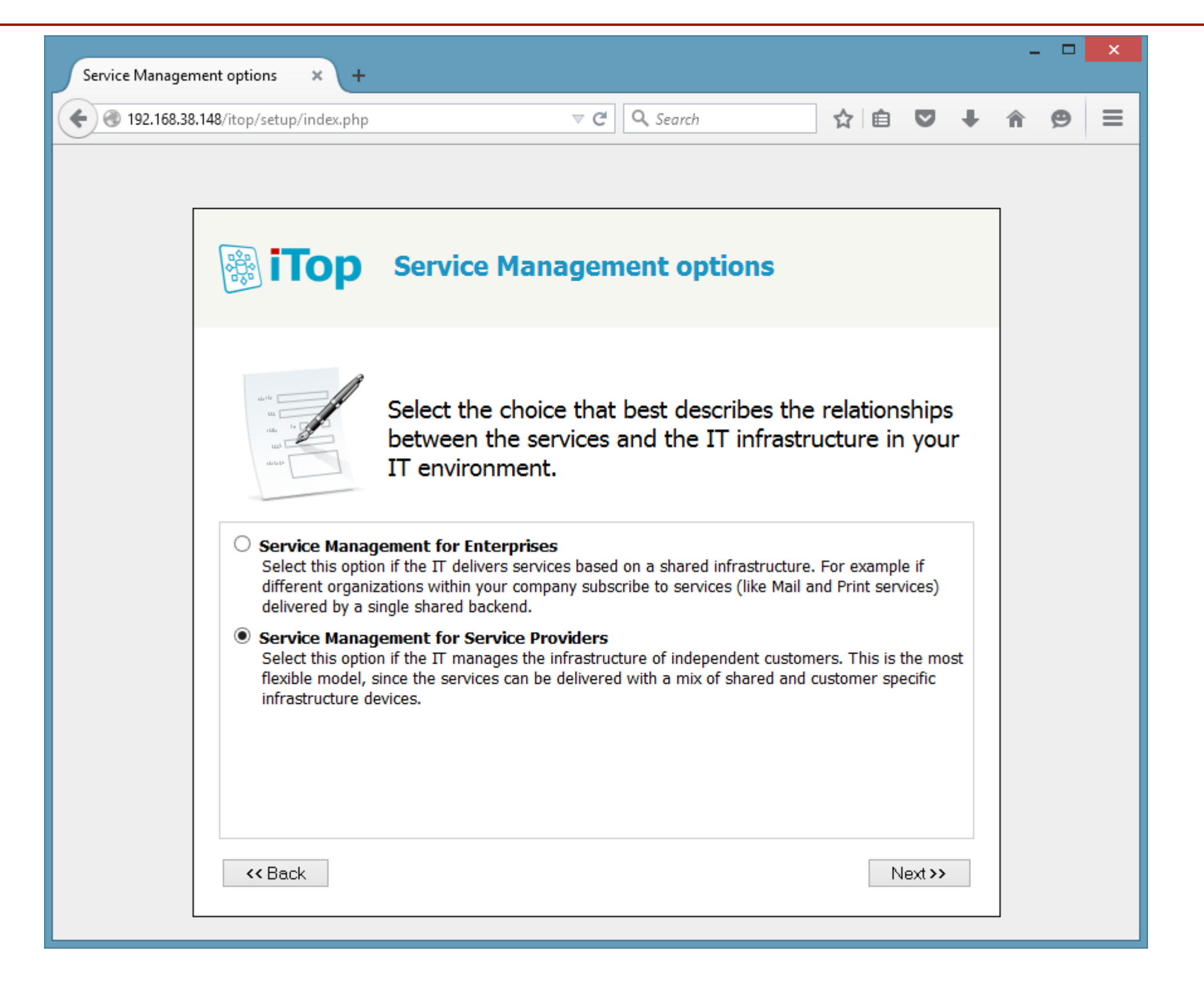

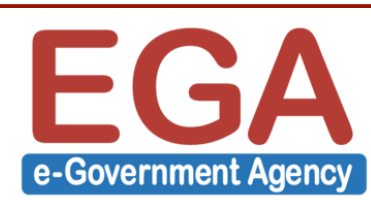

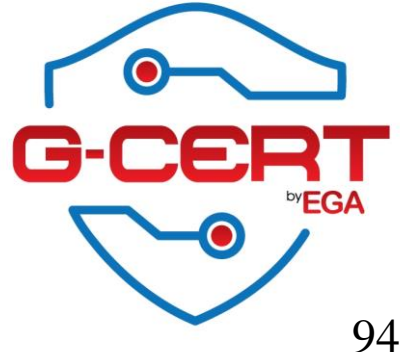

| Tickets Management options × +                               |                                                                                         |                                                  |                    |         | - |   | × |
|--------------------------------------------------------------|-----------------------------------------------------------------------------------------|--------------------------------------------------|--------------------|---------|---|---|---|
| < 🕙 192.168.38.148/itop/setup/index.php                      |                                                                                         | ▼ C Q Search                                     | ☆ 自                | •       | Â | 9 | ≡ |
|                                                              |                                                                                         |                                                  |                    |         | ] |   |   |
| Тор                                                          | Tickets Mana                                                                            | gement options                                   |                    |         |   |   |   |
| Select th<br>user requ                                       | e type of tickets yo<br>uests and incident                                              | ou want to use in or<br>s.                       | der to respoi      | nd to   |   |   |   |
| Simple Ticket M     Select this option                       | anagement<br>n to use one single type of                                                | tickets for all kind of requests                 | 5.                 |         |   |   |   |
| O ITIL Compliant<br>Select this option<br>type of ticket has | <b>Tickets Management</b><br>to have different types of<br>a specific life cycle and sp | f ticket for managing user req<br>pecific fields | uests and incident | s. Each |   |   |   |
| User Requ<br>Manage Us                                       | est Management<br>er Request tickets in iTop                                            |                                                  |                    |         |   |   |   |
| Incident M<br>Manage In                                      | lanagement<br>cidents tickets in iTop                                                   |                                                  |                    |         |   |   |   |
| O No Tickets Man<br>Don't manage in                          | agement<br>cidents or user requests in                                                  | іТор                                             |                    |         |   |   |   |
| << Back                                                      |                                                                                         |                                                  | Ne                 | ext >>  |   |   |   |
|                                                              |                                                                                         |                                                  |                    |         | _ |   |   |

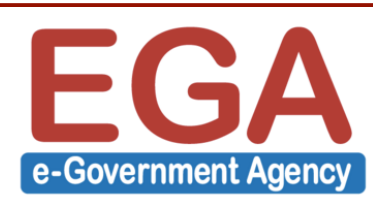

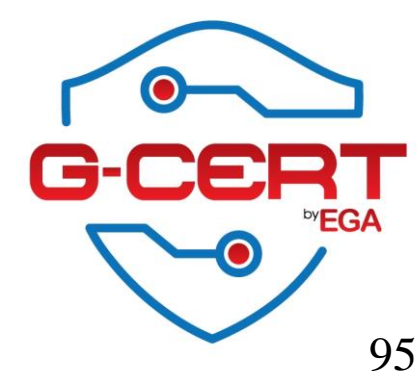

| Change Management options × +                                                              |                                                                                 |            |         |   | - |   | × |
|--------------------------------------------------------------------------------------------|---------------------------------------------------------------------------------|------------|---------|---|---|---|---|
| €                                                                                          | ⊽ C Search                                                                      | ☆ 🖻        |         | ŧ | Â | ø | ≡ |
|                                                                                            |                                                                                 |            |         |   |   |   |   |
| іТор                                                                                       | Change Management options                                                       |            |         |   |   |   |   |
| Select th changes                                                                          | e type of tickets you want to use in ord<br>to the IT infrastructure.           | er to mana | ige     |   |   |   |   |
| <ul> <li>Simple Change<br/>Select this option</li> <li>ITTL Change Mathematical</li> </ul> | Management<br>n to use one type of ticket for all kind of changes.<br>anagement |            |         |   |   |   |   |
| Select this option<br>O No Change Man<br>Don't manage ch                                   | n to use Normal/Routine/Emergency change tickets.<br>nagement<br>nanges in iTop |            |         |   |   |   |   |
|                                                                                            |                                                                                 |            |         |   |   |   |   |
|                                                                                            |                                                                                 |            |         |   |   |   |   |
| << Back                                                                                    |                                                                                 | N          | lext >> |   |   |   |   |
|                                                                                            |                                                                                 |            |         |   |   |   |   |

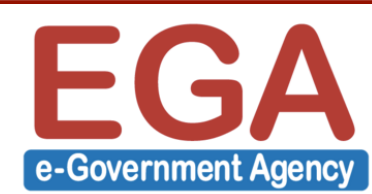

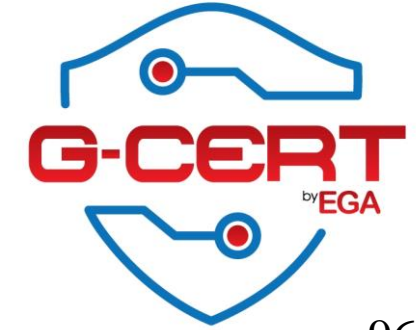

96

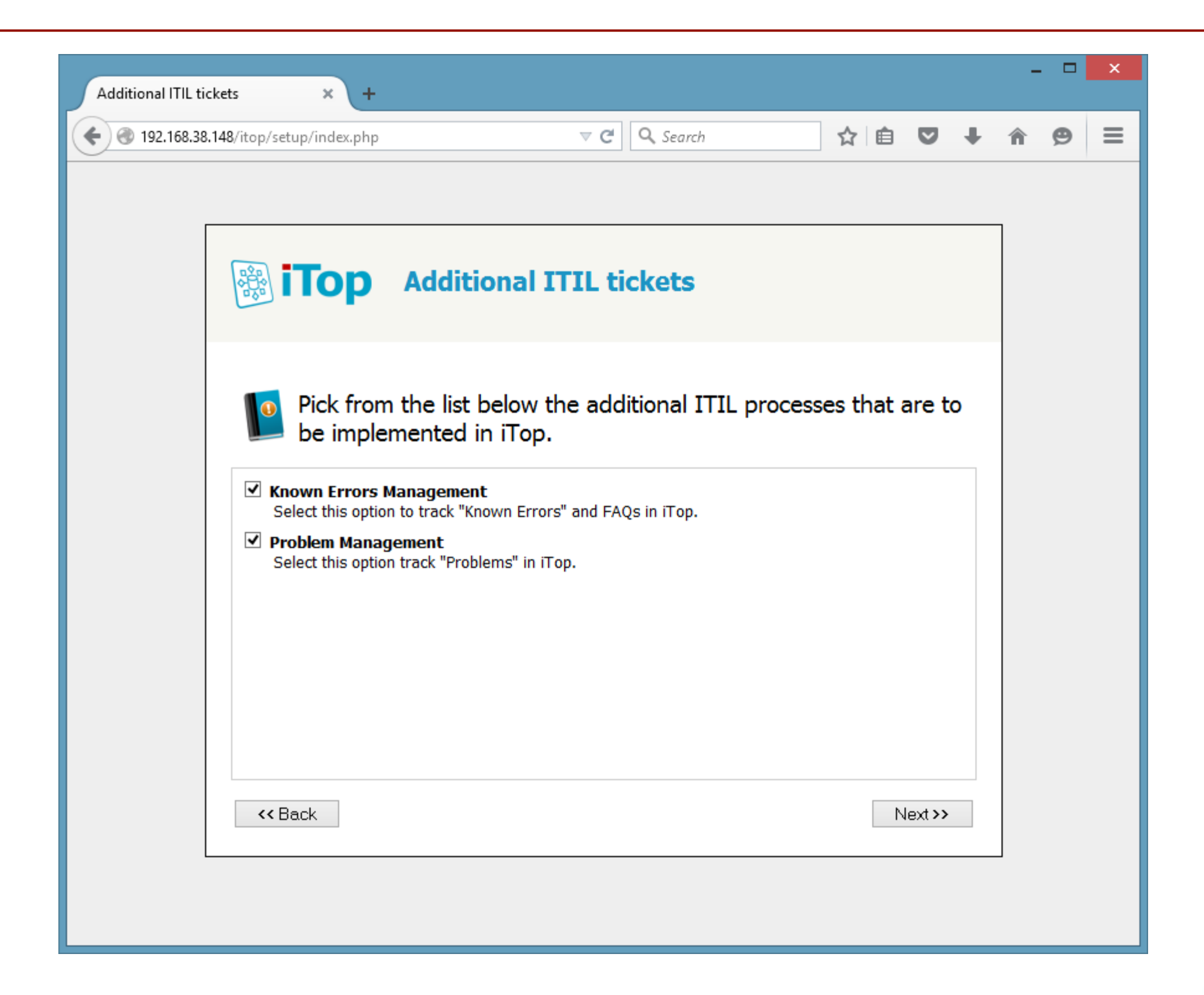

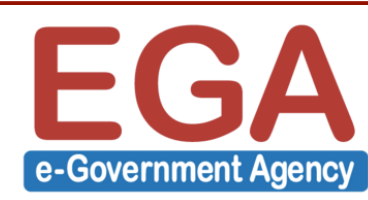

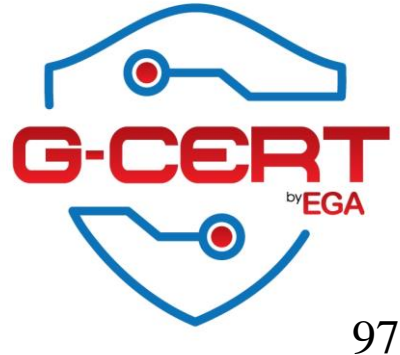

| Ready to Install                                                                                                    |
|----------------------------------------------------------------------------------------------------|
| ← ③ 192.168.38.148/itop/setup/index.php           ▼          ⊂                                                                                                    |
| Image: Window Stress         Interview         Installation Parameters         Image: Database Parameters         Image: Data Model Configuration         Image: EN US         URL to access the application: http://192.168.38.148/top/         Image: EN US         URL to access the application: http://192.168.38.148/top/         Image: EN US         URL to access the application: http://192.168.38.148/top/         Image: EN US         URL to access the application: http://192.168.38.148/top/ |

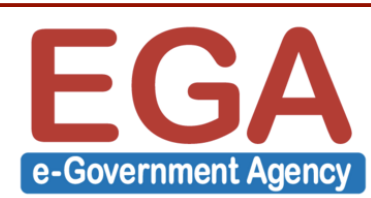

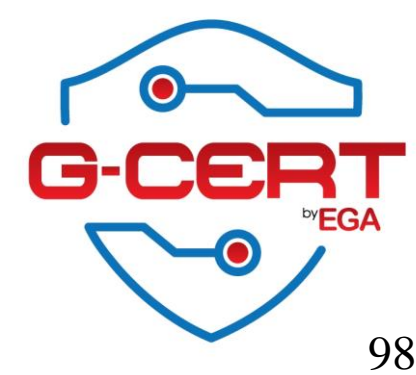

| Ready to install | × +                                                       |                                                                                                    | - |   | × |
|------------------|-----------------------------------------------------------|----------------------------------------------------------------------------------------------------|---|---|---|
| € € 192.168.38.1 | 48/itop/setup/index.php                                   | ▼ C Q Search 🔂 自 💟 🖡                                                                                                    | Â | 9 | ≡ |
|                  | iTop version 2.1<br>itop on the ser<br>Progress of the in | Ready to install<br>.0 is about to be installed into the existing database<br>ver localhost.<br>Compiling the data model<br>20 % |   |   |   |

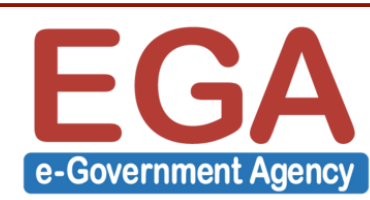

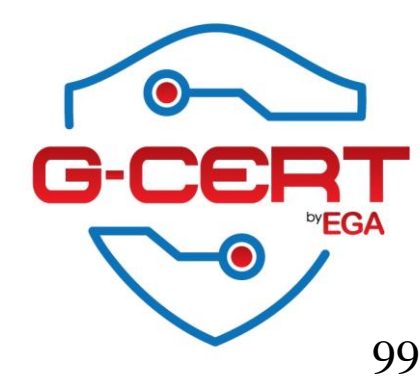

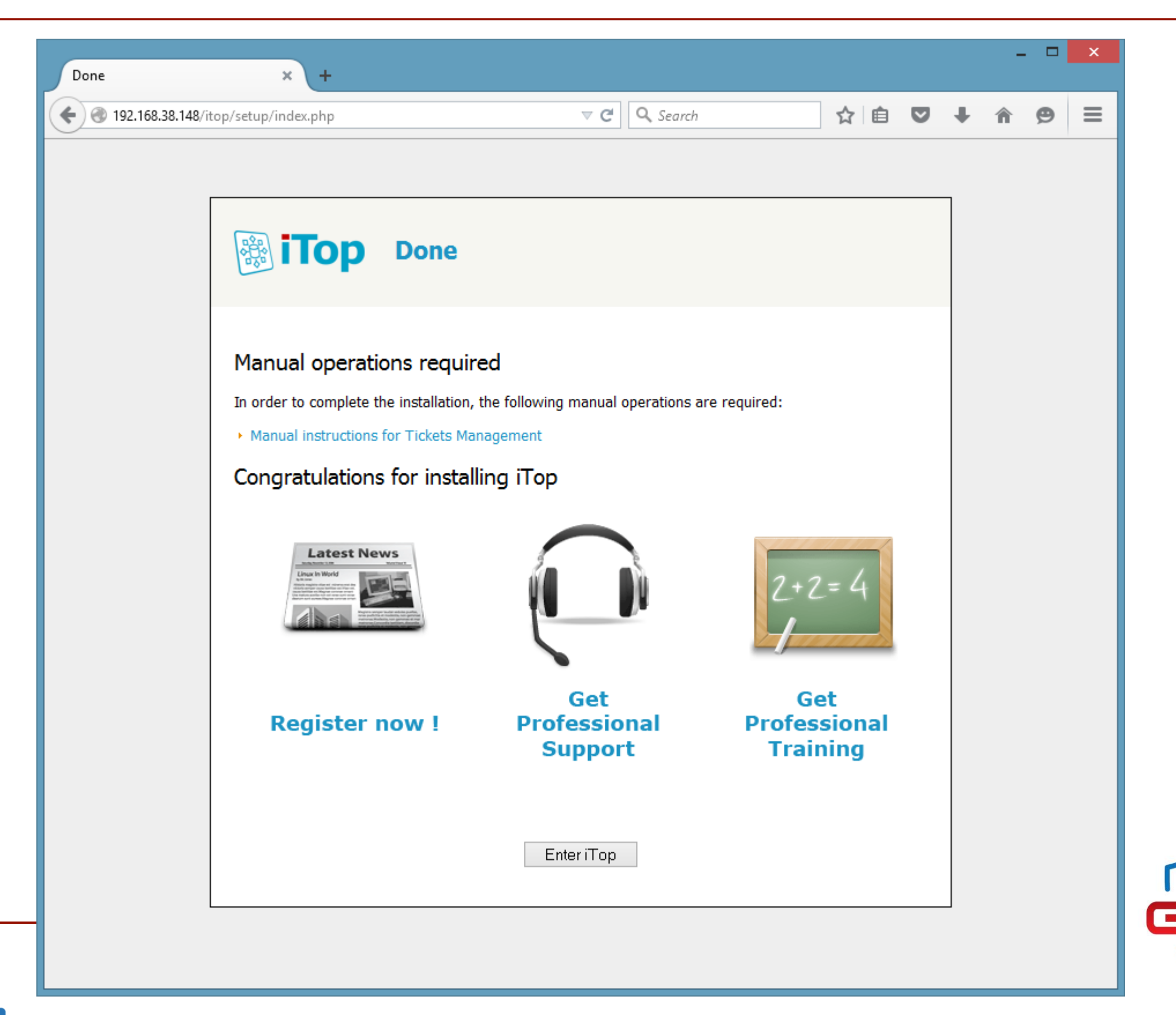

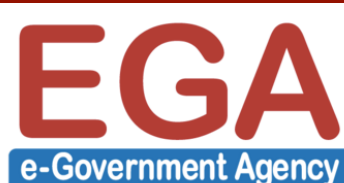

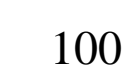

RT

**EGA** 

;Ej

| 🗊 Welcome to iTop 🛛 🗙 🕂                                    |                                                                                                    | - 🗇 🗙                                    |
|------------------------------------------------------------|----------------------------------------------------------------------------------------------------|------------------------------------------|
| ③ 192.168.38.148/itop/pages/UI.php                         | ▼ C Search                                                                                                    | ☆ 自 ♥ ↓ ♠ ♥ ☰                            |
| My Company/Department                                      | Your Search                                                                                                    | ۵ 🖍 🕲                                    |
| Welcome  My Shortcuts                                      | Business Process: 0 Application Solution: 0 Create a new Application Solution Create a new Contact: 1 Create a new Locate                                                 | on: 0 Contract: 0                        |
| Configuration Management<br>Helpdesk<br>Problem Management | <ul> <li>Search for Business Process objects</li> <li>Search for Application Solution objects</li> <li>Search for Contact objects</li> <li>Search for Location</li> </ul> | objects • Search for Contract objects    |
| Change management Service Management                       | Search for Server objects      Search for Network Device objects      Helpdesk     All open requests                                                                      | med Escalated TTO Escalated TTR Resolved |
| Data administration Admin tools                            | My requests No object to display.                                                                                                    |                                          |
| Combodo                                                    |                                                                                                    |                                          |

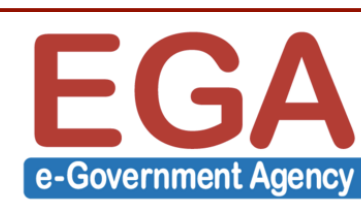

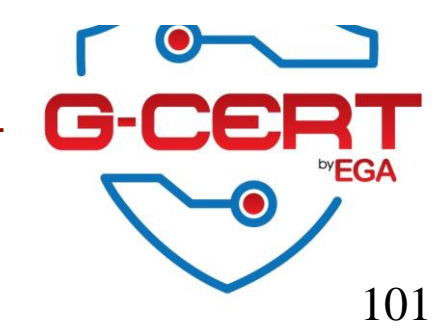

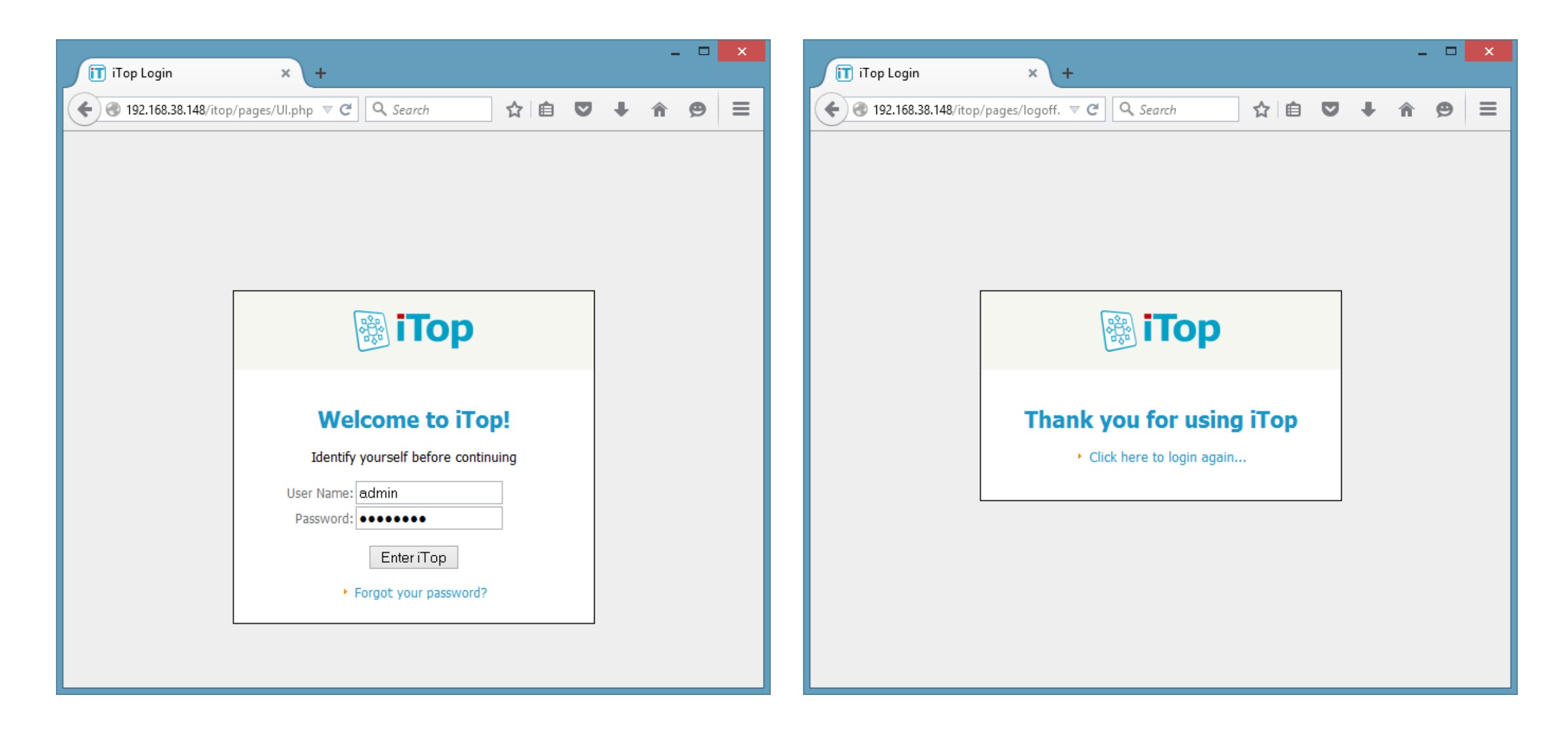

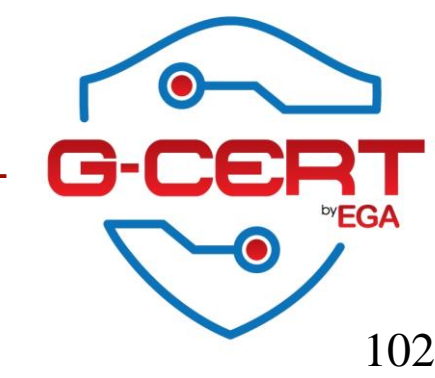

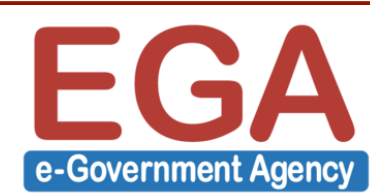

#### SSH: Secure Shell

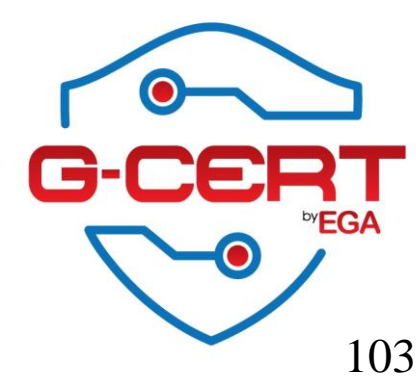

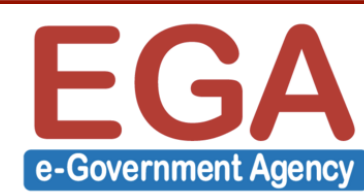

Ref. http://linux-audit.com/auditing-hardening-ssh-configurations/

### แก้ไขไฟล์ /etc/ssh/sshd\_config

Protocol 2 X11Forwarding no IgnoreRhosts yes PermitEmptyPasswords no LoginGraceTime 30 PermitRootLogin no MaxAuthTries 4

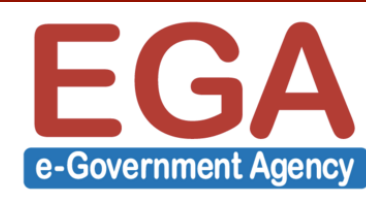

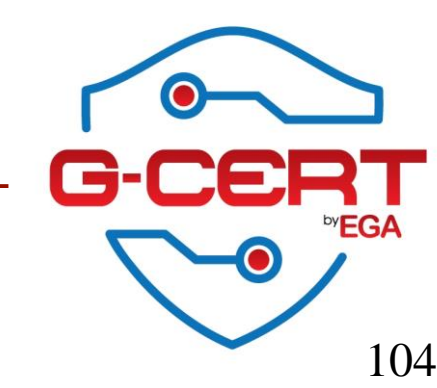

[root@Server ~]# service sshd restart
Stopping sshd:
Starting sshd:
[ OK ]

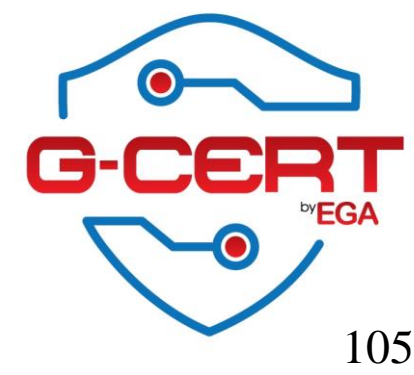

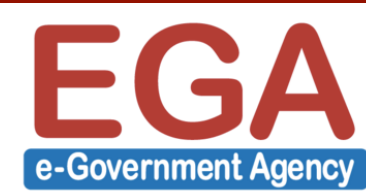

### แก้ไขไฟล์ /etc/ssh/sshd\_config
### ในส่วนนี้ควรกำหนดให้เหมาะสม

AllowUsers user1 user2 user3

AllowGroup usergroup1 usergroup2

DenyUsers user1 user2 user3

DenyGroup usergroup1 usergroup2

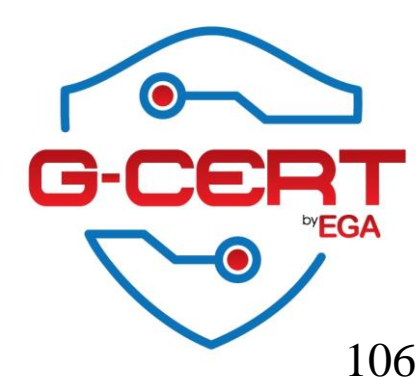

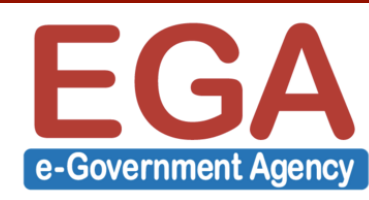

### ตัวอย่าง SSH log (/var/log/secure)

Mar 14 19:02:43 Server sshd[4698]: User cloudadmin01 from 172.17.12.5 not allowed because **not listed in AllowUsers** 

Mar 14 19:08:11 Server sshd[4758]: User cloudadmin01 from 172.17.12.5 not allowed because none of user's groups are listed in AllowGroups

Mar 14 19:18:27 Server sshd[4972]: User cloudadmin01 from 172.17.12.5 not allowed because **listed in DenyUsers** 

Mar 14 19:26:36 Server unix\_chkpwd[9920]: password check failed
for user (root)

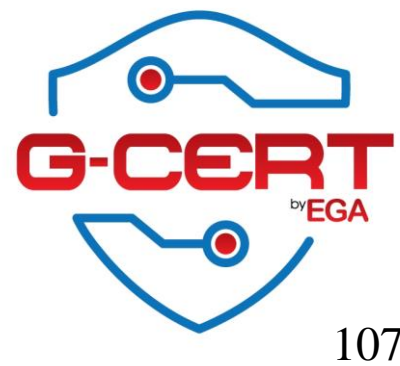

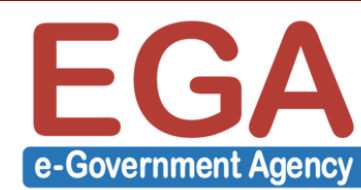

#### **IPTABLES / IP6TABLES**

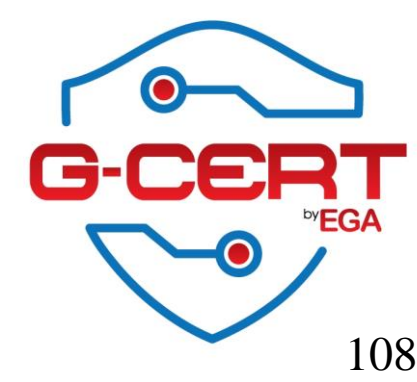

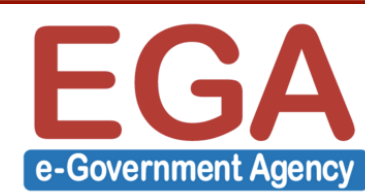
- การกำหนดให้ iptables/ip6tables ทำงานทุกครั้งที่ reboot เครื่อง

[root@Server sysconfig]# chkconfig iptables on
[root@Server sysconfig]# chkconfig ip6tables on

- ไฟล์ Configuration ของ iptables และ ip6tables

/etc/sysconfig/iptables
/etc/sysconfig/ip6tables

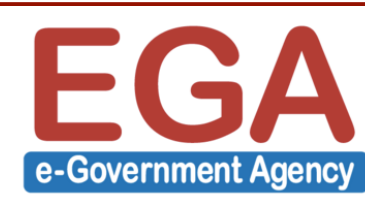

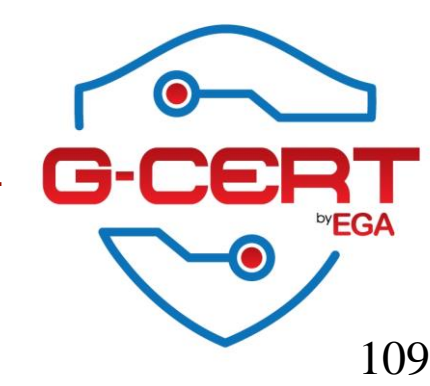

- การ Start/Stop/Restart iptables/ip6tables service

[root@Server sysconfig]# service iptables start
[root@Server sysconfig]# service iptables stop
[root@Server sysconfig]# service iptables retart

[root@Server sysconfig]# service ip6tables start
[root@Server sysconfig]# service ip6tables stop
[root@Server sysconfig]# service ip6tables restart

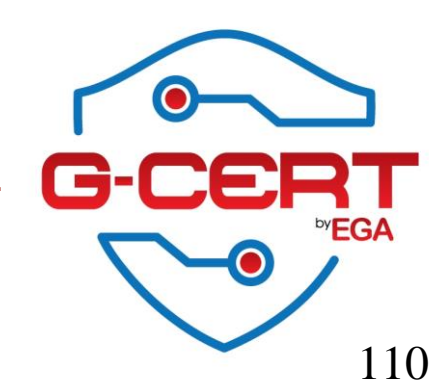

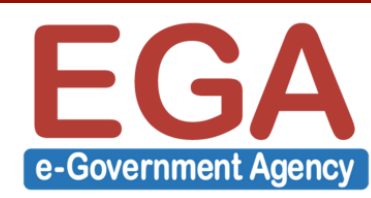

#### - การตรวจสอบการทำงานของ iptables

| [root@ | Server | r syscont | fig]# <b>i</b> f | ota  | bles   | -nvL     |           |             |                                  |
|--------|--------|-----------|------------------|------|--------|----------|-----------|-------------|----------------------------------|
| Chain  | INPUT  | (policy   | ACCEPT @         | ) pa | ckets, | 0 bytes) |           |             |                                  |
| pkts   | bytes  | target    | prot             | opt  | in     | out      | source    | destination |                                  |
| 27     | 1976   | ACCEPT    | all              |      | *      | *        | 0.0.0.0/0 | 0.0.0/0     | state RELATED, ESTABLISHED       |
| 0      | 0      | ACCEPT    | icmp             |      | *      | *        | 0.0.0.0/0 | 0.0.0/0     |                                  |
| 0      | 0      | ACCEPT    | all              |      | lo     | *        | 0.0.0.0/0 | 0.0.0/0     |                                  |
| 0      | 0      | ACCEPT    | tcp              |      | *      | *        | 0.0.0.0/0 | 0.0.0/0     | state NEW tcp dpt:22             |
| 0      | 0      | REJECT    | all              |      | *      | *        | 0.0.0.0/0 | 0.0.0/0     | reject-with icmp-host-prohibited |
|        |        |           |                  |      |        |          |           |             |                                  |
|        |        |           |                  |      |        |          |           |             |                                  |

| Chain | FORWARD (pol | icy ACCEP | ACCEPT 0 packets, 0 bytes) |      |     |         |             |                                  |
|-------|--------------|-----------|----------------------------|------|-----|---------|-------------|----------------------------------|
| pkts  | bytes target | : prot    | opt                        | : in | out | source  | destination |                                  |
| 0     | 0 REJECT     | all       |                            | *    | *   | 0.0.0/0 | 0.0.0.0/0   | reject-with icmp-host-prohibited |

Chain OUTPUT (policy ACCEPT 16 packets, 1872 bytes) pkts bytes target prot opt in out source

destination

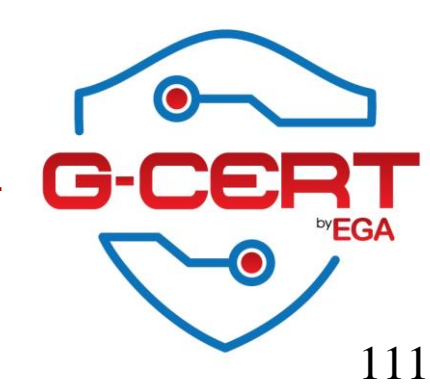

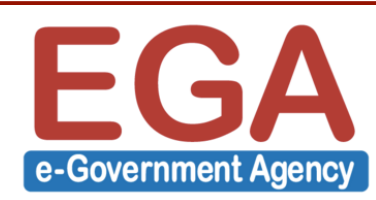

#### - การตรวจสอบการทำงานของ iptables

[root@Server sysconfig]# ip6tables -nvL
Chain INPUT (policy ACCEPT 0 packets, 0 bytes)

| pkts | bytes | target | prot opt | in | out | source |
|------|-------|--------|----------|----|-----|--------|
| 0    | 0     | ACCEPT | all      | *  | *   | ::/0   |
| 0    | 0     | ACCEPT | icmpv6   | *  | *   | ::/0   |
| 0    | 0     | ACCEPT | all      | lo | *   | ::/0   |
| 0    | 0     | ACCEPT | udp      | *  | *   | ::/0   |
| 0    | 0     | ACCEPT | tcp      | *  | *   | ::/0   |
| 0    | 0     | REJECT | all      | *  | *   | ::/0   |

#### Chain FORWARD (policy ACCEPT 0 packets, 0 bytes)

| pkts by | tes target | prot opt in | out | source |
|---------|------------|-------------|-----|--------|
| 0       | 0 REJECT   | all *       | *   | ::/0   |

| destination |                                  |
|-------------|----------------------------------|
| ::/0        | state RELATED, ESTABLISHED       |
| ::/0        |                                  |
| ::/0        |                                  |
| fe80::/64   | state NEW udp dpt:546            |
| ::/0        | state NEW tcp dpt:22             |
| ::/0        | reject-with icmp6-adm-prohibited |

| destination |  |
|-------------|--|
| ::/0        |  |

reject-with icmp6-adm-prohibited

Chain OUTPUT (policy ACCEPT 0 packets, 0 bytes) pkts bytes target prot opt in out source

destination

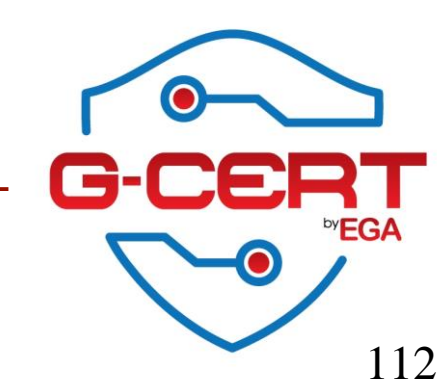

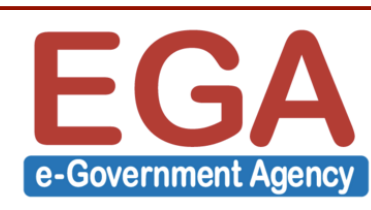

- ตัวอย่างการเพิ่ม Policy ให้ iptables เพื่ออนุญาตให้ใช้งาน TCP/80
- # Firewall configuration written by system-config-firewall # Manual customization of this file is not recommended. \*filter
- :INPUT ACCEPT [0:0]
- :FORWARD ACCEPT [0:0]
- :OUTPUT ACCEPT [0:0]
- -A INPUT -m state --state ESTABLISHED,RELATED -j ACCEPT
- -A INPUT -p icmp -j ACCEPT
- -A INPUT -i lo -j ACCEPT
- -A INPUT -m state --state NEW -m tcp -p tcp --dport 22 -j ACCEPT
- -A INPUT -m state --state NEW -m tcp -p tcp --dport 80 -j ACCEPT
- -A INPUT -j REJECT --reject-with icmp-host-prohibited
- -A FORWARD -j REJECT --reject-with icmp-host-prohibited

COMMIT

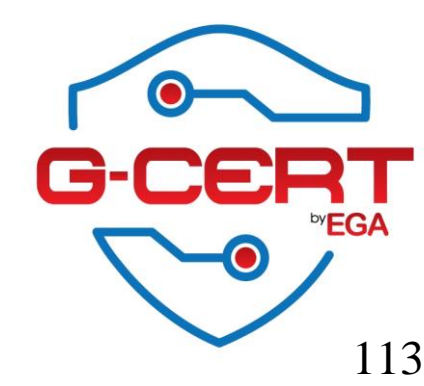

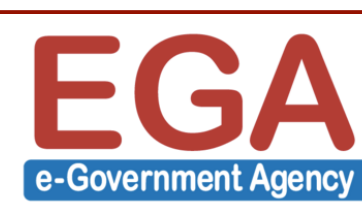

 ตัวอย่างการเพิ่ม Policy ให้ iptables เพื่ออนุญาตให้ใช้งาน TCP/80 จาก ต้นทาง IP 192.168.1.0/24 เท่านั้น

```
# Firewall configuration written by system-config-firewall
# Manual customization of this file is not recommended.
*filter
:INPUT ACCEPT [0:0]
:FORWARD ACCEPT [0:0]
:OUTPUT ACCEPT [0:0]
-A INPUT -m state --state ESTABLISHED, RELATED -j ACCEPT
-A INPUT -p icmp -j ACCEPT
-A INPUT -i lo -j ACCEPT
-A INPUT -m state --state NEW -m tcp -p tcp --dport 22 -j ACCEPT
-A INPUT -m state --state NEW -s 192.168.1.0/24 -m tcp -p tcp --dport 80 -j ACCEPT
-A INPUT -j REJECT --reject-with icmp-host-prohibited
-A FORWARD -j REJECT --reject-with icmp-host-prohibited
COMMIT
```

114

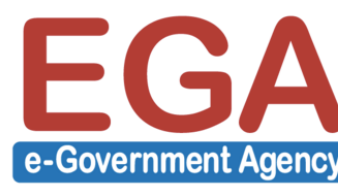

# Logging

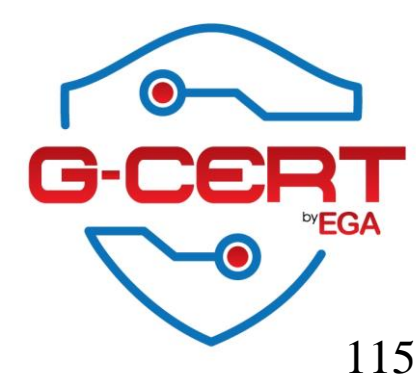

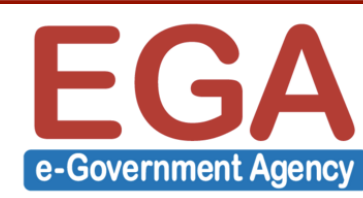

# Logging

 การส่ง System log ไปเก็บที่ Syslog server ให้ทำการ แก้ไขไฟล์ /etc/rsyslog.conf ดังนี้

\*.\* @IP-Log-Server

- จากนั้นทำการ restart rsyslog

[root@Server sysconfig]# service rsyslog restart

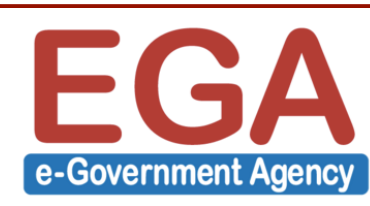

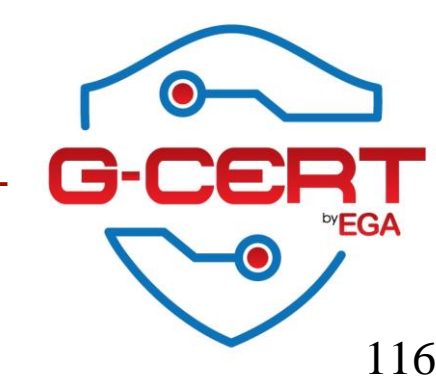

### System monitoring tools

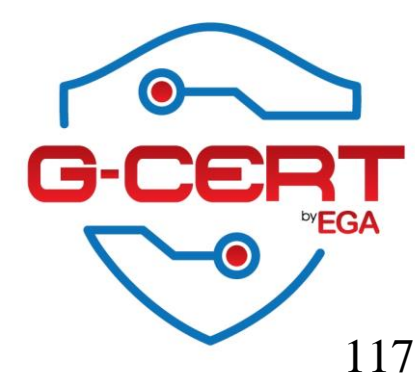

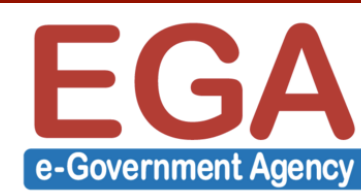

#### Linux-dash

- Linux-dash (<u>https://github.com/afaqurk/linux-dash/</u>)

[root@Server ~]# yum -y install git [root@Server ~]# cd /var/www/html/ [root@Server html]# git clone https://github.com/afaqurk/linux-dash.git Initialized empty Git repository in /var/www/html/linux-dash/.git/ remote: Counting objects: 2888, done. Receiving objects: 100% (2888/2888), 3.26 MiB | 25 KiB/s, done. remote: Total 2888 (delta 0), reused 0 (delta 0), pack-reused 2888 Resolving deltas: 100% (1666/1666), done.

เข้าใช้งานที่ https://ip-address/linux-dash/

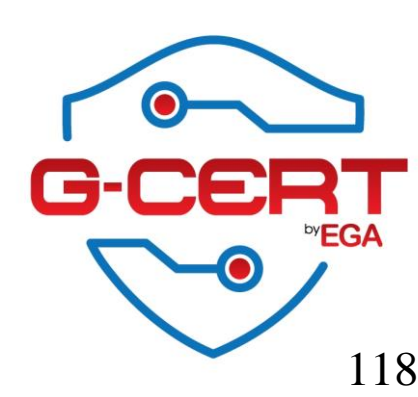

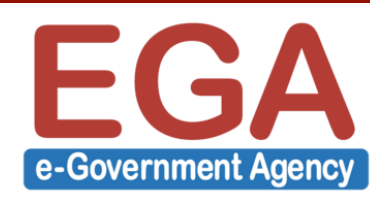

#### Linux-dash

| Server Monitor × +                      |                                                                                      |     |
|-----------------------------------------|--------------------------------------------------------------------------------------|-----|
| 2.168.38.148/linux-dash/#/system-status | ∀ C Q Search ☆                                                                       |     |
|                                         | Linux Dash<br>A simple linux dashboard                                               |     |
|                                         | SYSTEM STATUS BASIC INFO NETWORK ACCOUNTS APPS                                       |     |
| :03:52 AM RAM USAGE                     | 12:03:52 AM CPU LOAD 12:02:46 AM RAM INTENSIVE PROCESSES J                           |     |
| 1006                                    | 200 Search                                                                           |     |
|                                         | PID USER MEM_PER RSS VSZ COMMAND                                                     |     |
|                                         | 21468 apache 0.6 6616 29924 httpd                                                    |     |
| Used 66 MB (6%)                         | Linin_avg 146 % 21467 apache 0.6 6616 29924 httpd                                    |     |
| Free 939 MB of 1006MB                   | 5_min_avg 141 % 21471 apache 0.6 6620 29924 httpd                                    |     |
|                                         | 15_min_avg         67 %         21524 apache 0.6         6624 29924 httpd            |     |
|                                         | 21523 apache 0.6 6624 29924 httpd<br>21469 apache 0.6 6624 29924 httpd               |     |
|                                         | <pre>     · · · · · · · · · · · · · · · · ·</pre>                                    |     |
|                                         |                                                                                      |     |
| 02:46 AM CPU INTENSIVE PROCESSES        | 5 0 12:02:46 AM SWAP USAGE 0 12:02:46 AM DISK PARTITIONS 0                           |     |
| Search                                  | Search NAME STATS * FULL MOUNT PATH                                                  |     |
| USER CPU_PERCENT RSS VSZ C              | COMMAND FILENAME TYPE SIZE USED PRIORITY /dev/mapper/vg_server-lv_root 1.1G/18G 7% / |     |
| ;23 apache 0.2 6624 29924 1             | httpd //dev/dm-1 partition 2064380 0 -1 tmpfs 0 / 504M 0% //dev/shm                  |     |
| 5 e 125 i                               |                                                                                      | V   |
|                                         | G <sup>.</sup>                                                                       | -CE |
|                                         | <b>T</b>                                                                             | ~   |

e-Government Agency

119

#### Linux-dash

| 102 169 29 149/linux-dath/#/network           |                                    |                          |                                  |
|-----------------------------------------------|------------------------------------|--------------------------|----------------------------------|
| 192.108.38.148/linux-dash/#/network           |                                    | V C A Search             |                                  |
|                                               | Linu                               | x Dash                   |                                  |
|                                               | A simple lin                       | ux dashboard             |                                  |
|                                               |                                    |                          |                                  |
|                                               | SYSTEM STATUS BASIC INFO           | NETWORK ACCOUNTS APPS    |                                  |
| 12:02:01 AM UPLOAD TRANSFER RATE              | 12:02:00 AM DOWNLOAD TRANSFER RATE | 12:01:45 AM IP ADDRESSES | 12:01:45 AM NETWORK CONNECTIONS  |
| 200                                           | 20000                              | Search                   | Search                           |
|                                               |                                    | INTERFACE IP             | CONNECTIONS ADDRESS              |
|                                               | 0                                  | external                 | 1 :: ffff: 192, 168, 38, 1:61578 |
| etho 186 KB/s                                 | etho 13158 KB/s                    | lo 127.0.0.1             | 1 :: ffff: 192. 168. 38. 1:61576 |
| 10 0 KB/s                                     | lo o KB/s                          | etho 192.168.38.148      | 1 ::ffff:192.168.38.1:61574      |
|                                               |                                    |                          | 1 ::ffff:192.168.38.1:61566      |
|                                               |                                    |                          | 1 ::ffff:192.168.38.1:61564      |
|                                               |                                    |                          | 1 :: ffff: 192.168.38.1:61562    |
|                                               |                                    |                          |                                  |
|                                               |                                    |                          |                                  |
| 12:01:45 AM ARP CACHE TABLE                   | 12:01:48 AM PING SPEEDS            | O 12:01:42 AM BANDWIDTH  | LOADINGINTERNET SPEED            |
| Search                                        | Search                             | Search                   |                                  |
| DDRESS HW_TYPE HW_ADDRESS FLAGS MASK          | HOST PING                          | INTERFACE TX RX          |                                  |
| 192.168.38.254 ether 00:50:56:ee:02:0b C etho | yahoo.com 283.671                  | etho: 485525375 52405319 | - Internet                       |
|                                               | . ×                                |                          |                                  |
|                                               |                                    |                          |                                  |
|                                               |                                    |                          |                                  |
|                                               |                                    |                          |                                  |
|                                               |                                    |                          |                                  |

#### System monitoring tools

- Cacti (<u>http://www.cacti.net</u>)
- Nagios (<u>https://www.nagios.org</u>)
- Zabbix (<u>http://www.zabbix.com</u>)

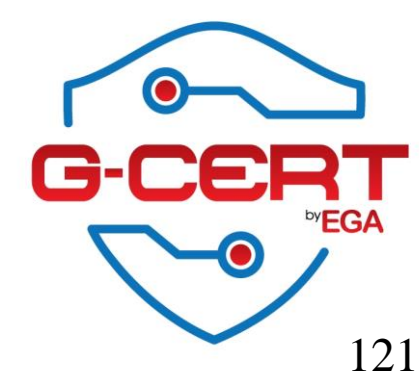

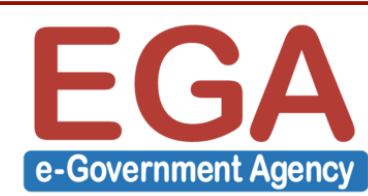

# Hands-on LAB

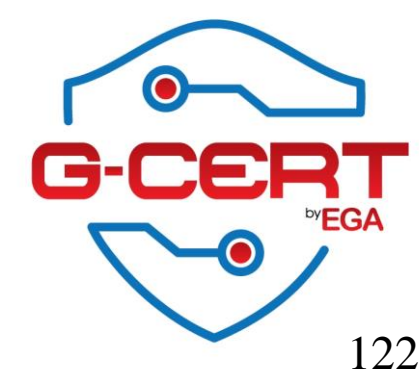

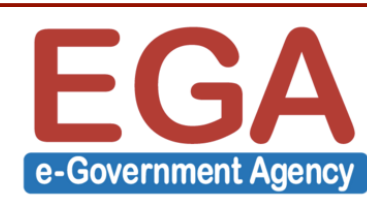